# Konfigurieren von NETCONF/YANG für Cisco IOS XE 16.X-Plattformen

# Inhalt

Einleitung Voraussetzungen Anforderungen Verwendete Komponenten Hintergrundinformationen Datenmodelle - programmgesteuerte und standardbasierte Konfiguration und Überwachung Another Next Generation (YANG) Data Modeling Language (RFC 6020) Network Configuration (NETCONF) Protocol (RFC 6241) Konfigurieren 1. Grundlegende Konfiguration eines Catalyst 3850 mit Cisco-XE 16.3.3-Software zur Unterstützung von NETCONF/YANG-Datenmodellierung 2. Zusätzliche (optionale) Konfiguration, um die NETCONF/YANG-Syslog- und SNMP-Ereignisüberwachung zu ermöglichen 3. Konfiguration der Netzwerkverbindung des in diesem Beispiel verwendeten Catalyst 3850 Prüfen Sie NETCONF/YANG auf dem Catalyst 3850. Konfigurieren der zentralen Managementplattform (Laptop) 1. Installieren Sie die Yang Explorer-Anwendung auf einem Laptop 2. Verwenden Sie die Yang Explorer Anwendung 3. NETCONF-Benachrichtigungen abonnieren (optional) Grundlegende Betriebsbeispiele für NETCONF/YANG 1. Beispiel für den Datenabruf Anfordern einer Liste von Schnittstellennamen beim Catalyst 3850 2. Konfigurationsbeispiel Fahren Sie eine Ethernet-Schnittstelle des Catalyst 3850 herunter. Anzeige der Schnittstellenkonfiguration vor und nach der vorherigen NETCONF/YANG-Konfigurationsänderung über die Catalyst 3850-CLI Speichern der Konfiguration auf einem Catalyst 3850 Anzeige der gespeicherten Startkonfiguration in der Catalyst 3850 CLI nach dem Speichern der vorherigen NETCONF/YANG-Konfiguration Konfigurieren des Catalyst 3850 über die CLI 3. Überprüfen Sie, welche SNMP MIB-Betriebsdaten über GET Request Operations verfügbar sind. Zusätzliche YANG-Datenmodelle laden 1. Laden Sie die verschiedenen YANG-Datenmodelldateien einzeln 2. Massenladen aller YANG-Datenmodelldateien auf einmal Bemerkenswerte YANG-Datenmodelle cisco-ia.yang Datenmodell nd.yang-Datenmodell Python-Scripting

Generieren eines Python-Skripts über die Benutzeroberfläche der Yang Explorer-Anwendung Ausführen eines Python-Skripts von der zentralen Managementplattform (Laptop) Fehlerbehebung NETCONF-Fehlermeldungen RPC-Fehlerbeispiel Weitere RPC-Fehlertypbeispiele

# Einleitung

In diesem Dokument wird die Konfiguration von NETCONF/YANG auf Cisco IOS XE 16.xbasierten Plattformen beschrieben.

# Voraussetzungen

## Anforderungen

NETCONF/YANG wird von der Cisco IOS XE 16.3.1-Software unterstützt.

**Hinweis**: Für die Verwendung dieses Dokuments sind keine vorherigen Erfahrungen mit NETCONF-, YANG- oder Python-Skripten erforderlich.

### Verwendete Komponenten

Die Informationen in diesem Dokument basierend auf folgenden Software- und Hardware-Versionen:

In diesem Beispiel wird ein eigenständiger WS-C3850-12X48U-Switch mit Cisco IOS-XE 16.3.3 als NETCONF-Server verwendet. Dies ist das konfigurierte Gerät, von dem Daten (Ausgabe des Befehls anzeigen) über NETCONF/YANG erfasst werden.

Als NETCONF Client wird ein Laptop (Apple MacBook Pro mit macOS Sierra 10.12.2 und Google Chrome Browser) verwendet. Es fungiert als zentralisierte Verwaltungsplattform und verwendet die Anwendung Yang Explorer. Es ist das Gerät, das die YANG-formatierten Anforderungen erstellt, die über NETCONF-RPC-Nachrichten (Remote Procedure Call) an Catalyst 3850 gesendet werden, um Daten vom Catalyst 3850 zu konfigurieren und zu sammeln.

Die Informationen in diesem Dokument beziehen sich auf Geräte in einer speziell eingerichteten Testumgebung. Alle Geräte, die in diesem Dokument benutzt wurden, begannen mit einer gelöschten (Nichterfüllungs) Konfiguration. Wenn Ihr Netzwerk in Betrieb ist, stellen Sie sicher, dass Sie die möglichen Auswirkungen aller Befehle verstehen.

# Hintergrundinformationen

Das Beispiel in diesem Dokument konzentriert sich auf Labortests mit dem Catalyst 3850. Die bereitgestellten Informationen gelten jedoch auch für andere Cisco IOS XE 16.x-Plattformen wie die Router der Cisco Serie ASR 1000.

# Datenmodelle - programmgesteuerte und standardbasierte Konfiguration und Überwachung

Datenmodelle bieten eine alternative und zentralisierte Möglichkeit zur Konfiguration von Cisco Geräten (anstelle der Verwendung von Cisco Command Line Interface (CLI) oder Simple Network Management Protocol (SNMP)) und zur Erfassung von Betriebsdaten (Show-Befehlen) von Cisco Geräten. Da die Datenmodelle auf Standards basieren, kann das gleiche Verfahren auch für die Konfiguration oder Erfassung von Daten von Geräten anderer Anbieter verwendet werden. Dadurch sind sie ideal für Kunden, die mehrere Anbieter unterstützen. Eine zentralisierte Managementplattform (z. B. ein Laptop) kann zur Konfiguration oder Erfassung von Daten von mehreren Cisco Geräten verwendet werden. Die Datenmodellarchitektur ermöglicht die Automatisierung dieser Prozeduren mithilfe von Python-Scripting (zwei weitere wichtige Vorteile).

## Another Next Generation (YANG) Data Modeling Language (RFC 6020)

YANG ist eine standardbasierte Datenmodellierungssprache, die verwendet wird, um Gerätekonfigurationsanforderungen oder Anforderungen für Betriebsdaten (Show-Command-Daten) zu erstellen. Es hat ein strukturiertes Format ähnlich einem Computerprogramm, das von Menschen lesbar ist. Es stehen mehrere Anwendungen zur Verfügung, die auf einer zentralisierten Managementplattform (z. B. einem Laptop) ausgeführt werden können, um diese Anforderungen für Konfiguration und Betriebsdaten zu erstellen.

Es gibt sowohl standardmäßige (gemeinsame) YANG-Datenmodelle, die für alle Anbieter gelten (z. B. kann eine Anforderung zur Deaktivierung oder Deaktivierung einer Ethernet-Schnittstelle für Cisco Geräte und Geräte von Drittanbietern identisch sein), als auch geräteeigene (herstellerspezifische) Datenmodelle, die die Konfiguration oder Erfassung von Betriebsdaten vereinfachen, die mit proprietären Herstellerfunktionen verknüpft sind.

## Network Configuration (NETCONF) Protocol (RFC 6241)

NETCONF ist ein standardbasiertes und XML-codiertes Protokoll (Extensible Markup Language), das den Transport zur Übermittlung der YANG-formatierten Konfigurations- oder Betriebsdatenanforderung von einer Anwendung, die auf einer zentralisierten Verwaltungsplattform (z. B. einem Laptop) ausgeführt wird, an das Cisco-Gerät bereitstellt, von dem ein Benutzer Daten konfigurieren oder Betriebsdaten (Show-Command-Daten) anfordern möchte. Sie stellt transaktionsbasierte Services bereit, z. B. den Abbruch der gesamten Konfigurationsanforderung, wenn ein Teil der Konfigurationsanforderung fehlschlägt. NETCONF verwendet einen einfachen Remote Procedure Call (RPF)-basierten Mechanismus, um die Kommunikation zwischen einem Client (Skript oder Anwendung der zentralisierten Verwaltungsplattform) und einem Server (Cisco Switch oder Router) zu erleichtern. Dabei wird Secure Shell (SSH) als Transportebene für alle Netzwerkgeräte verwendet. Zu den NETCONF-Vorgängen gehören u. a. get, get-config, edit-config und rpc.

# Konfigurieren

1. Grundlegende Konfiguration eines Catalyst 3850 mit Cisco-XE 16.3.3-Software zur Unterstützung von NETCONF/YANG-Datenmodellierung

netconf-yang -----> Enable NETCONF/YANG globally. It may take up to 90 seconds to initialize

username ciscol privilege 15 password 0 ciscol ---> Username/password used for NETCONF-SSH access

**Hinweis:** Dies ist die vollständige Konfiguration, die für den Catalyst 3850 erforderlich ist, um NETCONF/YANG Data Modeling zu unterstützen. Es wird jedoch davon ausgegangen, dass "no aaa new-model" (kein neues Modell) global konfiguriert ist (Standard). Wenn AAA (**Authentifizierung**, **Autorisierung** und **Abrechnung**) aktiviert werden soll, indem "aaa new-model" konfiguriert wird, ist diese Konfiguration mindestens ebenfalls erforderlich. Sie können dies auch erweitern, um AAA mit einer TACACS+- oder RADIUS-Konfiguration zu verwenden. Dies geht jedoch über den Rahmen dieses Beispiels hinaus.

aaa new-model

aaa authorization exec default local -----> Required for NETCONF-SSH connectivity and edit-config operations

# 2. Zusätzliche (optionale) Konfiguration, um die NETCONF/YANG-Syslog- und SNMP-Ereignisüberwachung zu ermöglichen

Diese SNMP-Serverkonfigurationen müssen vorhanden sein, damit die Generierung von NETCONF-Benachrichtigungen (RFC 5277 - <u>Tools 5277</u>) für Syslog-Meldungen und für konfigurierte SNMP-Traps ermöglicht wird, um auch NETCONF-Benachrichtigungen zu generieren.

Beachten Sie, dass zwar die erforderlichen Mindestwerte erreicht werden müssen, dass aber auch zusätzliche "snmp-server enable"-Einträge vorhanden sein können. Ein Client (zentrale Verwaltungsplattform) registriert sich, um den NETCONF-Benachrichtigungs-Stream von einem Server (Catalyst 3850) zu empfangen und ein bestimmtes Abonnement-RPC zu senden (siehe Abschnitt 3 "Konfigurieren der zentralen Verwaltungsplattform (Laptop)").

3850-1# show running-config

snmp-server community <string> RW ------> SNMP gateway in DMI requires community public prior to 16.5.1. A configurable community is supported on 16.5.1 and later. netconf-yang cisco-ia snmp-community-string <string> -----> Configure the same community string to enable SNMP MIB access for both NETCONF and RESTCONF. snmp-server trap link ietf -----> enable traps for IETF link up/down snmp-server enable traps snmp authentication linkdown linkup ---> enable traps for link up/down snmp-server enable traps syslog -----> enable traps for Syslog so notifications can be generated snmp-server manager -----> enable snmp-server

Bei Syslog muss diese Konfiguration vorhanden sein, damit die Data Model Interface (DMI) auf dem Catalyst 3850 NETCONF-Benachrichtigungen generieren kann, die in RFC 5277 definiert sind, wenn Syslog-Meldungen von Cisco auf dem Catalyst 3850 generiert werden.

logging history debugging -----> required for the generation of any NETCONF notification messages for Syslog

logging snmp-trap emergencies ---> configure 1 or more of the following to control which levels of Syslog messages are returned as notifications

```
logging snmp-trap alerts
logging snmp-trap critical
logging snmp-trap errors
logging snmp-trap warnings
logging snmp-trap notifications
logging snmp-trap informational
logging snmp-trap debugging
```

Bei SNMP-Traps ist diese Konfiguration erforderlich, um NETCONF-Benachrichtigungen zu generieren. In der Cisco-XE 16.3.1-Software können maximal 10 SNMP-Traps konfiguriert werden, um NETCONF-Benachrichtigungen zu generieren. Diese Einschränkung kann jedoch in einer zukünftigen Version aufgehoben werden. Die Benachrichtigungsgenerierung für SNMP-Traps ist standardmäßig aktiviert. Um die Erstellung von SNMP-Trap-Benachrichtigungen zu deaktivieren, verwenden Sie die CLI "no netconf-yang cisco-ia snmp-trap-control global-forwarding".

netconf-yang cisco-ia snmp-trap-control trap-list 10.3.6.1.6.3.1.1.5.3 -----> LinkDown trap netconf-yang cisco-ia snmp-trap-control trap-list 10.3.6.1.6.3.1.1.5.4 ----> LinkUp trap netconf-yang cisco-ia snmp-trap-control trap-list 10.3.6.1.4.1.9.9.41.2.0.1 ---> Syslog generated notification trap

# 3. Konfiguration der Netzwerkverbindung des in diesem Beispiel verwendeten Catalyst 3850

Die Catalyst 3850-Managementschnittstelle GigabitEthernet0/0 wird in diesem Beispiel für die Verbindung mit dem Netzwerk und der zentralisierten Managementplattform (ein Laptop ist möglich) verwendet. DHCP (Dynamic Host Configuration Protocol) wurde verwendet, um dieser Schnittstelle die IP-Adresse 172.16.167.175 zuzuweisen. Auf dem Catalyst 3850 können alternative Konfigurationen verwendet werden, solange der Laptop mit dem Catalyst 3850 im Netzwerk kommunizieren kann.

```
3850-1# show running-config
vrf definition Mgmt-vrf
Ţ
address-family ipv4
exit-address-family
address-family ipv6
exit-address-family
interface GigabitEthernet0/0
vrf forwarding Mgmt-vrf
ip address dhcp
negotiation auto
ip route vrf Mgmt-vrf 0.0.0.0 0.0.0.0 172.16.167.161
3850-1# show ip interface brief
                                    OK? Method Status Protocol
                      IP-Address
Interface
                     10.1.1.1
                                     YES NVRAM up up
Vlan1
                     10.10.10.1
10.20.20.1
                                    YES NVRAM up
Vlan10
                                                       up
Vlan20
                                     YES NVRAM up
                                                      up
GigabitEthernet0/0 172.16.167.175 YES DHCP up
                                                      up
Fo1/1/1
                    unassigned YES unset down down
                     unassigned
Fo1/1/2
                                    YES unset down down
GigabitEthernet1/0/1 unassigned YES manual up
GigabitEthernet1/0/2 unassigned YES unset up
                                                       up
                                                       up
```

GigabitEthernet1/0/3unassignedYES unsetdowndownGigabitEthernet1/0/4unassignedYES unsetdowndownGigabitEthernet1/0/5unassignedYES unsetdowndown

# Prüfen Sie NETCONF/YANG auf dem Catalyst 3850.

1. Über die Befehlszeilenschnittstelle (CLI) des Catalyst 3850 kann dieser Befehl verwendet werden, um sicherzustellen, dass die zur Unterstützung der Datenmodellschnittstelle (DMI) auf dem Catalyst 3850 erforderlichen Softwareprozesse ausgeführt werden, sobald netconf-yang konfiguriert ist.

3850-1# show platform software yang-management process

confd : Running
nesd : Running
syncfd : Running
ncsshd : Running
dmiauthd : Running
vtyserverutild : Running
opdatamgrd : Running
ngnix : Running

Die nächsten Schritte werden über die zentralisierte Managementplattform ausgeführt. In diesem Beispiel wird ein Laptop (Apple MacBook Pro mit MacOS Sierra 10.12.2) verwendet, der über Netzwerkzugriff auf den Catalyst 3850 verfügt. Die Befehle werden von einer Terminaleingabeaufforderung auf dem Laptop ausgegeben. Derzeit ist keine spezielle Anwendung auf dem Laptop geladen.

2. Stellen Sie sicher, dass die zentrale Verwaltungsplattform (Laptop) den Catalyst 3850 (172.16.167.175) im Netzwerk erreichen kann.

USER1-M-902T:~ USER1\$ ping 172.16.167.175 PING 172.16.167.175 (172.16.167.175): 56 data bytes 64 bytes from 172.16.167.175: icmp\_seq=0 ttl=247 time=3.912 ms 64 bytes from 172.16.167.175: icmp\_seq=1 ttl=247 time=6.917 ms 64 bytes from 172.16.167.175: icmp\_seq=2 ttl=247 time=4.063 ms 64 bytes from 172.16.167.175: icmp\_seq=3 ttl=247 time=4.371 ms ^C

3. Überprüfen Sie die SSH-Verbindung zum Catalyst 3850 (in diesem Beispiel 172.16.167.175) über die zentrale Verwaltungsplattform (Laptop) mit dem Benutzernamen und dem Kennwort (cisco1/cisco1) aus dieser Catalyst 3850-Konfiguration. Die Antwort kann eine lange Liste von NETCONF-Funktionen aus dem Catalyst 3850 gefolgt von einer Begrüßung sein. TCP-Port 830 = netconf-ssh.

**Tipp:** Wenn dieser SSH-Test nicht funktioniert, stellen Sie sicher, dass jede Firewall zwischen dem Laptop und dem Catalyst 3850 den TCP-Port 830 zulässt (Referenz RFC 4742: <u>Tools 4742</u>).

USER1-M-902T:~ USER1\$ ssh -s cisco1@172.16.167.175 -p 830 netconf cisco1@172.16.167.175's password: cisco1

<?xml version="1.0" encoding="UTF-8"?> <hello xmlns="urn:ietf:params:xml:ns:netconf:base:1.0">

```
<capabilities>
<capability>urn:ietf:params:netconf:base:1.0</capability>
<capability>urn:ietf:params:netconf:base:1.1</capability>
<capability>urn:ietf:params:netconf:capability:writable-running:1.0</capability>
<capability>urn:ietf:params:netconf:capability:xpath:1.0</capability>
<capability>urn:ietf:params:netconf:capability:validate:1.0</capability>
<capability>urn:ietf:params:netconf:capability:validate:1.1</capability>
<capability>urn:ietf:params:netconf:capability:rollback-on-error:1.0</capability
--snip--
</capabilities>
<session-id>2870</session-id></ hello>]]>]]>
```

```
Use < ^C > to exit
```

# Konfigurieren der zentralen Managementplattform (Laptop)

## 1. Installieren Sie die Yang Explorer-Anwendung auf einem Laptop

In diesem Beispiel wird die Anwendung Yang Explorer auf einem Laptop (Apple MacBook Pro mit MacOS Sierra 10.12.2, Google Chrome-Browser) als zentrale Verwaltungsplattform verwendet. Yang Explorer erlaubt dem Benutzer Folgendes:

- · YANG-Datenmodelle von der Benutzeroberfläche oder Kommandozeile hochladen/kompilieren
- · Erstellen von NETCONF RPCs (Remote Procedure Calls)
- · Ausführen von RPC auf einem echten NETCONF-Server (Catalyst 3850)
- · Erstellte RPCs zur späteren Verwendung in Sammlungen speichern
- · Datenmodellbäume durchsuchen und YANG-Eigenschaften überprüfen

Hinweis: YANG Explore wird auch auf Linux-Systemen unterstützt.

### 2. Verwenden Sie die Yang Explorer Anwendung

Starten Sie die Yang Explorer-Anwendung - führen Sie über eine Terminal-Eingabeaufforderung auf dem Laptop den Befehl **./start.sh** & aus dem Yang-Explorer-Verzeichnis aus.

**Hinweis**: Halten Sie diese Terminalsitzung offen, da die Yang Explorer-Anwendung andernfalls heruntergefahren werden kann und neu gestartet werden muss. Es kann auch als Konsolenprotokoll für Anwendungsaktivitäten dienen.

USER1-M-902T:~ USER1\$ cd yang-explorer USER1-M-902T:yang-explorer USER1\$ ./start.sh & Starting YangExplorer server .. Use http://localhost:8088/static/YangExplorer.html Performing system checks... System check identified no issues (0 silenced). January 19, 2017 - 23:12:20 Django version 1.8.3, using settings 'server.settings' Starting development server at http://localhost:8088/

Quit the server with CONTROL-C.

Starten Sie die Yang Explorer GUI - Starten Sie die Yang Explorer-Anwendungs-GUI und melden

Sie sich als Gast/Gast in der oberen rechten Ecke des Anwendungs-GUI-Hauptmenüs an (siehe Screenshot).

Abrufen von Funktionen aus der Catalyst 3850: Geben Sie die Catalyst 3850-Details ein (IP-Adresse, Benutzername/Kennwort, TCP-Port 830 für ssh-netconf), und klicken Sie auf **Funktionen**, um die Liste der YANG-Betriebsfunktionen aus der Catalyst 3850-Software abzurufen.

**Tipp:** Dies ist auch ein guter Test, um zu bestätigen, dass die NETCONF-Kommunikation zwischen der Yang Explorer-Anwendung auf der zentralen Managementplattform (Laptop) und dem Catalyst 3850 funktioniert.

| ← → C          | localhost:8088/static/Y | angExplorer.html |               |                                                                                                    |             |                                                                                 |
|----------------|-------------------------|------------------|---------------|----------------------------------------------------------------------------------------------------|-------------|---------------------------------------------------------------------------------|
| Yang Exp       | lorer 0.6.0 (Beta)      |                  |               | 🕥 Help 🛛 😫 Admin                                                                                                    | C Refresh   | 🔒 guest                                                                         |
| Explorer       | search                  | Values           | Operation     | Build Collections Manage Models                                                                                                    | Property    | Value                                                                           |
| 🕈 🥵 ietf-inter | faces                   |                  |               | Operations Device Settings                                                                                                    | Name        | phys-<br>address                                                                |
|                |                         |                  |               | Profile Create device profile                                                                                                    | Node Type   | leaf                                                                            |
|                |                         |                  |               | Platform other                                                                                                    | Data Type   | yang:phys-<br>address                                                           |
|                |                         |                  | _             | Host 1/2.10.107.175                                                                                                    | Access      | read-only                                                                       |
|                |                         |                  |               | Username cisco1 Password cisco1                                                                                                    | Presence    |                                                                                 |
|                |                         |                  |               | NetConf RestConf RPC Script Capabilities                                                                                                    | Key         |                                                                                 |
|                |                         |                  |               | Encoding Console                                                                                                    | Mandatory   |                                                                                 |
|                |                         |                  |               | urn:ietf:params:netconf:base:1.0                                                                                                    | Default     |                                                                                 |
|                |                         |                  |               | <pre>urn:ietf:params:netconf:base1.1  urn:ietf:params:netconf:capability:interleave:1.0 urn:ietf:params:netconf:capability:notification:1.0 urn:ietf:params:netconf:capability:validate:1.0 urn:ietf:params:netconf:capability:validate:1.1 urn:ietf:params:netconf:capability:with-defaults:1.07basic- mode=report-all urn:ietf:params:netconf:capability:witable-running:1.0 urn:ietf:params:netconf:capability:xpath:1.0 http://cisco.com/ns/yang/ned/ios/switching/augs?module=ned-</pre> | Path        | ietf-<br>interfaces/<br>interfaces-<br>state/<br>interface/<br>phys-<br>address |
| O Config       | O Oper                  | + Add - De       | elete C Reset | switching-auga&revision=2016-09-01<br>http://cisco.com/ns/yang/ned/ios?                                                                                                    | Description | The<br>interface's<br>address at                                                |

Yang-Datenmodelle laden - Verschiedene YANG-Datenmodelle können unter **Modelle verwalten** abonniert werden. Nach dem Abonnieren werden sie im Explorer-Feld links angezeigt. Diese YANG-Modelle ermöglichen es dem Yang Explorer, mit YANG formatierte NETCONF Remote Procedure Calls (RPC)-Nachrichten zu erstellen (die an den Catalyst 3850 gesendet werden, um diesen zu konfigurieren oder Daten von ihm abzurufen), ohne dass YANG-Fachkenntnisse erforderlich sind. Beispiele dafür, wie dies möglich ist, finden Sie im nächsten Abschnitt Grundlegende Betriebsabläufe von NETCONF/YANG

Beispiele:

| Calhost:8088/static/YangExp ×                                                                                                    |                                                                                          | Mike                                                                                                    |
|----------------------------------------------------------------------------------------------------|------------------------------------------------------------------------------------------|----------------------------------------------------------------------------------------------------|
| ← → C (③ localhost:8088/static/YangExplorer.html                                                                                                    |                                                                                          | ☆ 🖬 🗄                                                                                                    |
| Yang Explorer 0.6.0 (Beta)                                                                                                    | Admin                                                                                    | 🔁 Refresh 🛛 💄 guest                                                                                                    |
| Perforer       Values       Image Models         Rietf-interfaces       Buid Callector       Manage Models         Select All       Showing 5 models         Image Models       Image Models         Image Models       Image Models         Image Mod | Property Name Node Type Data Type Access Presence Key Mandatory Default Path Description | Value statistics container read-only letf-netconf-monitoring/ netconf-state/statistics Statistical data pertaining to the NETCONF server.Statistical data pertaining to the NETCONF server.None |

### 3. NETCONF-Benachrichtigungen abonnieren (optional)

Ein Client (zentrale Verwaltungsplattform) registriert sich, um NETCONF-Benachrichtigungs-Streams von einem Server (Catalyst 3850) zu empfangen, indem er diese mit YANG formatierte NETCONF-RPC-Nachricht sendet. Der Catalyst 3850 sendet NETCONF-Benachrichtigungen asynchron an jeden Client, der sich anmeldet. Bevor Sie diese Aufgabe abschließen, stellen Sie sicher, dass auf dem Catalyst 3850 die richtige Konfiguration vorhanden ist, um NETCONF-Benachrichtigungen (siehe Abschnitt 2) zur Konfiguration von NETCONF/YANG auf dem Catalyst 3850 zu unterstützen. Der NETCONF-Server (Catalyst 3850) beginnt, die Ereignisbenachrichtigungen an den NETCONF-Client (zentrale Managementplattform) zu senden, sobald die Ereignisse innerhalb des Systems auftreten. Diese Ereignisbenachrichtigungen können weiterhin gesendet werden, bis die NETCONF-Sitzung beendet wird oder das Abonnement aus einem anderen Grund beendet wird. Weitere Informationen zu den Abonnementoptionen finden Sie in RFC 5277 (Tools 5277).

```
<?xml version="1.0" encoding="utf-8"?>
<rpc xmlns="urn:ietf:params:xml:ns:netconf:base:1.0" message-id="">
        <create-subscription xmlns="urn:ietf:params:xml:ns:netconf:notification:1.0">
        <stream>snmpevents</stream>
        </create-subscription>
        </rpc>
```

Dazu müssen Sie diese ausschneiden und in die Benutzeroberfläche der Yang Explorer-Anwendung als **benutzerdefinierter RPC einfügen**.

| • • • Iocalhost:8088/static                                                                                                    | /YangExp ×                                      |                                        | Mike                                                                                                    |
|----------------------------------------------------------------------------------------------------|-------------------------------------------------|----------------------------------------|----------------------------------------------------------------------------------------------------|
| $\leftrightarrow$ $\rightarrow$ C $\textcircled{0}$ localhost:8088/s                                                                                                    | tatic/YangExplorer.html                         |                                        | ☆ 🖬 🗄                                                                                                    |
| Yang Explorer 0.6.0 (Beta)                                                                                                    |                                                 | Ç Help                                 | 🛃 Admin 📿 Refresh 🔒 guest                                                                                                    |
| Explorer search                                                                                                    | Values                                          | Build Colections Manage Models         | Property Value                                                                                                    |
| ► Rietf-interfaces                                                                                                    |                                                 | Operations Device Settings             | Name statistics                                                                                                    |
|                                                                                                    |                                                 | Create device profile                  | Node Type container                                                                                                    |
|                                                                                                    |                                                 | Protie                                 | Data Type                                                                                                    |
|                                                                                                    |                                                 | Platform •                             | Access read-only                                                                                                    |
|                                                                                                    |                                                 | Host 172.16.167.175 Port 830           | Presence                                                                                                    |
|                                                                                                    |                                                 | Username cisco1 Password cisco1        | Key                                                                                                    |
|                                                                                                    |                                                 |                                        | Mandatory                                                                                                    |
| <ul> <li>Config</li> <li>Config</li></ul> | NetConf      RestConf     RestConf     RestConf | Default                                |                                                                                                    |
|                                                                                                    |                                                 | RPC Script Capabi                      | Path ietf-netconf-monitoring/                                                                                                    |
|                                                                                                    |                                                 | Encoding Console                       | netconf-state/statistics                                                                                                    |
|                                                                                                    |                                                 | <pre></pre> <pre> </pre> <pre> </pre>  | Description Statistical data pertaining<br>to the NETCONF<br>server.Statistical data<br>pertaining to the<br>NETCONF server.None |
|                                                                                                    |                                                 |                                        |                                                                                                    |
|                                                                                                    |                                                 |                                        |                                                                                                    |
|                                                                                                    |                                                 |                                        |                                                                                                    |
|                                                                                                    |                                                 |                                        |                                                                                                    |
| O Config O Oper                                                                                                    | + Add - Delete                                  | C Reset Custom RPC Run Save Clear Copy |                                                                                                    |
| Status : Clear completed                                                                                                    |                                                 |                                        | IETF 93                                                                                                    |

Als Nächstes wird **Run** ausgewählt, um die benutzerdefinierte RPC-Nachricht über NETCONF an Catalyst 3850 zu senden. Der Catalyst 3850 antwortet mit einer OK-Nachricht, die den Benutzer über den erfolgreichen Vorgang informiert.

| Icalhost:8088/static/Yan                                  | gExp ×             |       |                                                                                                    |               |                              |                                          |                     |             | Mike                     |
|-----------------------------------------------------------|--------------------|-------|----------------------------------------------------------------------------------------------------|---------------|------------------------------|------------------------------------------|---------------------|-------------|--------------------------|
| $\leftrightarrow$ $\rightarrow$ C ( localhost:8088/static | /YangExplorer.html |       |                                                                                                    |               |                              |                                          |                     |             | ☆ 🖺 :                    |
| Yang Explorer 0.6.0 (Beta)                                |                    |       |                                                                                                    |               |                              |                                          | O Help              | 🖶 Admin     | 😋 Refresh 🛛 💄 guest      |
| Explorer search                                           | Values             | 0, V  | Build                                                                                                    | Collections   | Manage Model                 | s                                        |                     | Property    | Value                    |
| ▶ Rietf-interfaces                                        |                    |       | Operations                                                                                                    | Device Settin | ngs                          |                                          |                     | Name        | statistics               |
|                                                           |                    |       | Dealla                                                                                                    |               |                              | Create device profile                    |                     | Node Type   | container                |
|                                                           |                    |       | Profile                                                                                                    |               |                              |                                          |                     | Data Type   |                          |
|                                                           |                    |       | Platform                                                                                                    | other         | -                            |                                          |                     | Access      | read-only                |
|                                                           |                    |       | Host                                                                                                    | 172.16.1      | 167.175                      | Port 830                                 |                     | Presence    |                          |
|                                                           |                    |       | Usernan                                                                                                    | ne cisco1     |                              | Password cisco1                          |                     | Key         |                          |
|                                                           |                    |       |                                                                                                    |               |                              |                                          |                     | Mandatory   |                          |
|                                                           |                    |       | O NetC                                                                                                    | onf O Res     | tConf                        | PPC                                      | Script Capabilities | Default     |                          |
|                                                           |                    |       | Coundian.                                                                                                    | Grant         |                              | NPC .                                    | Capabilities        | Path        | ietf-netconf-monitoring/ |
|                                                           |                    |       | <rpc-rep< td=""><td>v message-</td><td>id="urn:uuid</td><td>1:8a3329b6-e30a-4407-91f</td><td>2-c094fba2a4db"</td><td></td><td>netcont-state/statistics</td></rpc-rep<> | v message-    | id="urn:uuid                 | 1:8a3329b6-e30a-4407-91f                 | 2-c094fba2a4db"     |             | netcont-state/statistics |
|                                                           |                    |       | xmlns= un<br>xmlns:nc                                                                                                    | "ur ietf:     | ams:xml:ns:r<br>params:xml:r | etconf:base:1.0"<br>s:netconf:base:1.0"> |                     | Description | to the NETCONF           |
|                                                           |                    |       | <ok></ok> <td>sly&gt;</td> <td></td> <td></td> <td></td> <td></td> <td>server.Statistical data</td>                                                                    | sly>          |                              |                                          |                     |             | server.Statistical data  |
|                                                           |                    |       |                                                                                                    |               |                              |                                          |                     |             | pertaining to the        |
|                                                           |                    |       |                                                                                                    |               |                              |                                          |                     |             | NETCONF Server Anone     |
|                                                           |                    |       |                                                                                                    |               |                              |                                          |                     |             |                          |
|                                                           |                    |       |                                                                                                    |               |                              |                                          |                     |             |                          |
|                                                           |                    |       |                                                                                                    |               |                              |                                          |                     |             |                          |
| Config Oper                                               | + Add - Delete C   | Reset | Cust                                                                                                    | om RPC        |                              | Run Save                                 | Clear Copy          |             |                          |
| Status : Recieved HTTP Result for request: run            | -rpc               |       |                                                                                                    |               |                              |                                          |                     |             | IETF 93                  |

**Hinweis**: Die in diesem Beispiel verwendete aktuelle Version des Yang Explorers bietet keine Möglichkeit, die empfangenen NETCONF-Benachrichtigungen anzuzeigen. Sie werden in der Regel in einem anklickbaren Benachrichtigungsprotokoll im Hauptmenü der Anwendung gespeichert.

# Grundlegende Betriebsbeispiele für NETCONF/YANG

Nachdem der Catalyst 3850 und die zentrale Managementplattform konfiguriert wurden und mit der Kommunikation begonnen haben, wollen wir uns einige grundlegende Betriebsbeispiele ansehen.

Die Beispiele können zeigen, dass die mit YANG formatierten NETCONF RPC-Nachrichten, die über NETCONF von der Yang Explorer-Anwendung der zentralen Managementplattform (Laptop) an den Catalyst 3850 gesendet werden, durch den konfd-Softwareprozess auf dem Catalyst 3850 in die standardmäßige Cisco IOS CLI konvertiert werden. Darüber hinaus werden die Cisco IOS CLI-Daten (Befehlsdaten anzeigen) durch den konfd-Softwareprozess auf dem Catalyst 3850 in YANG-formatierte Daten konvertiert, bevor sie als NETCONF RPC-Nachricht an die Yang Explorer-Anwendung der zentralen Managementplattform (Laptop) gesendet werden. Das bedeutet, dass die reguläre CLI weiterhin auf dem Catalyst 3850 verwendet werden kann, um den Switch zu konfigurieren und show-Befehlsdaten zu sammeln. Dies kann auch mit NETCONF/YANG erfolgen.

## 1. Beispiel für den Datenabruf

#### Anfordern einer Liste von Schnittstellennamen beim Catalyst 3850

Der gewünschte Vorgang kann im linken Explorer-Bereich der Yang Explorer-Anwendungs-GUI ausgewählt werden. In diesem Fall müssen die Schnittstellennamen-Daten von Catalyst 3850 abgerufen werden. Daher wird **Oper (**für den Betrieb) ausgewählt, gefolgt von **get-config** im Dropdown-Menü "Schnittstellenname". **Als** Nächstes wird **RPC** ausgewählt, um den YANG-formatierten (menschenlesbaren) NETCONF RPC zu generieren, der an den Catalyst 3850 über NETCONF gesendet werden muss, um diese Daten vom Catalyst 3850 abzurufen.

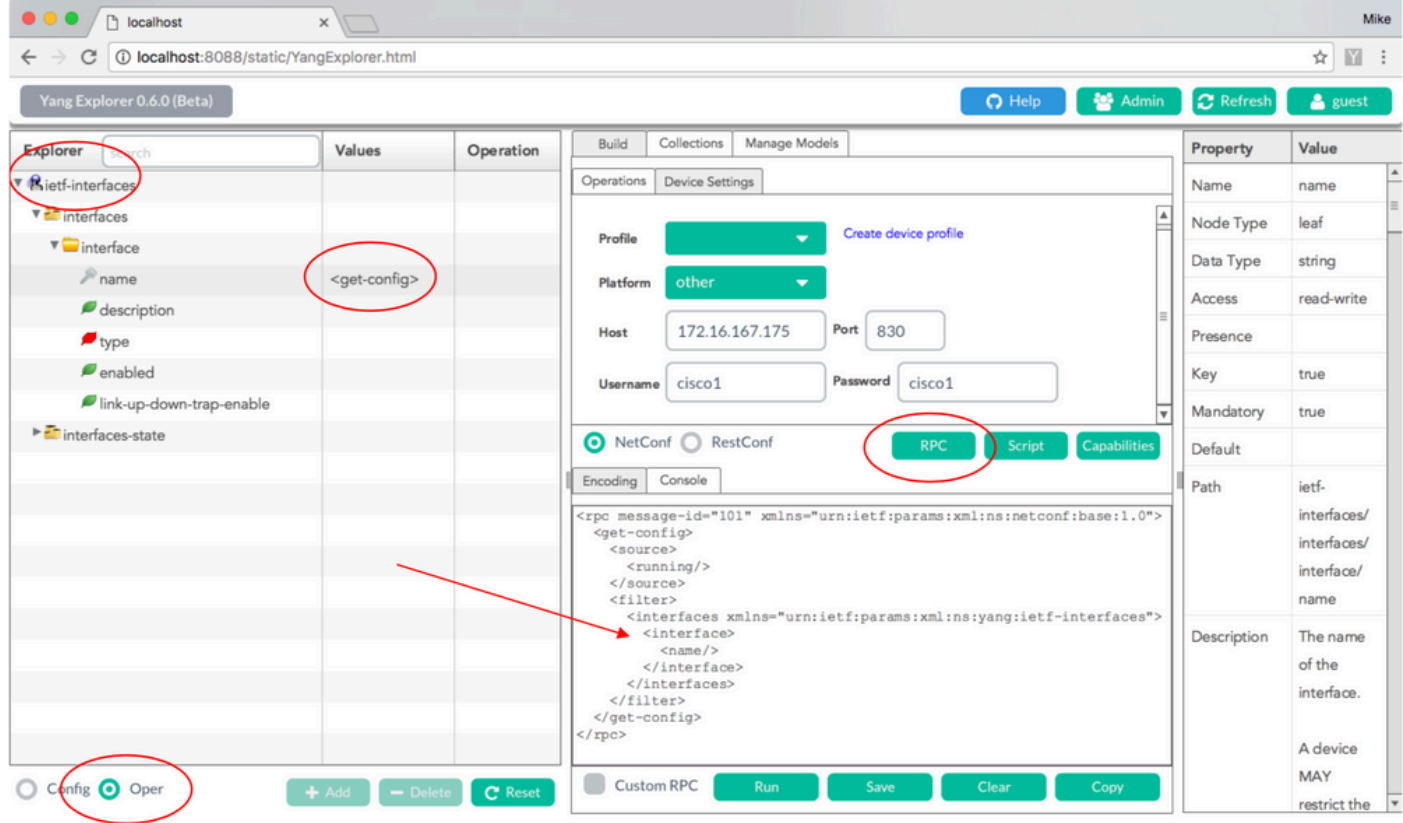

Status : Recieved HTTP Result for request type rpc

Nachdem die mit YANG formatierte NETCONF-RPC-Nachricht generiert wurde, wird **Run** ausgewählt, um sie an Catalyst 3850 zu senden. Der Catalyst 3850 antwortet mit einer YANG-formatierten (für Menschen lesbaren) Liste der Schnittstellennamen des Catalyst 3850 (GigabitEthernet1/1/1, GigabitEthernet1/1/2 usw.).

| $\leftarrow \rightarrow C$ (i) localhost:8088/static/Y                                                                                                    | angExplorer.html          |              |                                                                                                    | ☆ 🕅                                                                   |
|----------------------------------------------------------------------------------------------------|---------------------------|--------------|----------------------------------------------------------------------------------------------------|-----------------------------------------------------------------------|
| Yang Explorer 0.6.0 (Beta)                                                                                                    |                           |              | 🕥 Help 🛛 🚰 Admin 🖉 Refre                                                                                                    | sh 🛛 🐣 guest                                                          |
| Explorer search                                                                                                    | Values                    | Operation    | Build Collections Manage Models Property                                                                                                    | Value                                                                 |
| Rietf-interfaces                                                                                                    |                           |              | Operations Device Settings Name                                                                                                    | name                                                                  |
| 🔻 🚰 interfaces                                                                                                    |                           |              | Craste davide amélie                                                                                                    | e leaf                                                                |
| 🔻 🦳 interface                                                                                                    |                           |              | Profile Data Type                                                                                                    | string                                                                |
| iname in a second second secon | <get-config></get-config> |              | Platform other  Access                                                                                                    | read-write                                                            |
| description                                                                                                    |                           |              | Host 172.16.167.175 Port 830                                                                                                    |                                                                       |
| enabled                                                                                                    |                           |              | Key                                                                                                    | true                                                                  |
| link-up-down-trap-enable                                                                                                    |                           |              | Username cisco1 Password cisco1                                                                                                    | the the                                                               |
| ► 🚰 interfaces-state                                                                                                    |                           |              | NetConf RestConf RPC Script Capabilities                                                                                                    | y                                                                     |
|                                                                                                    |                           |              | Encoding Console                                                                                                    | ietf-                                                                 |
|                                                                                                    | _                         |              | <pre><rpc-reply <br="" message-id="urn:uuid:a9bbdb2d-05c9-49ff-a34d-&lt;br&gt;d670dedc6b7d" xmlns="urn:ietf:params:xml:ns:netconf:base:1.0">xmlns:nc="urn:ietf:params:xml:ns:netconf:base:1.0"<br/><data><br/><interfaces xmlns="urn:ietf:params:xml:ns:yang:ietf-interfaces"><br/><interfaces<br><interface><br/><interface></interface></interface></interfaces<br></interfaces></data></rpc-reply></pre> | true<br>datory true<br>ult ietf-<br>interfaces/<br>interface/<br>name |
|                                                                                                    |                           |              | <br><br><br><br><br><br><br><br><br><br><br>                                                                                                    | n The name<br>of the<br>interface.                                    |
| Config 🗿 Oper                                                                                                    | + Add - Del               | lete C Reset | Custom RPC Run Save Clear Copy                                                                                                    | MAY<br>restrict the                                                   |

## 2. Konfigurationsbeispiel

Fahren Sie eine Ethernet-Schnittstelle des Catalyst 3850 herunter.

Der gewünschte Vorgang wird auf der linken Seite des Explorer-Abschnitts der Yang Explorer-Anwendungs-GUI ausgewählt. In diesem Fall muss auf dem Catalyst 3850 eine Schnittstelle konfiguriert werden (eine Schnittstelle muss heruntergefahren werden). **Config (**für die Konfiguration) wird also ausgewählt, gefolgt von den erforderlichen Betriebsparametern in den Dropdown-Menüs für die Schnittstelle. **Als** Nächstes wird **RPC** ausgewählt, um den YANGformatierten (menschenlesbaren) NETCONF RPC zu generieren, der zum Ausführen der Konfigurationsaufgabe an Catalyst 3850 über NETCONF gesendet werden muss.

| localhost                                            | ×                      |     |                                                                                                    |             | Mike                       |
|------------------------------------------------------|------------------------|-----|----------------------------------------------------------------------------------------------------|-------------|----------------------------|
| $\leftarrow \rightarrow$ C (i) localhost:8088/static | /YangExplorer.html     |     |                                                                                                    |             | ☆ 🖺 :                      |
| Yang Explorer 0.6.0 (Beta)                           |                        |     | 💽 Help 🛛 👹 Admin                                                                                       | C Refresh   | 💄 guest                    |
| Explorer                                             | Values                 | 0   | Build Collections Manage Models                                                                        | Property    | Value                      |
| Rietf-interfaces                                     |                        |     | Operations Device Settings                                                                             | Name        | enabled                    |
| Y = interfaces                                       |                        |     |                                                                                                    | Node Type   | leaf                       |
| 🔻 🚞 interface                                        |                        |     | Profile                                                                                                | Data Type   | boolean                    |
| ₽ name                                               | GigabitEthernet1/0/16  |     | Platform •                                                                                             | Access      | read-write                 |
| description                                          |                        |     | Host 172.16.167.175 Port 830                                                                           | Prosonco    |                            |
| F type                                               | ianaift:ethernetCsmacd | -   |                                                                                                    | rresence    |                            |
| Inkup.down.trap.enable                               | faise                  |     | Username cisco1 Password cisco1                                                                        | Key         |                            |
| ► interfaces.state                                   |                        |     | <b>Y</b>                                                                                               | Mandatory   |                            |
| - Interfaces-state                                   |                        |     | NetConf RestConf     Rec Script Capabilities                                                           | Default     | true                       |
|                                                      |                        |     | Encoding Console                                                                                       | Path        | ietf-                      |
|                                                      |                        |     | <pre><rpc message-id="101" xmlns="urn:ietf:params:xml:ns:netconf:base:1.0"></rpc></pre>                |             | interfaces/<br>interfaces/ |
|                                                      |                        |     | <target><br/><running></running><br/></target>                                                         |             | interface/<br>enabled      |
|                                                      |                        |     | <pre><interfaces xmlns="urn:ietf:params:xml:ns:yang:ietf-&lt;br&gt;interfaces"></interfaces></pre>     | Description | This leaf                  |
|                                                      |                        |     | <interface><br/><name>GigabitEthernet1/0/16</name></interface>                                         |             | contains                   |
|                                                      |                        |     | <type xmlns:ianaift="urn:ietf:params:xml:ns:yang:iana-if-&lt;br&gt;type">ianaift:ethernetCsmacd</type> |             | the                        |
|                                                      |                        |     | <enabled>false</enabled>                                                                               |             | desired                    |
|                                                      |                        |     |                                                                                                    |             | state of the               |
| Oper                                                 | + Add - Delete C Re    | set | Custom KPC Run Save Clear Copy                                                                         |             | interface.                 |
| Status : Recieved HTTP Result for request type       | e rpc                  |     |                                                                                                    |             | IETF 93                    |

Nachdem die mit YANG formatierte NETCONF-RPC-Nachricht generiert wurde, wird **Run** ausgewählt, um sie an Catalyst 3850 zu senden. Der Catalyst 3850 antwortet mit einer YANG-formatierten (für Menschen lesbaren) Nachricht, die besagt, dass der Konfigurationsvorgang erfolgreich war (ok).

| ← → C U localhost:8088/static/ | rrangExplorer.ntml     |       |                                                                                                    |                                          |                                              |                                                                      |                    |             | x                                                      |
|--------------------------------|------------------------|-------|----------------------------------------------------------------------------------------------------|------------------------------------------|----------------------------------------------|----------------------------------------------------------------------|--------------------|-------------|--------------------------------------------------------|
| Yang Explorer 0.6.0 (Beta)     |                        |       |                                                                                                    |                                          |                                              | ( o +                                                                | Help 🛛 😁 Admin     | C Refresh   | 🔒 guest                                                |
| Explorer search                | Values                 | 0     | Build                                                                                                    | Collections                              | Manage Mode                                  | s                                                                    |                    | Property    | Value                                                  |
| Rietf-interfaces               |                        |       | Operations                                                                                                    | Device Settin                            | ngs                                          |                                                                      |                    | Name        | enabled                                                |
| 🔻 🛅 interfaces                 |                        |       |                                                                                                    | _                                        |                                              | Constant and the                                                     | <b>A</b>           | Node Type   | leaf                                                   |
| 🔻 🚞 interface                  |                        |       | Profile                                                                                                    |                                          | •                                            | Create device profile                                                |                    | Data Type   | boolean                                                |
| 🎤 name                         | GigabitEthernet1/0/16  |       | Platform                                                                                                    | other                                    | -                                            |                                                                      |                    | A           | and write                                              |
| description                    |                        |       |                                                                                                    | 470.444                                  | V7 475                                       | Part 000                                                             | =                  | Access      | read-write                                             |
| 🟓 type                         | ianaift:ethernetCsmacd |       | Host                                                                                                    | 1/2.16.1                                 | 167.175                                      | Port 830                                                             |                    | Presence    |                                                        |
| 🔎 enabled                      | false                  |       | Username                                                                                                    | cisco1                                   |                                              | Password cisco1                                                      |                    | Key         |                                                        |
| link-up-down-trap-enable       |                        |       |                                                                                                    |                                          | )                                            |                                                                      |                    | Mandatory   |                                                        |
| interfaces-state               |                        |       | O NetCo                                                                                                    | nf 🔿 Res                                 | tConf                                        | RPC S                                                                | cript Capabilities | Default     | true                                                   |
|                                |                        | -     | Encoding                                                                                                    | Console                                  |                                              |                                                                      |                    | Path        | ietf-                                                  |
|                                |                        |       | <rpc-reply<br>xmlns="urn<br/>xmlns:nc="<br/><ok></ok><br/><td>message-<br/>:ietf:par<br/>urn:ietf:<br/>y&gt;</td><td>id="urn:uuio<br/>ams:xml:ns::<br/>params:xml::</td><td>i:de6c4a21-da0c-4bd7-a<br/>hetconf:base:1.0"<br/>hs:netconf:base:1.0"&gt;</td><td>108-98360ed8b663"</td><td></td><td>interfaces/<br/>interfaces/<br/>interface/<br/>enabled</td></rpc-reply<br> | message-<br>:ietf:par<br>urn:ietf:<br>y> | id="urn:uuio<br>ams:xml:ns::<br>params:xml:: | i:de6c4a21-da0c-4bd7-a<br>hetconf:base:1.0"<br>hs:netconf:base:1.0"> | 108-98360ed8b663"  |             | interfaces/<br>interfaces/<br>interface/<br>enabled    |
|                                |                        |       |                                                                                                    |                                          |                                              |                                                                      |                    | Description | This leaf<br>contains<br>the<br>configured,<br>desired |
| O Config O Oper                | + Add - Delete C       | leset | Custon                                                                                                    | n RPC                                    | Run                                          | Save Clear                                                           | Сору               |             | state of the                                           |

Status : Recieved HTTP Result for request: run-rpc

Um zu bestätigen, dass die Änderung stattgefunden hat, kann die Konfiguration überprüft werden. Mit einem **get-config-**Vorgang (Oper) kann zurückgegeben werden, wenn der Catalyst 3850 antwortet, dass die GigabitEthernet 1/0/16-Konfiguration der Schnittstelle jetzt "enabled = false" hat, was bedeutet, dass die Schnittstelle heruntergefahren wurde.

**Tipp:** Wenn im Allgemeinen nicht klar ist, welches Format die Werte im Explorer-Abschnitt der Anwendung von Yang Explorer haben können, ist das Dumping der mit YANG formatierten Catalyst 3850-Konfiguration wie dargestellt eine gute Möglichkeit, um festzustellen, was sie sind, bevor versucht wird, sie zu ändern. Auf der rechten Seite der nächsten Bildschirme finden Sie einige Beschreibungen und Abhängigkeiten für diese Werte sowie in den Spalten "Property" und "Value".

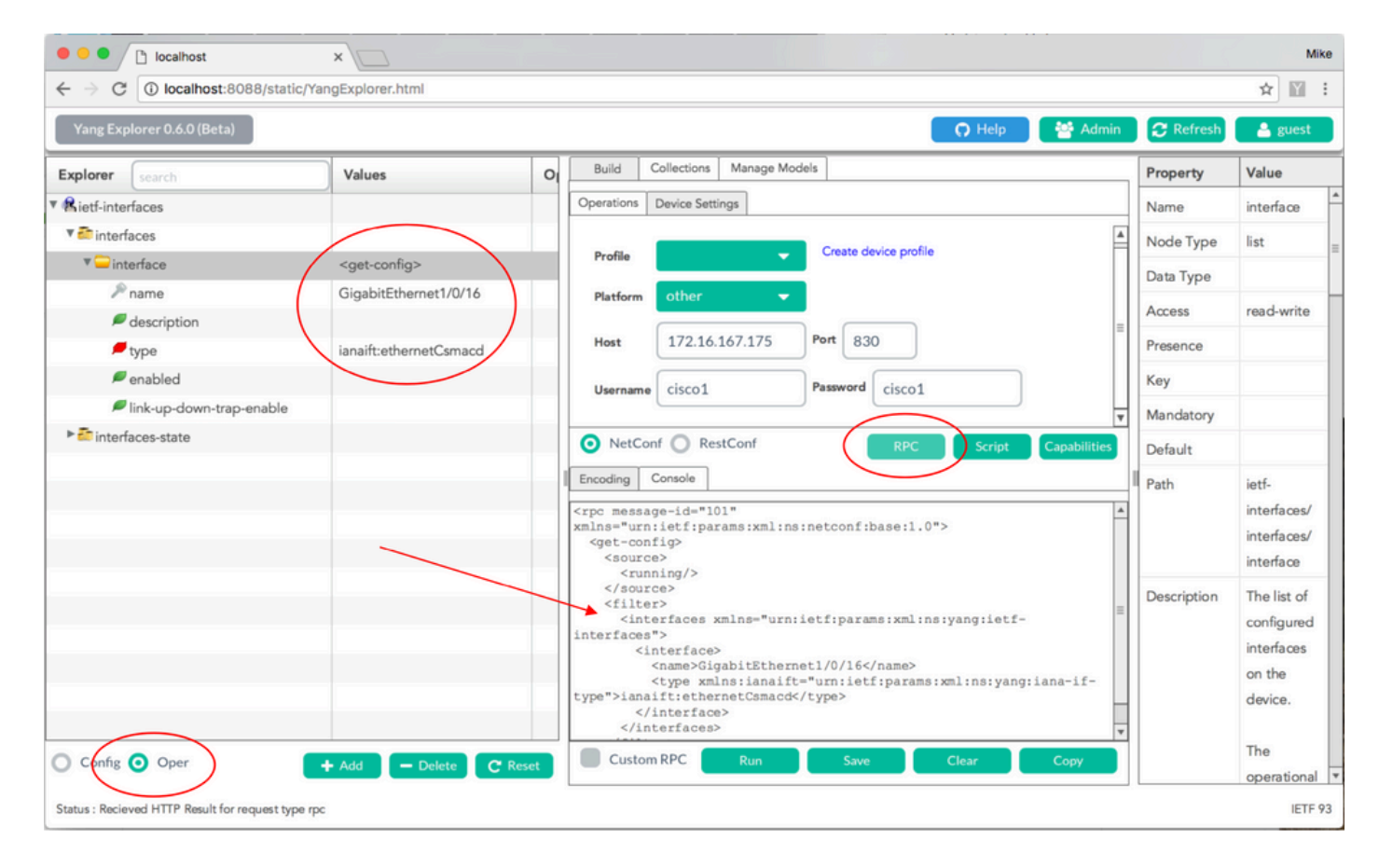

Nachdem die mit YANG formatierte NETCONF-RPC-Nachricht generiert wurde, wird **Run** ausgewählt, um sie an Catalyst 3850 zu senden. Der Catalyst 3850 antwortet mit einer YANG-formatierten Meldung, die besagt, dass die GigabitEthernet 1/0/16-Konfiguration der Schnittstelle jetzt aktiviert wurde = false. Dies bedeutet, dass die Schnittstelle heruntergefahren wurde.

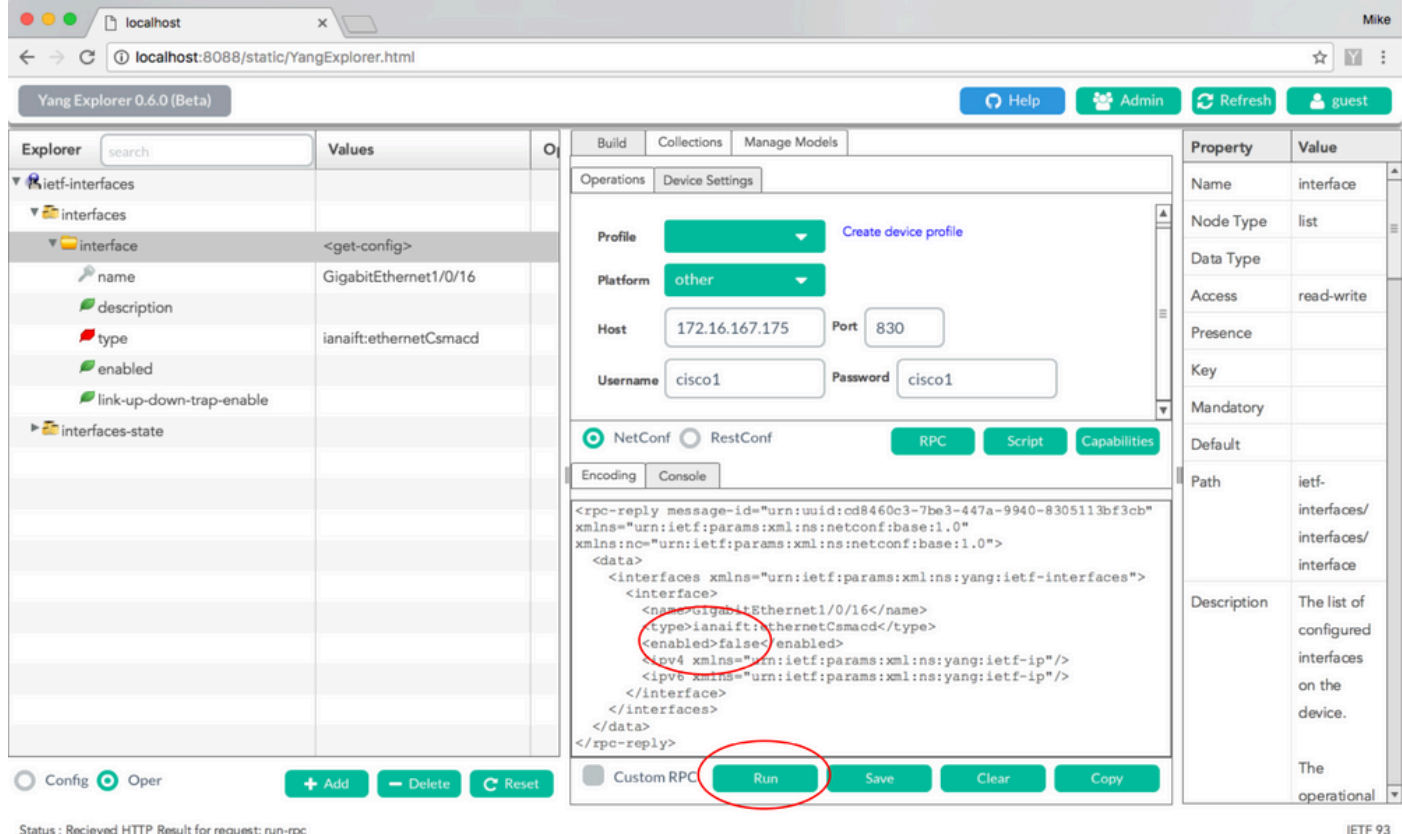

Status : Recieved HTTP Result for request: run-rp

#### Anzeige der Schnittstellenkonfiguration vor und nach der vorherigen NETCONF/YANG-Konfigurationsänderung über die Catalyst 3850-CLI

Zum Zeitpunkt der vorherigen Konfigurationsänderung in Yang Explorer wird diese über die CLI des Catalyst 3850 ausgegeben. Die Schnittstelle GigabitEthernet 1/0/16 befand sich im standardmäßigen Zustand "no shutdown", bis die RPC-Meldung von NETCONF empfangen wurde, wie in der Protokollmeldung auf dem Catalyst 3850 zu sehen. Nachdem die NETCONF-RPC-Nachricht empfangen wurde, die die mit YANG formatierte Anforderung zum Beenden der Schnittstelle enthält, ist der Vorgang abgeschlossen, die Schnittstelle wird heruntergefahren, und die aktuelle Konfiguration wird entsprechend geändert. Dies zeigt auch, wie der konfd-Softwareprozess auf dem Catalyst 3850 die empfangene, mit YANG formatierte NETCONF-RPC-Nachricht in eine Cisco IOS CLI konvertiert. Das bedeutet, dass Benutzer die Konfiguration weiterhin über die reguläre Cisco IOS CLI ändern und show-Befehle ausführen können. NETCONF/YANG kann das Gleiche tun.

```
3850-1# show running-config interface gigabitEthernet 1/0/16
Building configuration...
Current configuration : 39 bytes
interface GigabitEthernet1/0/16
end
3850-1# show startup-config | begin 1/0/16
interface GigabitEthernet1/0/16
1
*Jan 5 17:05:55.345: %DMI-5-CONFIG_I:Switch 1 R0/0: nesd: Configured from NETCONF/RESTCONF by
ciscol, transaction-id 31332
*Jan 5 17:05:57.335: %LINK-5-CHANGED: Interface GigabitEthernet1/0/16, changed state to
administratively down
```

```
3850-1# show running-config interface gigabitEthernet 1/0/16
Building configuration...
Current configuration : 49 bytes
!
interface GigabitEthernet1/0/16
shutdown ------> the interface is shutdown now
end
```

3850-1#

**Hinweis**: Die Konfiguration wurde auf dem Catalyst 3850 noch nicht gespeichert (aus der aktuellen Konfiguration in die Startkonfiguration kopiert).

```
3850-1# show startup-config | begin 1/0/16
interface GigabitEthernet1/0/16
```

#### Speichern der Konfiguration auf einem Catalyst 3850

Die aktuelle Konfiguration kann in der Startup-Konfiguration auf dem Catalyst 3850 gespeichert werden, indem diese mit YANG formatierte NETCONF RPC-Nachricht über NETCONF an den Catalyst 3850 gesendet wird.

Dies geschieht, wenn Sie dies ausschneiden und in die Yang Explorer-Anwendung als Custom RPC einfügen.

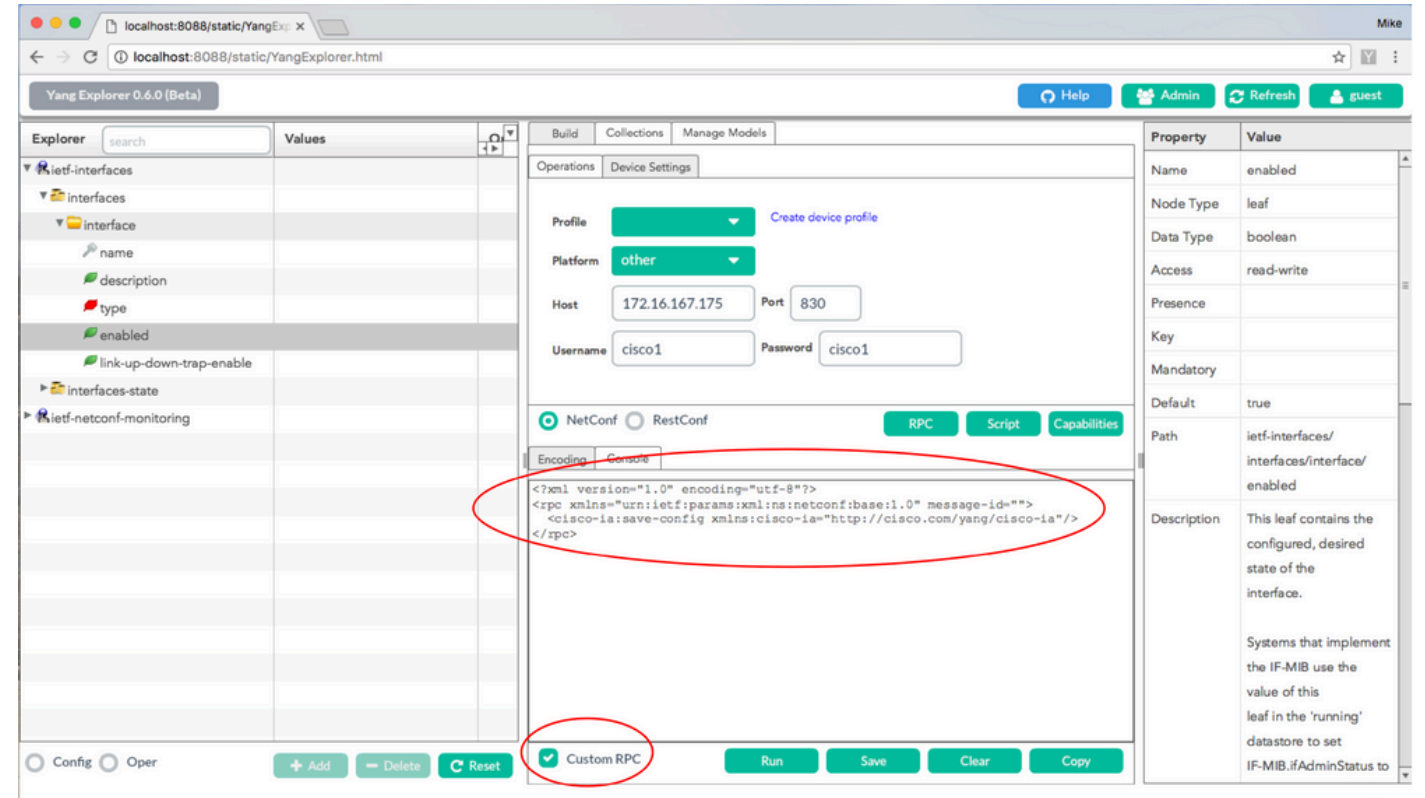

**Run** wird ausgewählt, um die benutzerdefinierte RPC-Nachricht über NETCONF an Catalyst 3850 zu senden. Der Catalyst 3850 antwortet mit einer erfolgreichen Nachricht.

| $\leftarrow$ $\rightarrow$ C (i) localhost:8088/static | /YangExplorer.html |                                                                                                    | ☆ 🛛                                                                                                    |
|--------------------------------------------------------|--------------------|----------------------------------------------------------------------------------------------------|----------------------------------------------------------------------------------------------------|
| Yang Explorer 0.6.0 (Beta)                             |                    | <b>O</b> F                                                                                                    | Help 🏾 😁 Admin 📿 Refresh 🔹 guest                                                                                                    |
| Explorer search                                        | Values             | Build Collections Manage Models                                                                                                    | Property Value                                                                                                    |
| Rietf-interfaces                                       | 2                  | Operations Device Settings                                                                                                    | Name enabled                                                                                                    |
| 🖲 interfaces                                           |                    |                                                                                                    | Node Type leaf                                                                                                    |
| 🔻 🚞 interface                                          |                    | Profile Create device profile                                                                                                    | Data Type boolean                                                                                                    |
| 🔎 name                                                 |                    | Platform other -                                                                                                    | bata type boolean                                                                                                    |
| description                                            |                    |                                                                                                    | Access read-write                                                                                                    |
| 🔎 type                                                 |                    | Host 172.16.167.175 Port 830                                                                                                    | Presence                                                                                                    |
| 🔎 enabled                                              |                    | Username cisco1 Password cisco1                                                                                                    | Кеу                                                                                                    |
| link-up-down-trap-enable                               |                    |                                                                                                    | Mandatory                                                                                                    |
| interfaces-state                                       |                    |                                                                                                    | Default true                                                                                                    |
| <sup>▶</sup> ♣ietf-netconf-monitoring                  |                    | NetConf     RestConf     Rec     Script     Ca     Encoding     Console <pre>         <pre></pre></pre>                                                                                                    | Path ietf-interfaces/<br>interfaces/interface/<br>enabled                                                                             |
|                                                        |                    | <pre>xmlns="urnietfiparams:xmlins:netconfibase:1.0"<br/>xmls=rmc"ufnietfiparams:xmlins:netconfibase:1.0"&gt;<br/><result xmlns="http://cisco.com/yang/cisco-ia">Save running-config<br/>successful</result><br/></pre> | Description This leaf contains the configured, desired state of the interface.                                                        |
| Config Oper                                            | + Add - Delete     | C Reset Custom RPC Run Save Clear C                                                                                                    | Systems that implement<br>the IF-MIB use the<br>value of this<br>leaf in the 'running'<br>datastore to set<br>IF-MIB.ifAdminStatus to |

# Anzeige der gespeicherten Startkonfiguration in der Catalyst 3850 CLI nach dem Speichern der vorherigen NETCONF/YANG-Konfiguration

Die Startkonfiguration entspricht jetzt der aktuellen Konfiguration:

```
3850-1# show running-config interface gigabitEthernet 1/0/16
Building configuration...
Current configuration : 49 bytes
!
interface GigabitEthernet1/0/16
shutdown
end
3850-1# show startup-config | begin 1/0/16
interface GigabitEthernet1/0/16
shutdown
!
```

#### Konfigurieren des Catalyst 3850 über die CLI

Wie bereits erwähnt, kann die reguläre Catalyst 3850 CLI weiterhin zum Konfigurieren des Switches und zum Erfassen der Show-Befehlsdaten verwendet werden, zusätzlich zur Verwendung von NETCONF/YANG, um dasselbe zu tun. Wenn zur Konfiguration des Switches anstelle von NETCONF/YANG die Catalyst 3850 CLI verwendet wird, wird die neue Ausführungskonfiguration mithilfe des Software-Prozesses syncfd mit der Datenmodellschnittstelle (DMI) auf dem Catalyst 3850 synchronisiert. Building configuration... Current configuration : 49 bytes 1 interface GigabitEthernet1/0/16 shutdown end 3850-1# config t Enter configuration commands, one per line. End with CNTL/Z. 3850-1(config) # interface gigabitEthernet 1/0/16 3850-1(config-if) #no shutdown 3850-1(config-if) # exit 3850-1(config)# exit 3850-1# \*Jan 24 16:39:09.968: %LINK-3-UPDOWN: Interface GigabitEthernet1/0/16, changed state to down \*Jan 24 16:39:13.479: %SYS-5-CONFIG\_I: Configured from console by console \*Jan 24 16:39:15.208: %DMI-5-SYNC\_START:Switch 1 R0/0: syncfd: External change to running configuration detected. The running configuration can be synchronized to the DMI data store. \*Jan 24 16:39:43.290: %DMI-5-SYNC\_COMPLETE:Switch 1 R0/0: syncfd: The running configuration has been synchronized to the DMI data store. 3850-1#

Wenn die Yang Explorer-Anwendung das nächste Mal nach der CLI-Änderung eine Kopie der Schnittstellenkonfiguration anfordert, wird die Änderung ordnungsgemäß in der YANG-Ausgabe wiedergegeben.

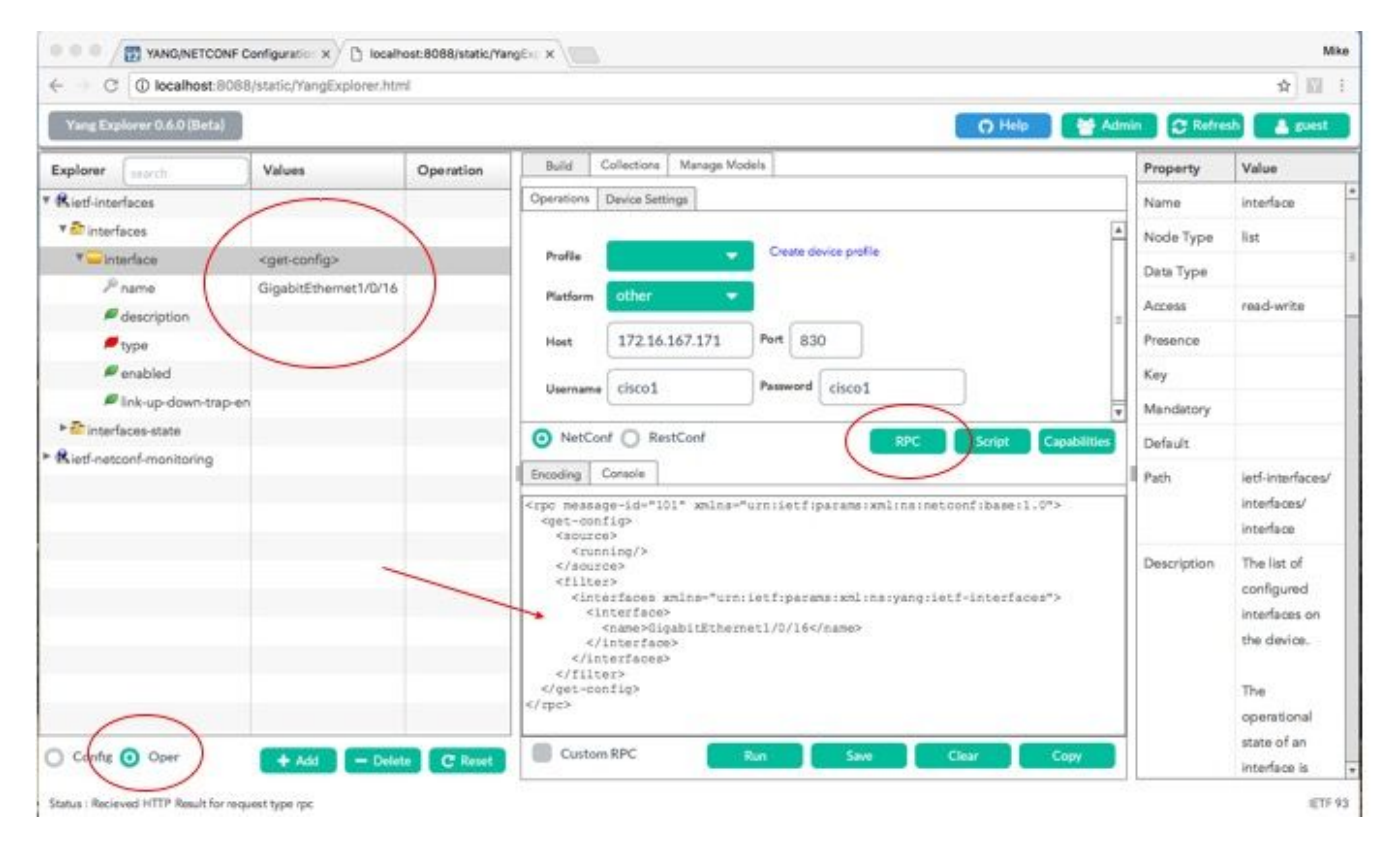

Run wird ausgewählt, um die RPC-Get-Config-Nachricht für GigabitEthernet1/0/16 über NETCONF an Catalyst 3850 zu senden. Der Catalyst 3850 antwortet mit der GigabitEthernet1/0/16-Schnittstellenkonfiguration, die "enabled" = true anzeigt.

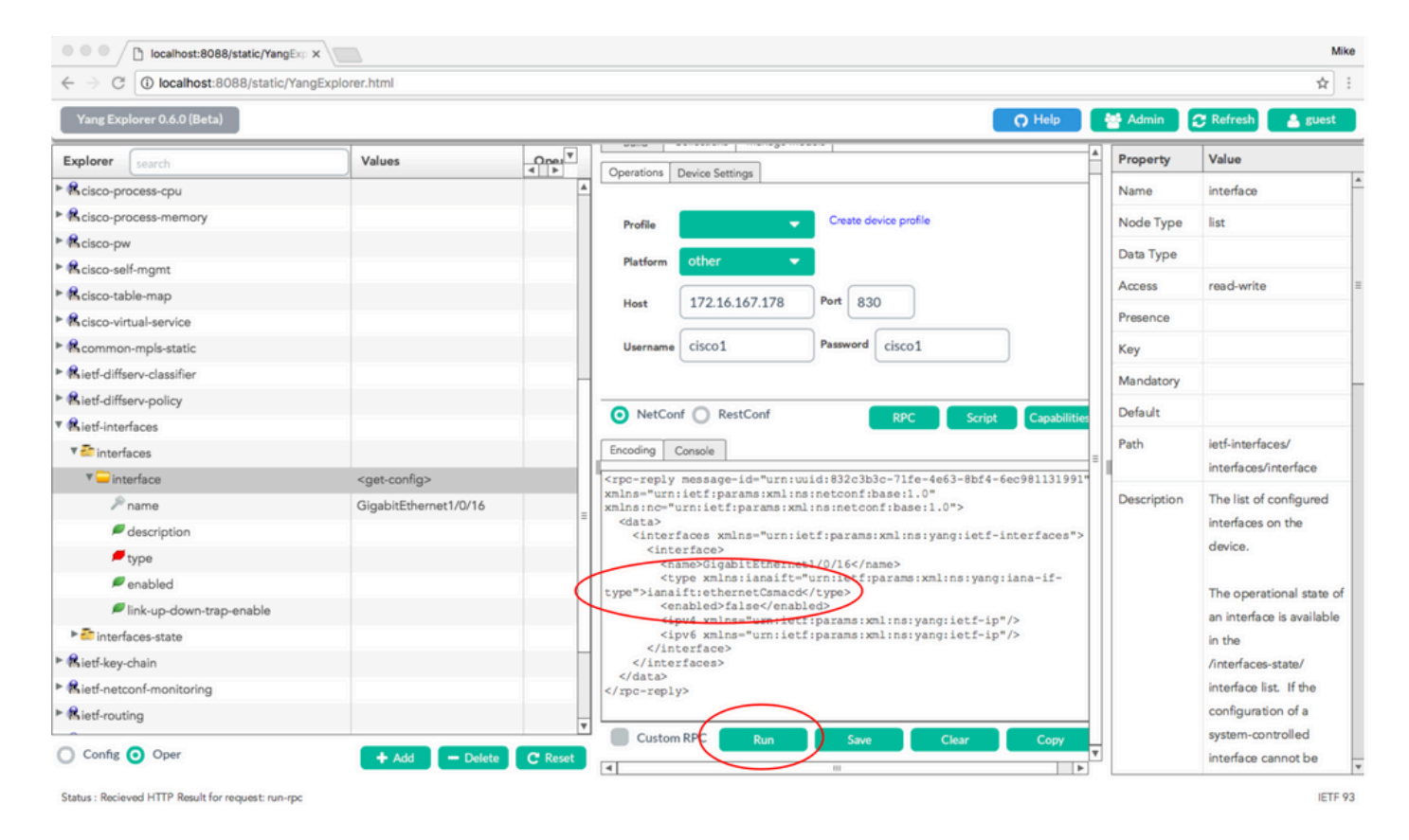

# 3. Überprüfen Sie, welche SNMP MIB-Betriebsdaten über GET Request Operations verfügbar sind.

Die SNMP MIB-Daten, die mit NETCONF GET-Vorgängen zurückgegeben werden können, können vom Benutzer nicht konfiguriert werden. Alle unterstützten SNMP MIBs, die in von YANG-Datenmodellen definierte strukturierte Daten konvertiert werden, sind Teil der Cisco-XE-Software auf dem Catalyst 3850. Um festzustellen, welche MIB-Daten in GET-Anforderungen verfügbar sind, werden drei Optionen angegeben. Alle unterstützten MIBs können smiv2 in die Funktionsantwort aufnehmen.

**Option 1:** Die Schaltfläche **Funktionen** kann in der Benutzeroberfläche der Yang Explorer-Anwendung ausgewählt werden. Der Catalyst 3850 antwortet mit der Funktionsliste, die die Einträge smiv2 MIB enthält.

| • • • • Iocalhost:8088/st                          | atic/YangExp ×            |                  |                                                                                                    |             | Mike                      |
|----------------------------------------------------|---------------------------|------------------|----------------------------------------------------------------------------------------------------|-------------|---------------------------|
| $\leftrightarrow$ $\rightarrow$ C ( localhost:8088 | 8/static/YangExplorer.htm | nl               |                                                                                                    |             | ☆ 🔟 :                     |
| Yang Explorer 0.6.0 (Beta)                         |                           |                  | O Help                                                                                               | 😁 Admin     | 🖰 Refresh 🛛 🛔 guest       |
| Explorer search                                    | Values                    | Operation        | Build Collections Manage Models                                                                      | Property    | Value                     |
| ► Rietf-interfaces                                 |                           |                  | Operations Device Settings                                                                           | Name        | name                      |
|                                                    |                           |                  | Crasta device profile                                                                                | Node Type   | leaf                      |
|                                                    |                           |                  | Profile                                                                                              | Data Type   | netconf-datastore-type    |
|                                                    |                           |                  | Platform •                                                                                           | Access      | read-only                 |
|                                                    |                           |                  | Host 172.16.167.175 Port 830                                                                         | Presence    |                           |
|                                                    |                           |                  | liserame ciscol Password ciscol                                                                      | Key         | true                      |
|                                                    |                           |                  |                                                                                                    | Mandatory   | true                      |
|                                                    |                           |                  |                                                                                                    | Default     |                           |
|                                                    |                           |                  | NetConf RestConf RPC Script Capabilities                                                             | Path        | ietf-netconf-monitoring/  |
|                                                    |                           |                  | Encoding Console                                                                                     | _u          | netconf-state/datastores/ |
|                                                    |                           |                  | urnieff:params:xml:ns:yang:smiv2:SNMP-FRAMEWORK-MIB?module=SNMP-FRAMEWORK-                           | A           | datastore/name            |
|                                                    |                           |                  | Missamp;revision=ZUUZ-10-14<br>urn:ietf:params:xml:ns:yang:smiv2:SNMP-PROXY-MIB?module=SNMP-PROXY-   | Description | Name of the datastore     |
|                                                    |                           |                  | MIBGampfrevision=2002-10-14<br>urn:ietf:params:xml:ns:yang:smiv2:SNMP-TARGET-MIB?module=SNMP-TARGET- |             | associated with this list |
|                                                    |                           |                  | MIBsamp;revision=1998-08-04<br>urn:ietf:params:xml:ns:yang:smiv2:SNMPv2-MIB2module=SNMPv2-           |             | entry.Name of the         |
|                                                    |                           |                  | MIBsamp;revision=2002-10-16<br>urn;ietf;parama;xml;ps;varg;smiv2;SNMPv2-TC?module=SNMPv2-TC          |             | datastore associated with |
|                                                    |                           |                  | urn:ietf:params:xml:ns:yarg:smiv2:TCP-MIB?module=TCP-                                                |             | this list entry.None      |
|                                                    |                           |                  | urn:ietf:params:xml:ns:yang:smiv2:TUNNEL-MIB?module=TUNNEL-                                          | <u> </u>    |                           |
|                                                    |                           |                  | MIBsamp;revision=2005-05-16<br>urn:ietf:params:xml:ns:vang:smiv2:UDP-MIB?module=UDP-                 |             |                           |
|                                                    |                           |                  | MIBsamp;revision=2005-05-20                                                                          | _           |                           |
|                                                    |                           |                  | MIB6amp;revision=2005-11-15                                                                          | -           |                           |
| O Config O Oper                                    | + Add                     | - Delete C Reset | Custom RPC Run Save Clear Copy                                                                       | <u> </u>    |                           |
| Status - Recieved HTTP Result for reg              | uest action               |                  |                                                                                                    |             | IETE 03                   |

Status : Recieved HTTP Result for request: get-cap

Option 2: Diese mit YANG formatierte NETCONF-RPC-Nachricht kann über NETCONF an den Catalyst 3850 gesendet werden, um die Funktionsliste abzurufen, die verfügbare smiv2-MIB-Modelle enthält.

```
<?xml version="1.0" encoding="utf-8"?>
<rpc xmlns="urn:ietf:params:xml:ns:netconf:base:1.0" message-id="">
 <get>
   <filter type="subtree">
      <ncm:netconf-state xmlns:ncm="urn:ietf:params:xml:ns:yang:ietf-netconf-monitoring">
        <ncm:capabilities/>
     </ncm:netconf-state>
    </filter>
 </get>
</rpc>
```

Dies geschieht beim Ausschneiden und Einfügen in die Yang Explorer-Anwendung als benutzerdefinierter RPC.

| O Iocalhost:8088/static/YangEx; X                                                                          |             | Mike                                                                                                    |
|----------------------------------------------------------------------------------------------------|-------------|----------------------------------------------------------------------------------------------------|
| $\leftarrow$ $\rightarrow$ C (  localhost:8088/static/YangExplorer.html                                    |             | ☆ 🗉 🗄                                                                                                    |
| Yang Explorer 0.6.0 (Beta)                                                                                 | 😁 Admin 🕻   | 🖰 Refresh 🛛 💄 guest                                                                                                    |
| Explorer search Values Operation Build Collections Manage Models                                           | Property    | Value                                                                                                    |
| Rietf-interfaces     Operations Device Settings                                                            | Name        | name                                                                                                    |
|                                                                                                    | Node Type   | leaf                                                                                                    |
| Profile Create device provide                                                                              | Data Type   | netconf-datastore-type                                                                                                    |
| Platform • •                                                                                               | Access      | read-only                                                                                                    |
| Host 172.16.167.175 Port 830                                                                               | Presence    |                                                                                                    |
| Userame cisco1 Password cisco1                                                                             | Key         | true                                                                                                    |
|                                                                                                    | Mandatory   | true                                                                                                    |
|                                                                                                    | Default     |                                                                                                    |
| NetCont RestCont RPC Script Capabilities      Encoding Console      fixel version="1.0" encoding="utf-8"?> | Path        | ietf-netconf-monitoring/<br>netconf-state/datastores/<br>datastore/name                                                      |
| <pre></pre>                                                                                                | Description | Name of the datastore<br>associated with this list<br>entry.Name of the<br>datastore associated with<br>this list entry.None |
| Config Oper + Add - Delete C Reset Custom RPC Run Save Clear Copy                                          |             |                                                                                                    |

**Run** wird ausgewählt, um die benutzerdefinierte RPC-Nachricht über NETCONF an Catalyst 3850 zu senden. Der Catalyst 3850 antwortet mit einer Funktionsliste, die die unterstützten smiv2-MIBs enthält.

| •••                             | localhost:8088/statio      | c/YangExp ×            |                  |                                                                                                    |                                                                                                    | Mike                                                                                                    |
|---------------------------------|----------------------------|------------------------|------------------|----------------------------------------------------------------------------------------------------|----------------------------------------------------------------------------------------------------|----------------------------------------------------------------------------------------------------|
| $\leftrightarrow \Rightarrow G$ | localhost:8088/s           | static/YangExplorer.ht | tml              |                                                                                                    |                                                                                                    | ☆ 🖾 🗄                                                                                                    |
| Yang Exp                        | lorer 0.6.0 (Beta)         |                        |                  | O Help                                                                                                    | Admin                                                                                                    | 🖰 Refresh 🔰 💄 guest                                                                                                    |
| Explorer                        | search                     | Values                 | Operation        | Build Collections Manage Models                                                                                                    | Property                                                                                                    | Value                                                                                                    |
| ► Rietf-inter                   | faces                      |                        |                  | Operations Device Settings                                                                                                    | Image: Second Second |                                                                                                    |
|                                 |                            |                        |                  | Profile Create device profile                                                                                                    | Node Type                                                                                                    | leaf                                                                                                    |
|                                 |                            |                        |                  | Image Models       Property       Value         Operations       Device Settings       Name       name         Profile       Create device profile       Name       name         Platform       Other       Other       Name       name         Host       172.16.167.175       Port       830       Data Type       last ore-stype         Username       Clsco1       Password       Clsco1       Presence       Key       true         One NetConf       RestConf       RPC       Script       Clpublitie       Capability         CapabilityPurnition=030-0-0-154/capability?       CapabilityPurnition=030-0-0-0-14/capability?       Name of the datastore         CapabilityPurnition=030-0-0-0-14/capability?       CapabilityPurnition=030-0-0-0-0-14/capability?       Name of the datastore         Coolin=Clicco-BAA-BESSIGNED-MEBsapprevision=200-0-0-1-1/c/capability?       CapabilityPurnition=200-0-0-0-14/capability?       Name of the datastore         Coolin=Clicco-BAA-BESSIGNED-MEBsapprevision=200-0-0-12/capability?       CapabilityPurnitiefTiparama runiting ryang raniv2: Clicco-BAR-PUTP       Name of the datastore         Coolin=Clicco-BAA-BESSIGNED-MEBsapprevision=200-00-0-12/capability?       CapabilityPurnitiefTiparama runiting ryang raniv2: Clicco-BRM-PUTP       Name of the datastore         Cothelle=KIBSCO-BAR-PUTE/CACCONTINH       CapabilityPurniti                                                                                                    |                                                                                                    |                                                                                                    |
|                                 |                            |                        |                  | Platform other                                                                                                    | Access                                                                                                    | read-only                                                                                                    |
|                                 |                            |                        |                  | Host 172.16.167.175 Port 830                                                                                                    | Presence                                                                                                    |                                                                                                    |
|                                 |                            |                        |                  | Hearanne cisco 1 Password cisco 1                                                                                                    | Key                                                                                                    | true                                                                                                    |
|                                 |                            |                        |                  |                                                                                                    | Mandatory                                                                                                    | true                                                                                                    |
|                                 |                            |                        |                  |                                                                                                    | Default                                                                                                    |                                                                                                    |
|                                 |                            |                        |                  | NetConf RPC Script Capabilities     IEncoding Console     attrsamp; revision=zuis=u=z;c/capabilitys                                                                                                    | Path                                                                                                    | ietf-netconf-monitoring/<br>netconf-state/datastores/<br>datastore/name                                                      |
|                                 |                            |                        |                  | <pre><capability>urn:ieff:params:xml:ns:yang:smlv2:BGP4-MIB?module=BGP4-<br/>MIBsamp:sevision=394-05-05/capability&gt;<br/>ccapability&gt;urn:ieff:params:xml:ns:yang:smlv2:BRIDGE-MIB?<br/>module=BRIDGE-MIBsamp:revision=2005-09-19/c(apability&gt;<br/>ccapability&gt;urn:ieff:params:xml:ns:yang:smlv2:CISCO-AAA-SESVER-MIB?<br/>module=CISCO-AAA-SERVER-MIBsamp:revision=2005-03-21</capability><br/>ccapability&gt;urn:ieff:params:xml:ns:yang:smlv2:CISCO-AAA-SESSION-MIB?<br/>module=CISCO-AAA-SESSICM-MIBsamp:revision=2006-03-21<br/>ccapability&gt;urn:ieff:params:xml:ns:yang:smlv2:CISCO-AAA-SESSION-MIB?<br/>module=CISCO-AAA-SESSICM-MIBsamp:revision=2006-03-21<br/>ccapability&gt;urn:ieff:params:xml:ns:yang:smlv2:CISCO-BGP-POLICY-<br/>ACCOUNTING-MIB?module=CISCO-BGP-POLICY-ACCOUNTING<br/>MIBsamp:revision=2010-09-303(supability&gt;<br/>ccapability&gt;urn:ieff:params:xml:ns:yang:smlv2:CISCO-BGP+MIB?<br/>module=CISCO-BGP4-MIBsamp:revision=20202-06-10<br/>ccapability&gt;urn:ieff:params:xml:ns:yang:smlv2:CISCO-BGP4-MIB?<br/>module=CISCO-BUK+FILE-MIBsamp:revision=20202-06-10<br/>ccapability&gt;urn:ieff:params:xml:ns:yang:smlv2:CISCO-BGP4-MIB?<br/>module=CISCO-BUK+FILE-MIBsamp:revision=20202-06-10<br/>ccapability&gt;urn:ieff:params:xml:ns:yang:smlv2:CISCO-BGP4-MIB?<br/>module=CISCO-BUK+FILE-MIBsamp:revision=20202-06-10<br/>module=CISCO-BUK+FILE-MIBsamp:revision=20202-06-10<br/>module=CISCO-BUK+FILE-MIBsamp:revision=20202-06-10<br/>module=CISCO-BUK+FILE-MIBsamp:revision=20202-06-10<br/>module=CISCO-BUK+FILE-MIBsamp:revision=20202-06-10<br/>module=CISCO-BUK+FILE-MIBsamp:revision=20202-06-10<br/>module=CISCO-BUK+FILE-MIBsamp:revision=20202-06-10<br/>module=CISCO-BUK+FILE-MIBsamp:revision=20202-06-10<br/>module=CISCO-BUK+FILE-MIBsamp:revision=20202-06-10<br/>module=CISCO-BUK+FILE-MIBsamp:revision=2020-06-24<br/>module=CISCO-BUK+FILE-MIBsamp:revision=2020-06-24<br/>module=CISCO-BUK+FILE-MIBsamp:revision=2020-06-24<br/>module=CISCO-BUK+FILE-MIBsamp:revision=2020-06-24</pre> | Description                                                                                                    | Name of the datastore<br>associated with this list<br>entry.Name of the<br>datastore associated with<br>this list entry.None |
| O Config                        | O Oper                     | + Add                  | - Delete C Reset | Custom RPC Run Save Clear Copy                                                                                                    |                                                                                                    |                                                                                                    |
| Status : Recie                  | ved HTTP Result for reques | it: run-rpc            |                  |                                                                                                    |                                                                                                    | IETF 93                                                                                                    |

**Option 3:** Eine Liste der verfügbaren MIB-Modelle kann in den NETCONF-Funktionen und der Hello-Nachricht angezeigt werden, die der Catalyst 3850 als Antwort auf eine SSH-Verbindung von der zentralen Managementplattform (Laptop) zurückgibt.

```
USER1-M-902T:~ USER1$ ssh -s cisco1@172.16.167.175 -p 830 netconf
ciscol@172.16.167.175's password: ciscol
<?xml version="1.0" encoding="UTF-8"?>
<hello xmlns="urn:ietf:params:xml:ns:netconf:base:1.0">
<capabilities>
<capability>urn:ietf:params:netconf:base:1.0</capability>
<capability>urn:ietf:params:netconf:base:1.1</capability>
<capability>urn:ietf:params:netconf:capability:writable-running:1.0</capability>
<capability>urn:ietf:params:netconf:capability:xpath:1.0</capability>
<capability>urn:ietf:params:netconf:capability:validate:1.0</capability>
<capability>urn:ietf:params:netconf:capability:validate:1.1</capability>
<capability>urn:ietf:params:netconf:capability:rollback-on-error:1.0</capability
--snip--
<capability>urn:ietf:params:xml:ns:yang:smiv2:CISCO-CONFIG-MAN-MIB?module=CISCO-CONFIG-MAN-
MIB&revision=2007-04-27</capability>
<capability>urn:ietf:params:xml:ns:yang:smiv2:CISCO-CONTEXT-MAPPING-MIB?module=CISCO-CONTEXT-
MAPPING-MIB& revision=2008-11-22</capability>
<capability>urn:ietf:params:xml:ns:yang:smiv2:CISCO-DATA-COLLECTION-MIB?module=CISCO-DATA-
COLLECTION-MIB& revision=2002-10-30</capability>
--snip--
</capabilities>
<session-id>2870</session-id></ hello >]]>]]>
```

```
Use < ^C > to exit
```

# Zusätzliche YANG-Datenmodelle laden

Dieser Link enthält zusätzliche YANG-Datenmodelldateien. Diese Dateien ermöglichen die Ausführung zusätzlicher Vorgänge über NETCONF/YANG, die sich auf andere Catalyst 3850-Funktionen beziehen, wie z. B. IPv4-Unicast-Routing, QoS usw.

#### https://github.com/YangModels/yang

Die gängigen (Internet Engineering Task Force (IETF)) Standardmodelle, die für alle Anbieter gelten, können über **standard, ietf, rfc** gefunden werden. Es werden die standardbasierten YANG-Datenmodelle aus RFC-Veröffentlichungen des IETF-Standardisierungsgremiums bereitgestellt.

https://github.com/YangModels/yang/tree/primary/standard/ietf/RFC

Sie finden die nativen Cisco Modelle (geräte- und anbieterspezifisch), indem Sie **vendor, cisco, xe, 1632** auswählen. Damit stehen die proprietären YANG-Datenmodelle für die Cisco IOS XE Software-Version 16.3.2 für den Catalyst 3850 zur Verfügung.

https://github.com/YangModels/yang/tree/primary/vendor/cisco/xe/1632

| ) GitHub, Inc. (US)   https://github.com/YangModels/yang/tre | ee/master/vendor/cisco/xe/1632 | C C cisco yang models | → ☆ 自 ♥ ↓ ♠                 | 4 @ |
|--------------------------------------------------------------|--------------------------------|-----------------------|-----------------------------|-----|
| ↔ Code ① Issues 11 ۩ Pull                                    | requests 1 III Projects 0 4-P  | ulse III Graphs       |                             |     |
| Branch: master - yang / vendor / ci                          | isco / xe / 1632 /             | Create                | new file Find file History  |     |
| <b>gohite</b> Cisco IOS XE 16.3.2 Felease                    | Yang Models                    | Latest com            | mit 556d294 on Nov 28, 2016 |     |
|                                                              |                                |                       |                             |     |
| MIBS                                                         | Cisco IOS XE 16.3.2 Relea      | se Yang Models        | 2 months ago                |     |
| README.md                                                    | Cisco IOS XE 16.3.2 Relea      | se Yang Models        | a month ago                 |     |
| Cat3k-netconf-capability.xml                                 | Cisco IOS XE 16.3.2 Relea      | se Yang Models        | 2 months ago                |     |
| i check-models.sh                                            | Cisco IOS XE 16.3.2 Relea      | se Yang Models        | 2 months ago                |     |
| i cisco-acl-oper.yang                                        | Cisco IOS XE 16.3.2 Relea      | se Yang Models        | 2 months ago                |     |
| i cisco-bfd-state.yang                                       | Cisco IOS XE 16.3.2 Relea      | se Yang Models        | 2 months ago                |     |
| i cisco-bgp-state.yang                                       | Cisco IOS XE 16.3.2 Relea      | se Yang Models        | 2 months ago                |     |
| Cisco-bridge-common.yang                                     | Cisco IOS XE 16.3.2 Relea      | se Yang Models        | 2 months ago                |     |
| i cisco-bridge-domain.yang                                   | Cisco IOS XE 16.3.2 Relea      | se Yang Models        | 2 months ago                |     |
| Cisco-cfm-stats-dev.yang                                     | Cisco IOS XE 16.3.2 Relea      | se Yang Models        | 2 months ago                |     |
| i cisco-cfm-stats.yang                                       | Cisco IOS XE 16.3.2 Relea      | se Yang Models        | 2 months ago                |     |
| Cisco-checkpoint-archive.yang                                | Cisco IOS XE 16.3.2 Relea      | se Yang Models        | 2 months ago                |     |

Diese Dateien können auf die zentrale Verwaltungsplattform (Laptop) heruntergeladen und dann wiederum in die Yang Explorer-Anwendung geladen werden. Es gibt zwei Möglichkeiten, dies zu tun. Das erste ist, die verschiedenen YANG-Datenmodelldateien einzeln zu laden, das zweite ist ein Massenladen aller Dateien.

## 1. Laden Sie die verschiedenen YANG-Datenmodelldateien einzeln

**Tipp**: rawgit kann erforderlich sein, um die Dateien von Github herunterzuladen. Um Dateien von github herunterzuladen, wählen Sie die Schaltfläche Raw, die der YANG-Datei zugeordnet ist. Wenn eine URL anstelle einer Datei-Download-Option angegeben wird, kann die URL in rawgit eingefügt werden, was wiederum eine Produktions-URL bereitstellen kann. Fügen Sie diese neue Produktions-URL in einen Browser ein, und Sie können die Option zum Herunterladen der Datei bereitstellen.

In diesem Beispiel wurde cisco-ethernet yang bereits von github auf die zentrale Managementplattform (Laptop) heruntergeladen. Hier sind die Schritte, um die Datei in die Yang Explorer-Anwendung GUI laden und dann Abonnieren zu, sodass es in den Explorer-Abschnitt des Tools geladen wird.

**Tipp:** Mithilfe der NETCONF-Funktionen kann bestimmt werden, welche Datenmodelle von der Catalyst 3850-Software unterstützt werden. Siehe Abschnitt 2. der Konfiguration der zentralen Managementplattform (Laptop).

| Ocalhost:8088/static                   | s/YangExp ×              |           |                                                      |               |                    |
|----------------------------------------|--------------------------|-----------|------------------------------------------------------|---------------|--------------------|
| ← → C ① localhost:8088/s               | .tatic/YangExplorer.html |           |                                                      |               | ☆ 🛙                |
| Yang Explorer 0.6.0 (Beta)             |                          |           | 0 14                                                 | lp 🔮 Admin    | 😷 Refresh 🛛 💄 gues |
| Explorer search                        | Values                   | Operation | Build Collection Manage Models                       | Property      | Value              |
| Kietf-interfaces                       |                          |           | Workspace Device                                     | Name          |                    |
|                                        |                          |           | Select All Showing 5 models filter                   | Node Type     |                    |
|                                        |                          |           | iana-if-type@2014-01-15.yang<br>ietf-inet-types.yang | Access        |                    |
|                                        |                          |           | ietf-interfaces@2013-12-23.yang [subscribed]         | Presence      |                    |
|                                        |                          |           | ietf-netconf-monitoring@2010-10-04.yang              | Key           |                    |
|                                        |                          |           | I lett-yang-types.yang                               | Mandatory     |                    |
|                                        |                          |           |                                                      | Default       |                    |
|                                        |                          |           |                                                      | Path          |                    |
|                                        |                          |           | 4                                                    | I Description |                    |
|                                        |                          |           |                                                      |               |                    |
|                                        |                          |           |                                                      |               |                    |
|                                        |                          |           |                                                      |               |                    |
|                                        |                          |           |                                                      |               |                    |
|                                        |                          |           |                                                      |               |                    |
|                                        |                          |           |                                                      |               |                    |
|                                        |                          |           |                                                      |               |                    |
|                                        |                          |           |                                                      |               |                    |
| Iocalhost:8088/static                  | :/YangExp ×              |           |                                                      |               |                    |
| Click to go forward, hold to see histo | ory                      |           |                                                      |               | ¥ 11               |
|                                        |                          |           |                                                      |               |                    |
|                                        |                          |           |                                                      |               |                    |
|                                        |                          |           |                                                      |               |                    |
|                                        |                          |           |                                                      |               |                    |
|                                        |                          |           |                                                      |               |                    |
|                                        |                          |           | C restrict the feature represent                     |               |                    |
|                                        |                          |           | Upload Yang 🗙 🗙                                      |               |                    |
|                                        |                          |           | Name Status                                          |               |                    |
|                                        |                          |           |                                                      |               |                    |
|                                        |                          |           |                                                      |               |                    |
|                                        |                          |           |                                                      |               |                    |
|                                        |                          |           |                                                      |               |                    |
|                                        |                          |           |                                                      |               |                    |
|                                        |                          |           |                                                      |               |                    |
|                                        |                          |           |                                                      |               |                    |
|                                        |                          |           |                                                      |               |                    |
|                                        |                          |           |                                                      |               |                    |
|                                        |                          |           | Browse Upload Clear                                  |               |                    |
|                                        |                          |           | Browse Upload Clear                                  |               |                    |
|                                        |                          |           | Browse Upload Clear                                  |               |                    |

| Ocalhost:8088/static/YangExp >                                   |                  |           |                                                                                                    |                                                                                                    |             | Mike    |
|------------------------------------------------------------------|------------------|-----------|----------------------------------------------------------------------------------------------------|----------------------------------------------------------------------------------------------------|-------------|---------|
| $\leftrightarrow$ $\rightarrow$ C (i) localhost:8088/static/Yang | Explorer.html    |           |                                                                                                    |                                                                                                    | ,           | ☆ 🕅 🗄   |
| Yang Explorer 0.6.0 (Beta)                                       |                  |           | O Help                                                                                                    | Mark Admin                                                                                                    | 😷 Refresh   | guest   |
| Explorer search  Rietf-interfaces                                | Values           | Operation | Build Collection Manage Models Workspace Device Select All Showing 6 models Citer Cisco-ethernet@2016-05-10.yang ietf-interfaces@2013-12-23.yang [subscribed] ietf-netconf-monitoring@2010-10-04.yang ietf-yang-types.yang | Property<br>Name<br>Node Type<br>Data Type<br>Access<br>Presence<br>Key<br>Mandatory<br>Default<br>Path<br>Description | Value Value |         |
| Config Oper                                                      | - Add 🛛 — Delete | C Reset   | Add Subscribe Un-Subscribe Delete Graph                                                                                                    |                                                                                                    |             | IETE 93 |
| status : Nocerved HTTP: Result for module request                |                  |           |                                                                                                    |                                                                                                    |             | IETE #3 |

### 2. Massenladen aller YANG-Datenmodelldateien auf einmal

Dieses Verfahren wird auch in Abschnitt 5.2.2 hier erwähnt: github.

Über eine Terminal-Eingabeaufforderung auf der zentralisierten Verwaltungsplattform (Laptop - Apple MacBook Pro mit macOS Sierra 10.12.2):

```
USER1-M-902T:~ USER1$ cd yang-explorer
USER1-M-902T:yang-explorer USER1$ cd server
USER1-M-902T:server USER1$ python manage.py bulkupload --user guest --git
https://github.com/YangModels/yang.git --dir vendor/cisco/xe/1632
Git upload ..
Cloning into '/Users/USER1/yang-explorer/server/data/session/tmpk7V406'...
remote: Counting objects: 5610, done.
remote: Total 5610 (delta 0), reused 0 (delta 0), pack-reused 5610
Receiving objects: 100% (5610/5610), 11.80 MiB | 2.34 MiB/s, done.
Resolving deltas: 100% (3159/3159), done.
Checking out files: 100% (3529/3529), done.
Cleaning up /Users/USER1/yang-explorer/server/data/session/tmpk7V406
Compiling : user: guest, file: /Users/USER1/yang-explorer/server/data/session/tmpHTAEP3/cisco-
acl-oper.yang
DEBUG:root:Compiling session dependency ...
//anaconda/bin/pyang
DEBUG:root:Rebuilding dependencies for user guest
--snip--
```

Alle Yang-Datenmodelle werden jetzt in der Benutzeroberfläche der Yang Explorer-Anwendung angezeigt. Die Dateien, die den gewünschten Funktionen zugeordnet sind, können ausgewählt werden, wenn Sie auf **Abonnieren** klicken, das sie dann dem Explorer-Abschnitt des Tools hinzufügt.

Tipp: Mithilfe der NETCONF-Funktionen kann bestimmt werden, welche Datenmodelle von

der Catalyst-Software unterstützt werden. Siehe Abschnitt 2. der Konfiguration der zentralen Managementplattform (Laptop).

| ← → C ③ localhost:8088/sta                                                                                                    | tic/YangExplorer.html                                                                                                    |                   |                                                                                                    |                                                                                                    |                    |                                                                                                    |
|----------------------------------------------------------------------------------------------------|----------------------------------------------------------------------------------------------------|-------------------|----------------------------------------------------------------------------------------------------|----------------------------------------------------------------------------------------------------|--------------------|----------------------------------------------------------------------------------------------------|
| Yang Explorer 0.6.0 (Beta)                                                                                                    |                                                                                                    |                   | O Help                                                                                                    | Market Market                                                                                                    | C Refresh          | a guest                                                                                                    |
| Explorer                                                                                                    | Values                                                                                                    | Operation         | Build Collections Manage Models                                                                                                    | Property                                                                                                    | Value              |                                                                                                    |
| Lisearch                                                                                                    |                                                                                                    | operation         | Washington Device                                                                                                    | Name                                                                                                    |                    |                                                                                                    |
|                                                                                                    |                                                                                                    |                   |                                                                                                    | Name                                                                                                    |                    |                                                                                                    |
|                                                                                                    |                                                                                                    |                   | Select All Showing 79 models                                                                                                    | Node Type                                                                                                    | Ð                  |                                                                                                    |
|                                                                                                    |                                                                                                    |                   | ✓ cisco-acl-oper.yang                                                                                                    | <ul> <li>Data Type</li> </ul>                                                                                                    |                    |                                                                                                    |
|                                                                                                    |                                                                                                    |                   | ☑ cisco-bfd-state.yang                                                                                                    | Access                                                                                                    |                    |                                                                                                    |
|                                                                                                    |                                                                                                    |                   | ✓ cisco-bgp-state.yang                                                                                                    | = Presence                                                                                                    |                    |                                                                                                    |
|                                                                                                    |                                                                                                    |                   | ✓ cisco-bridge-common.yang                                                                                                    | Kau                                                                                                    |                    |                                                                                                    |
|                                                                                                    |                                                                                                    |                   | ✓ cisco-bridge-domain.yang                                                                                                    |                                                                                                    |                    |                                                                                                    |
|                                                                                                    |                                                                                                    |                   | ✓ cisco-cfm-stats-dev.yang                                                                                                    | Mandatory                                                                                                    | ,                  |                                                                                                    |
|                                                                                                    |                                                                                                    |                   | ✓ cisco-cfm-stats.yang                                                                                                    | Default                                                                                                    |                    |                                                                                                    |
|                                                                                                    |                                                                                                    |                   | ✓ cisco-checkpoint-archive.yang                                                                                                    | Path                                                                                                    |                    |                                                                                                    |
|                                                                                                    |                                                                                                    |                   | Cisco-etp-stats.yang                                                                                                    | Description                                                                                                    |                    |                                                                                                    |
|                                                                                                    |                                                                                                    |                   | Cisco-environment.yang                                                                                                    | Cosciption                                                                                                    |                    |                                                                                                    |
|                                                                                                    |                                                                                                    |                   | Cisco-flow-monitor.vang                                                                                                    |                                                                                                    |                    |                                                                                                    |
|                                                                                                    |                                                                                                    |                   | ☑ cisco-ia.yang                                                                                                    |                                                                                                    |                    |                                                                                                    |
|                                                                                                    |                                                                                                    |                   | ☑ cisco-ip-sla-stats-dev.yang                                                                                                    |                                                                                                    |                    |                                                                                                    |
|                                                                                                    |                                                                                                    |                   | ✓ cisco-ip-sla-stats.yang                                                                                                    |                                                                                                    |                    |                                                                                                    |
|                                                                                                    |                                                                                                    |                   | ☑ cisco-Ildp-state.yang                                                                                                    |                                                                                                    |                    |                                                                                                    |
|                                                                                                    |                                                                                                    |                   | ✓ cisco-memory-stats.yang                                                                                                    |                                                                                                    |                    |                                                                                                    |
|                                                                                                    |                                                                                                    |                   | ✓ cisco-mpls-fwd.yang                                                                                                    |                                                                                                    |                    |                                                                                                    |
|                                                                                                    |                                                                                                    |                   | ✓ cisco-odm.yang                                                                                                    | _                                                                                                    |                    |                                                                                                    |
|                                                                                                    |                                                                                                    |                   |                                                                                                    |                                                                                                    |                    |                                                                                                    |
| Config Oper                                                                                                    | + Add - Dele                                                                                                    | ete C Reset       | Add Subscribe Un-Subscribe Delete Graph                                                                                                    |                                                                                                    |                    | IETF                                                                                                    |
| Config Oper<br>itatus : Received HTTP Result for module a<br>Config Oper<br>itatus : Received HTTP Result for module a<br>Config Oper<br>Config Oper<br>Config   | + Add - Deke<br>equest<br>fangEx: X                                                                                                    | ete C Reset       | Add Subscribe Un-Subscribe Delete Graph                                                                                                    |                                                                                                    |                    | IETF <sup>(</sup><br>Mi                                                                                                    |
| Config Oper<br>tatus : Received HTTP Result for module #                                                                                                    | Add — Dele equest angEx: × tic/YangExplorer.html                                                                                                    | C Reset           | Add Subscribe Un-Subscribe Delete Graph                                                                                                    | Admin                                                                                                    | C Refresh          | IETF (<br>Mi<br>\$\frac{1}{2}<br>\$\frac{1}{2}\$<br>\$\frac{1}{2}\$<br>\$\frac{1}{2}\$<br>\$\f |
| Config Oper<br>tatus : Received HTTP Result for module a<br>tatus : Received HTTP Result for module a<br>Configure Configure Config                                                                                                    | Add      Dele equest angExp x  Values                                                                                                    | C Reset           | Add Subscribe Un-Subscribe Delete Graph     Subscribe Un-Subscribe Delete Graph                                                                                                    | Admin                                                                                                    | C Refresh          | IETF <sup>+</sup><br>M<br>☆<br>guest                                                                                                    |
| Config Oper<br>tatus : Received HTTP Result for module a<br>tatus : Received HTTP Result for module a<br>localhost:8088/static/v<br>C ① localhost:8088/static/v<br>C ② ① localhost:8088/static/v<br>Yang Explorer 0.6.0 (Beta)<br>Explorer Search<br>R cisco-bfd-state                                                                                                    | Add      Dele equest angExp × Values                                                                                                    | C Reset           | Add Subscribe Un-Subscribe Delete Graph                                                                                                    | Admin     Property     Name                                                                                                    | Refresh<br>Value   | IETF<br>M<br>\$<br>suest                                                                                                    |
| Config Oper<br>tatus : Received HTTP Result for module a<br>tatus : Received HTTP Result for module a<br>localhost:8088/static/v<br>C O localhost:8088/static/v<br>C O localhost:8088/static/v<br>C O localhost:8088/static/v<br>Search<br>R cisco-bfd-state<br>R cisco-bfd-state<br>R cisco-bgp-state                                                                                                    | Add      Dele equest angExp × Values                                                                                                    | C Reset Operation | Add Subscribe Un-Subscribe Delete Graph                                                                                                    | Admin     Property     Name     Note Turn                                                                                                    | C Refresh          | IETF<br>M<br>\$                                                                                                    |
| Config Oper<br>tatus : Received HTTP Result for module a<br>Cocalhost:8088/static/<br>Cocalhost:8088/static/                                                                                                    | Add      Dele equest angExp × Values                                                                                                    | C Reset Operation | Add Subscribe Un-Subscribe Delete Graph      Add Subscribe Un-Subscribe Delete Graph      Build Collections Manage Models      Workspace Device      Select All Showing 79 models Ifter                                                                                                    | Admin     Property     Name     Node Type                                                                                                    | C Refresh<br>Value | IETF<br>M<br>\$                                                                                                    |
| Config Oper<br>tatus : Received HTTP Result for module a<br>tatus : Received HTTP Result for module a<br>Cocalhost:8088/static/v<br>C O localhost:8088/static/v<br>C O localhost:8088/static/v<br>C O localhost:8088/static/v<br>C O cocalhost:8088/static/v<br>C O cocalhost:8088/static/v<br>C C O cocalhost:8088/static/v<br>C C C cocalhost:8088/static/v<br>C C C C cocalhost:8088/static/v<br>C C C C cocalhost:8088/static/v<br>C C C C cocalhost:8088/static/v<br>C C C C C C C cocalhost:8088/static/v<br>C C C C C C C C C C C C C C C C C C C                                                                                                     | Add      Dele equest angExp × Values                                                                                                    | C Reset Operation | Add Subscribe Un-Subscribe Delete Graph      Add Subscribe Un-Subscribe Delete Graph      Build Collections Manage Models      Workspace Device      Select All Showing 79 models Ifter      cisco-acl-oper.yang                                                                                                    | Admin     Property     Name     Node Type     Data Type                                                                                             | C Refresh<br>Value | IETF<br>M<br>\$                                                                                                    |
| Config Oper<br>tatus : Received HTTP Result for module a<br>tatus : Received HTTP Result for module a<br>Cocalhost:8088/static/v<br>Cocalhost:8088/static/v<br>Cocalhost:8088/static/                                                                                                    | Add      Dele equest angExp × Values                                                                                                    | C Reset Operation | Add Subscribe Un-Subscribe Delete Graph      Add Subscribe Un-Subscribe Delete Graph      Build Collections Manage Models      Workspace Device      Select All Showing 79 models [fter      cisco-acl-oper.yang      cisco-bid state.yang [subscribed]                                                                                                    | Admin  Property Name Node Type Access                                                                                                    | C Refresh<br>Value | IETF<br>M<br>\$                                                                                                    |
| Config Oper<br>tatus : Received HTTP Result for module a<br>control of the second second s                                                                                                    | Add      Dele equest angExp × Values                                                                                                    | C Reset           | Add Subscribe Un-Subscribe Delete Graph      Add Subscribe Un-Subscribe Delete Graph      Build Collections Manage Models      Workspace Device      Select All Showing 79 models [filer      cisco-acl-oper,yang      cisco-bid-state.yang [subscribed]      cisco-bgp-state.yang [subscribed]      cisco-bgp-state.yang [subscribed]                                                                                                    | Admin  Property Name Node Type Access Presence                                                                                                    | C Refresh<br>Value | IETF 1                                                                                                    |
| Config Oper<br>tatus : Received HTTP Result for module a<br>localhost:8088/static/t<br>C O localhost:8088/static/t<br>C O localhost:8088/sta                                                                                                    | Add      Dele equest angExp × Values                                                                                                    | C Reset           | Add Subscribe Un-Subscribe Delete Graph      Add Subscribe Un-Subscribe Delete Graph      Build Collections Manage Models      Build Collections Manage Models      Build Collections Manage Models      Select All Showing 79 models [filer      cisco-acl-oper,yang      cisco-bids-atate,yang [subscribed]      cisco-bids-atate,yang [subscribed]      cisco-bids-ata | Admin     Property     Name     Node Typ:     Access     Presence     Key                                                                           | Refresh<br>Value   | IETF M<br>A<br>guest                                                                                                    |
| Config Oper<br>tatus : Received HTTP Result for module a<br>blocalhost:8088/static/n<br>c c O localhost:8088/static/n<br>c c O localhost:8088/static/n<br>c c O localhost:8088/static/n<br>c c c O localhost:8088/static/n<br>c c c O localhost:8088/static/n<br>c c c c O localhost:8088/static/n<br>c c c c O localhost:8088/static/n<br>c c c c O localhost:8088/static/n<br>c c c c O localhost:8088/static/n<br>c c c c O localhost:8088/static/n<br>c c c c c c c c c c c c c c c c c c c                                                                                                     | Add      Dele equest angExp × Values                                                                                                    | C Reset           | Add Subscribe Un-Subscribe Delete Graph      Add Subscribe Un-Subscribe Delete Graph      Build Collections Manage Models      Build Collections Manage Models      Build Collections Manage Models      Build Collections Manage Models      Select All Showing 79 models [filter      cisco-sel-oper,yang      cisco-bfd-state.yang [subscribed]      cisco-bridge-common.yang      cisco-bridge-common.yang      cisco-bridge-comm | Admin     Property     Name     Node Type     Access     Presence     Key     Mandatoo                                                              | C Refresh<br>Value | IETF M<br>School School S                                                                                                    |
| Config Oper<br>tatus : Received HTTP Result for module a<br>blocalhost:8088/static/n<br>blocalhost:8088/static/n<br>c c o c o localhost:8088/sta<br>Yang Explorer 0.6.0 (Beta)<br>Explorer Search<br>R cisco-bfd-state<br>R cisco-bfd-state<br>R cisco-bfd-state<br>R cisco-obfd-state<br>R cisco-obfd-state<br>R cisco-obfd-state<br>R cisco-obfd-state<br>R cisco-obfd-state<br>R cisco-offe-state<br>R cisco-offe-state<br>R cisco-environment<br>R cisco-flow-monitor<br>R cisco-ia                                                                                                    | Add      Dele equest  angExp ×  Values  Values                                                                                                    | C Reset           | Add Subscribe Un-Subscribe Delete Graph      Add Subscribe Un-Subscribe Delete Graph      Build Collections Manage Models      Workspace Device      Build Collections Manage Models      Workspace Device      Select All Showing 79 models [fiter      cisco-acl-oper,yang      cisco-bifd-state.yang [subscribed]      cisco-bifd-state.yang [subscribed]      cisco-bridge-domain.yang [subscribed]      cisco-bridge-domain.yang [subscribed]      cisco-bridge-domain.yang [subscribed]      cisco-fm-stats-devyang      cisco-fm-stats-devyang                                                                                                    | Admin     Property     Name     Node Type     Access     Presence     Key     Mandatory                                                             | C Refresh          | IETF M<br>S                                                                                                    |
| Config Oper<br>tatus : Received HTTP Result for module a<br>blocalhost:8088/static/N<br>blocalhost:8088/static/N<br>c c O localhost:8088/sta<br>Yang Explorer 0.6.0 (Beta)<br>Explorer Search<br>R cisco-bfd-state<br>R cisco-bfd-state<br>R cisco-bidge-domain<br>R cisco-bidge-domain<br>R cisco-bridge-domain<br>R cisco-checkpoint-archive<br>R cisco-checkpoint-archive<br>R cisco-checkpoint-archive<br>R cisco-flow-monitor<br>R cisco-flow-monitor<br>R cisco-ia<br>R cisco-ip-sla-stats                                                                                                    | Add      Ded equest  angExp ×  Values  Values                                                                                                    | C Reset           | Add Subscribe Un-Subscribe Delete Graph      Add Subscribe Un-Subscribe Delete Graph      Build Collections Manage Models      Workspace Device      Build Collections Manage Models      Workspace Device      Select All Showing 79 models [fiter      cisco-bridge-domain.yang [subscribed]      cisco-bridge-domain.yang [subscribed]      cisco-bridge-domain.yang [subscribed]      cisco-bridge-domain.yang [subscribed]      cisco-fridge-domain.yang [subscribed]      cisco-fridge-domain.yang [subscribed]      cisco-bridge-domain.yang [subscribed]      cisco-fridge-domain.yang [subscribed]      cisco-fridge-domain.yang [subscribed]      cisco-cfm-stats-dev.yang      cisco-cfm-stats-dev.yang [subscribed]      cisco-cfm-stats-dev.yang                                                                                                    | Admin     Property     Name     Node Type     Access     Presence     Key     Mandatory     Default                                                 | C Refresh          | IETF M<br>S IETF                                                                                                    |
| Config Oper<br>tatus : Received HTTP Result for module a<br>blocalhost:8088/static/N<br>blocalhost:8088/static/N<br>c c O localhost:8088/sta<br>Yang Explorer 0.6.0 (Beta)<br>Explorer Search<br>R cisco-bfd-state<br>R cisco-bfd-state<br>R cisco-bidge-domain<br>R cisco-bidge-domain<br>R cisco-bidge-domain<br>R cisco-checkpoint-archive<br>R cisco-checkpoint-archive<br>R cisco-checkpoint-archive<br>R cisco-checkpoint-archive<br>R cisco-flow-monitor<br>R cisco-la<br>R cisco-la<br>R cisco-lap-state                                                                                                    | Add      Dele equest  angExp ×  Values  Values                                                                                                    | C Reset           | Add Subscribe Un-Subscribe Delete Graph      Add Subscribe Un-Subscribe Delete Graph      Build Collections Manage Models      Workspace Device      Build Collections Manage Models      Workspace Device      Select All Showing 79 models [fiter      cisco-bridge-domain.yang [subscribed]      cisco-bridge-domain.yang [subscribed]      cisco-bridge-domain.yang [subscribed]      cisco-bridge-domain.yang [subscribed]      cisco-bridge-domain.yang [subscribed]      cisco-fridge-domain.yang [subscribed]      cisco-bridge-domain.yang [subscribed]      cisco-fridge-domain.yang [subscribed]      cisco-fridge-domain.yang [subscribed]      cisco-fridge-domain.yang [subscribed]      cisco-fridge-domain.yang [subscribed]      cisco-fridge-domain.yang [subscribed]      cisco-fridge-domain.yang [subscribed]      cisco-fridge-domain.yang [subscribed]      cisco-fridge-domain.yang [subscribed]      cisco-fridge-domain.yang [subscribed]      cisco-fridge-domain.yang [subscribed]      cisco-fridge-domain.yang [subscribed]                                                                                                    | Admin     Property     Name     Node Type     Access     Presence     Key     Mandatory     Default     Path                                        | C Refresh          | IETF •<br>M<br>Control Control Cont                                                                                                    |
| Config Oper<br>itatus : Received HTTP Result for module a<br>itatus : Received HTTP Result for module a<br>C localhost:8088/static/N<br>C O localhost:8088/sta<br>Yang Explorer 0.6.0 (Beta)<br>Explorer Search<br>& cisco-bd-state<br>& cisco-bd-state<br>& cisco-bd-state<br>& cisco-bridge-domain<br>& cisco-bridge-domain<br>& cisco-bridge-domain<br>& cisco-checkpoint-archive<br>& cisco-checkpoint-archive<br>& cisco-environment<br>& cisco-environment<br>& cisco-flow-monitor<br>& cisco-ia<br>& cisco-ia-gla-stats<br>& cisco-lidp-state<br>& cisco-memory-stats                                                                                                    | Add Dete equest angExp ×  Values                                                                                                    | C Reset           | Add Subscribe Un-Subscribe Delete Graph      Add Subscribe Un-Subscribe Delete Graph      Build Collections Manage Models      Workspace Device      Build Collections Manage Models      Workspace Device      Select All Showing 79 models [fiter      cisco-bridge-domain.yang [subscribed]      cisco-bridge-domain.yang [subscribed]      cisco-bridge-domain.yang [subscribed]      cisco-fridge-domain.yang [subscribed]      cisco-fridge-domain.yang [subscribed]      cisco-fridge-domain.yang [subscribed]      cisco-fridge-domain.yang [subscribed]      cisco-fridge-domain.yang [subscribed]      cisco-fridge-domain.yang [subscribed]      cisco-fridge-domain.yang [subscribed]      cisco-environment.yang [subscribed]                                                                                                    | Admin     Admin     Property     Name     Node Type     Data Type     Access     Presence     Key     Mandatory     Default     Path     Descriptio | Refresh<br>Value   | IETF •<br>M<br>Control Control Cont                                                                                                    |
| Config Oper<br>itatus : Received HTTP Result for module a<br>itatus : Received HTTP Result for module a<br>Coloralhost:8088/static/N<br>Coloralhost:8088/static/N<br>C                                                                                                    | Add      Dele equest  aggExp × Values  Values                                                                                                    | C Reset           | Add Subscribe Un-Subscribe Delete Graph      Add Subscribe Un-Subscribe Delete Graph      Build Collections Manage Models      Workspace Device      Build Collections Manage Models      Workspace Device      Select All Showing 79 models [fiter      cisco-bridge-common.yang      cisco-bridge-common.yang      cisco-bridge-common.yang      cisco-bridge-common.yang      cisco-fridge-domain.yang [subscribed]      cisco-fridge-domain.yang [subscribed]      cisco-fridge-domain.yang [subscribed]      cisco-fridge-domain.yang [subscribed]      cisco-fridge-domain.yang [subscribed]      cisco-fridge-domain.yang [subscribed]      cisco-fridge-domain.yang [subscribed]      cisco-fridge-domain.yang [subscribed]      cisco-fridge-domain.yang [subscribed]      cisco-environment.yang [subscribed]      cisco-environment.yang [subscribed]      cisco-environment.yang [subscribed]      cisco-environment.yang [subscribed]      cisco-environment.yang [subscribed]      cisco-environment.yang [subscribed]      cisco-environment.yang [subscribed]      cisco-environment.yang [subscribed]      cisco-environment.yang [subscribed]      cisco-environment.yang [subscribed]      cisco-environment.yang [subscribed]                                                                                                    | Admin     Admin     Name     Node Type     Data Type     Access     Presence     Key     Mandatory     Default     Path     Descriptio              | Refresh<br>Value   | IETF 1                                                                                                    |
| Config Oper<br>itatus : Received HTTP Result for module a<br>itatus : Received HTTP Result for module a<br>Config Oper<br>Config Oper<br>Config O | Add Dete equest  ageExy × Values  Values                                                                                                    | C Reset           | Add Subscribe Un-Subscribe Delete Graph      Add Subscribe Un-Subscribe Delete Graph      Build Collections Manage Models      Workspace Device      Build Collections Manage Models      Workspace Device      Select All Showing 79 models [fitter      cisco-acl-oper,yang      cisco-bridge-domain,yang [subscribed]      cisco-bridge-domain,yang [subscribed]      cisco-fing-stats.yang [subscribed]      cisco-ethernet.yang [subscribed]      cisco-ethernet.yang [subscribed]      cisco-flow-monitor.yang [subscribed]      cisco-flow-monitor.yang [subscribed]                                                                                                    | Admin     Property     Name     Node Type     Access     Presence     Key     Mandatory     Default     Path     Descriptio                         | Refresh<br>Value   | IETF (<br>Mi<br>22<br>Eucest                                                                                                    |
| Config Oper<br>Status : Received HTTP Result for module a<br>blocalhost:8088/static/f<br>C O localhost:8088/static/f<br>C O localhost:8088/s                                                                                                    | Add Dete sequest  ageExy × Values  Values                                                                                                    | C Reset           | Add Subscribe Un-Subscribe Delete Graph      Add Subscribe Un-Subscribe Delete Graph      Build Collections Manage Models      Workspace Device      Build Collections Manage Models      Workspace Device      Select All Showing 79 models [filter      cisco-acl-oper.yang      cisco-bridge-common.yang      cisco-bridge-common.yang      cisco-bridge-common.yang      cisco-bridge-domain.yang [subscribed]      cisco-bridge-domain.yang [subscribed]      cisco-checkpoint-archive.gang [subscribed]      cisco-teckpoint-archive.gang [subscribed]      cisco-teckpoint-archive.gang [subscrib | Admin     Admin     Property     Name     Node Type     Access     Presence     Key     Mandatory     Default     Path     Descriptio               | Refresh<br>Value   | IETF (<br>Mi<br>22<br>Buest                                                                                                    |
| Config Oper<br>itatus : Received HTTP Result for module a<br>itatus : Received HTTP Result for module a<br>blocalhost:8088/static/f<br>c c O localhost:8088/static/f<br>c c O localhost:8088/static/f<br>c c O localhost:8088/static/f<br>c c c O localhost:8088/static/f<br>c c c O localhost:8088/static/f<br>c c c O localhost:8088/static/f<br>c c c O localhost:8088/static/f<br>c c c c O localhost:8088/static/f<br>c c c c O localhost:8088/static/f<br>c c c c O localhost:8088/static/f<br>c c c c c c c c c c c c c c c c c c c                                                                                                     | Add Dete  equest  ingExy × Values  Values                                                                                                    | C Reset           | Add Subscribe Un-Subscribe Delete Graph      Add Subscribe Un-Subscribe Delete Graph      Build Collections Manage Models      Build Collections Manage Models      Gisco-aloper,yang      cisco-bidg-adomain,yang [subscribed]      cisco-bidg-adomain,yang [subscribed]      cisco-fistats.yang [subscribed]      cisco-fistats.yang [subscribed]      cisco-environment.yang [subscribed]      cisco-flow-monitor.yang [subscribed]      cisco-flow-monitor.yang                                                                                                    | Admin     Admin     Property     Name     Node Type     Data Type     Access     Presence     Key     Mandatory     Default     Path     Descriptio | Refresh<br>Value   | IETF (<br>Mi<br>22)<br>20052                                                                                                    |
| Config Oper<br>itatus : Received HTTP Result for module a<br>itatus : Received HTTP Result for module a<br>Recisco-process-repu<br>Recisco-process-repu<br>Recisco-pw                                                                                                    | Add Dete  equest  ingExy × Values  Values  indianal indianal  | C Reset           | Add Subscribe Un-Subscribe Delete Graph      Build Collections Manage Models      Build Collections Manage Models      Gisco-bold-state.yang [subscribed]      Cisco-bold-state.yang [subscribed]      cisco-bold-state.yang [subscribed]      cisco-flow-monitor.yang [subscribed]      cisco-flow-monitor.y | Admin     Admin     Name     Node Type     Data Type     Access     Presence     Key     Mandatory     Default     Path     Descriptio              | Refresh<br>Value   | IETF •<br>M<br>Control Control Con                                                                                                    |
| Config Oper<br>itatus : Received HTTP Result for module a<br>itatus : Received HTTP Result for module a<br>itatus : Received HTTP Result for module a<br>Coloration in the second second                                                                                                    | Add Dete  equest  imgExp × Values  Values                                                                                                    | C Reset           | Add Subscribe Un-Subscribe Delete Graph      Add Subscribe Un-Subscribe Delete Graph      Build Collections Manage Models      Workspace Device      Build Collections Manage Models      Workspace Device      Select All Showing 79 models [filter      cisco-acl-oper.yang      cisco-bridge-common.yang      cisco-bridge-common.yang      cisco-bridge-common.yang      cisco-bridge-common.yang      cisco-bridge-common.yang      cisco-bridge-domain.yang [subscribed]      cisco-bridge-domain.yang [subscribed]      cisco-bridge-domain.yang [subscribed]      cisco-teckpoint-archive.yang [subscribed]      cisco-teckpoint-archive.yang [ | Admin     Admin     Name     Node Type     Data Type     Access     Presence     Key     Mandatory     Default     Path     Descriptio              | Refresh<br>Value   | IETF                                                                                                    |
| Config Oper<br>itatus : Received HTTP Result for module a<br>itatus : Received HTTP Result for module a<br>Recisco-relation - software<br>Recisco-relation - software<br>Recisco-relation - software<br>Recisco-relation - software<br>Recisco-relation - software<br>Recisco - self-mgmt<br>Recisco - table-map                                                                                                    | Add Dele equest  ageExy × Values  Values                                                                                                    | C Reset           | Add Subscribe Un-Subscribe Delete Graph      Build Collections Manage Models      Build Collections Manage Models      Workspace Device      Select All      Showing 79 models Filter      cisco-brigh-state.yang [subscribed]      cisco-bridge-domain.yang [subscribed]      cisco-fice-monory.yang [subscribed]      cisco-fice-monory.yang [subscribed]      cisco-fice-state.yang [subscribed]      cisco-fice-state.yang [subscribed]      cisco-fice-state.yang [subscribed]      cisco-fice-state.yang [subscribed]      cisco-fice-state.yang [subscribed]      cisco-fice-state.yang [subscribed]      cisco-fice-state.yang [subscribed]      cisco-fice-state.yang [subscribed]      cisco-memory.state.yang [subscribed]      cisco-memory.state.yang [subscribed]      cisco-memory.state.yang [subscribed]      cisco-memory.state.yang [subscribed]      cisco-memory.state.yang [subscribed]      cisco-memory.state.yang [subscribed]      cisco-memory.state.yang [subscribed]      cisco-memory.state.yang [subscribed]      cisco-memory.state.yang [subscribed]      cisco-memory.state.yang [subscribed]      cisco-memory.state.yang [subscribed]      cisco-memory.state | Admin     Property     Name     Node Typp     Data Type     Access     Presence     Key     Mandatory     Default     Path     Descriptio           | Refresh<br>Value   | IETF (                                                                                                    |
| Config Oper<br>itatus : Received HTTP Result for module a<br>itatus : Received HTTP Result for module a<br>Recisco-checkpoint-archive<br>Recisco-alleform-software<br>Recisco-process-repu<br>Recisco-alleform software<br>Recisco-alleform software<br>Recisco-a                                                                                                    | Add Dete  equest  imgExy × Values  Values  implication  implication  implicati | C Reset           | Add Subscribe Un-Subscribe Delete Graph      Build Collections Manage Models      Build Collections Manage Models      Gisco-brows ang [subscribed]      Cisco-flog-state.yang [subscribed]      Cisco-flog-state.yang [subscribed]      Cisco-flog-state.yang [subscribed]      Cisco-flog-state.yang [subscribed]      Cisco-flog-state.yang [subscribed]      Cisco-flog-state.yang [subscribed]      Cisco-flog-state.yang [subscribed]      Cisco-flog-state.yang [subscribed]      Cisco-flog-state.yang [subscribed]      Cisco-flog-state.yang [subscribed]      Cisco-flog-state.yang [subscribed]      Cisco-menorystate.yang [subscribed]      Cisco-menorystate.yang [subscribed]      Cisco-menorystate.yang [subscribed]      Cisco-menorystate.yang [subscribed]      Cisco-menorystate.yang [subscribed]      Cisco-menorystate.yang [subscribed]      Cisco-menorystate.yang [subscribed]      Cisco-menoryst | Admin      Property Name Node Typp      Data Type Access      Presence Key Mandatory Default Path Descriptio                                        | Refresh<br>Value   | IETF (                                                                                                    |

Status : Received HTTP Result for module request

Andere Aufgaben können jetzt ausgeführt werden, z. B. das Erstellen des NETCONF/YANG-RPC, der zum Speichern der Konfiguration auf dem Catalyst 3850 erforderlich ist. Dies geschieht, wenn Sie die **RPC-Save-Conf** im Explorer-Abschnitt auf der linken Seite der Yang Explorer-Anwendung auswählen. Anschließend wird **RPC** ausgewählt, um den YANG-formatierten NETCONF RPC zu generieren, der über NETCONF an Catalyst 3850 gesendet werden kann, um die Konfiguration

IETF 93

#### auf dem Catalyst 3850 zu speichern.

| Yang Exclose 04.0 (Betz)       Yales       Operation       Build       Collections       Manage Models       Property       Value         Explorer       carch       Values       Operations       Device Settings       Name       save-config         & classo-bridge-domain       Image Models       Operations       Device Settings       Name       save-config         & classo-bridge-domain       Image Models       Operations       Device Settings       Name       save-config         & classo-bridge-domain       Image Models       Operations       Device Settings       Name       save-config         & classo-bridge-domain       Image Models       Image Models       Image Models       Name       save-config         & classo-drept-stats       Image Models       Image Models       Image Models       Name       save-config         & classo-bridge-domain       Image Models       Image Models       Image Models       Name       save-config         & classo-drept-stats       Image Models       Image Models       Image Models       Name       Save-config         & classo-drept-stats       Image Models       Image Models       Image Models       Image Models       Name       Save-config         & classo-drept-stats       Image Models       Imag                                                                                                    | ← → C U localnost:8088/stat                                   | tic/YangExplorer.html |           |                                                                                |             | Ŷ                       |  |  |
|----------------------------------------------------------------------------------------------------|---------------------------------------------------------------|-----------------------|-----------|--------------------------------------------------------------------------------|-------------|-------------------------|--|--|
| Explorer       Values       Operation         Build       Collectors       Manage Models       Name       save-config         & cisco-bid-state       Image Models       Name       save-config         & cisco-bid-ge-domain       Image Models       Image Models       Name       save-config         & cisco-bid-ge-domain       Image Models       Image Models       Image Models       Name       save-config         & cisco-bid-ge-domain       Image Models       Image Models       Image Models       Image Models       Name       save-config         & cisco-bid-ge-domain       Image Models       Image Models                                                                                                    | Yang Explorer 0.6.0 (Beta) 🧭 Help 🛛 🚰 Admin 🖉 Refresh 🚺 🛓 gue |                       |           |                                                                                |             |                         |  |  |
| Relace-bid/state   Relace-bid/seconds   Relace-bid/seconds   Relace-bid/seconds   Relace-bid/seconds   Relace-bid/seconds   Relace-bid/seconds   Relace-bid/seconds   Relace-bid/seconds   Relace-line-stats   Relace-line-stats   Relace-line-st                                                                                                    | Explorer search                                               | Values                | Operation | Build Collections Manage Models                                                | Property    | Value                   |  |  |
| * & cisco-bgp-state   * & cisco-chridge-domain   * & cisco-chridge-domain   * & cisco-lar statis   * & cisco-lar statis   * & cisco-lar statis   * & cisco-lar statis   * & cisco-lar statis   * & cisco-lar statis   * & cisco-lar statis   * & cisco-lar statis   * & cisco-lar statis   * & cisco-memory-statis   * & cisco-platform-software   * & cisco-platform-software                                                                                                    | Rcisco-bfd-state                                              |                       | A         | Operations Device Settings                                                     | Name        | save-config             |  |  |
| Reisco-bridge-domain       Profile       Ceste device profile         Reisco-checkpoint-archive       Image: Ceste device profile         Reisco-checkpoint-archive       Image: Ceste device profile         Reisco-en/stats       Image: Ceste device profile         Reisco-en/stats       Image: Ceste device profile         Reisco-en/stats       Image: Ceste device profile         Reisco-en/stats       Image: Ceste device profile         Reisco-en/stats       Image: Ceste device profile         Reisco-en/stats       Image: Ceste device profile         Reisco-lone_monitor       Image: Ceste device profile         Reisco-lone_monitor       Image: Ceste device profile         Reisco-lone_monitor       Image: Ceste device profile         Reisco-lone_monitor       Image: Ceste device profile         Reisco-lone_monitor       Image: Ceste device profile         Reisco-lone_monitor       Image: Ceste device profile         Reisco-lone_monitor       Image: Ceste device profile         Reisco-lop-stats       Image: Ceste device profile         Reisco-lop-stats       Image: Ceste device profile         Reisco-lop-state       Image: Ceste device profile         Reisco-platform-software       Image: Ceste device profile         Reisco-platform-software       Image: Ceste device profile                                                                                                    | k cisco-bgp-state                                             |                       |           |                                                                                | Node Type   | rpc                     |  |  |
| Acisso-cfm-stats   Acisso-checkpoint-archive   Acisso-environment   Acisso-anvironment   Acisso-anvironment   Ac                                                                                                    | 🛚 🕏 cisco-bridge-domain                                       |                       |           | Profile Create device profile                                                  | Data Type   |                         |  |  |
| Image: Construct of Construct of Constr               | · 🥵 cisco-cfm-stats                                           |                       |           | Platform other 🗸                                                               | - Countype  | -                       |  |  |
| Reisco-environment       Incoding       Console       Presence       Key       Madatory         Reisco-environment       Incoding       Console       Cisco1       Password       Cisco1       Madatory       Default         Recisco-rition monitor       Incoding       Console       Console       Default       Path       Cisco-ia/save-config         Prevert       Console       Copy the running-config       Copy the running-config       Copy the running-config         Recisco-ip-ala-stats       Cisco-ip-ala-stats       Cisco-ip-ala-stats       Cisco-ip-ala-stats       Element.Copy the running-config to startup-config on the Network       Element.Copy the running-config to startup-config on the Network         Recisco-platform-software       Cisco-platform-software       Cisco-platform-software       Cisco-platform-software       Cisco-platform-software                                                                                                    | Rcisco-checkpoint-archive                                     |                       |           |                                                                                | Access      | write                   |  |  |
| R cisco-environment       Username       Cisco1       Password       Cisco1       Micladory       Key       Micladory         R cisco-ilor       R cisco-ilor       Image: Cisco1       RPC       Script       Copollation       Default       Default                                                                                                    | • 🥵 cisco-efp-stats                                           |                       | =         | Host 172.16.167.178 Port 830                                                   | Presence    |                         |  |  |
| Madatory       Mandatory         Resconding       Image: Console         Image: Console       Image: Console         Image: Console       Image: Console     <                                                                                                    | Rcisco-environment                                            |                       |           | Username cisco1 Password cisco1                                                | Key         |                         |  |  |
| Ricisco-ia   Signo-from   Signo-from <td>R cisco-flow monitor</td> <td></td> <td></td> <td></td> <td>Mandatory</td> <td></td>                                                                                                    | R cisco-flow monitor                                          |                       |           |                                                                                | Mandatory   |                         |  |  |
| * Super-Iform </td <td>Rcisco-ia</td> <td></td> <td></td> <td></td> <td>Default</td> <td></td>                                                                                                    | Rcisco-ia                                                     |                       |           |                                                                                | Default     |                         |  |  |
| * E save-config        Path       Cacc-lar/save-config         * C heckpoint          Cacc-lar/save-config         Cacc-lar/save-config          Cacc-lar/save-config             Cacc-lar/save-config                                                                                                    | Part eyne-from                                                |                       |           | NetConf RestConf RPC Script Capabil                                            | ties        | dans la face a config   |  |  |
| Image: Construction of the construction of the construc               | ▶ 🚰 save-config                                               | <rpc></rpc>           |           | Encoding Console                                                               | Path        | cisco-ia/save-contig    |  |  |
| Image: Construction of the standard of the standard of the stan               | ► Checkpoint                                                  |                       |           | rpc message-id="101" xmlns="urn:ietf:params:xml:ns:petconf:base:1.0">          | Description | Copy the running-config |  |  |
| Image: Second second second | ► 🚑 revert                                                    |                       |           | <pre><save-config xmlns="http://cisco.com/yang/cisco-ia"></save-config> </pre> | <i>b</i>    | to                      |  |  |
| * Scisco-ip-sla-stats     Image: Construction of the startup-config of the startup-config of the startup-c          | ▶ 🚰 rollback                                                  |                       |           |                                                                                |             | Network                 |  |  |
| R cisco-ip-sla-stats     Image: constraint of the startup-config to startup-config to startup-          | reset                                                         |                       |           |                                                                                |             | Element.Copy the        |  |  |
| * & cisco-lido-state     startup-config on the       * & cisco-memory-stats     Network       * & cisco-mpis-fwd     Element.None       * & cisco-platform-software     Element.None                                                                                                    | • 🕏 cisco-ip-sla-stats                                        |                       |           |                                                                                |             | running-config to       |  |  |
| Image: Second second second | Rcisco-Ildp-state                                             |                       |           |                                                                                |             | startup-config on the   |  |  |
| * & cisco-mpis-fwd     Element.None       * & cisco-platform-software                                                                                                    | * 🕏 cisco-memory-stats                                        |                       |           |                                                                                |             | Network                 |  |  |
| Reisco-process-cou                                                                                                    | Cisco-mpls-fwd                                                |                       |           |                                                                                |             | Element.None            |  |  |
| Scisco-process-cou                                                                                                    | Cisco-platform-software                                       |                       |           |                                                                                |             |                         |  |  |
|                                                                                                    | Rcisco-process-cpu                                            |                       | -         |                                                                                |             |                         |  |  |

**Run** wird ausgewählt, um die benutzerdefinierte RPC-Nachricht über NETCONF an Catalyst 3850 zu senden. Der Catalyst 3850 antwortet mit einer erfolgreichen Nachricht.

| Yang Explorer 0.6.0 (Beta) |             |           |                                                                                                    |                |                           |                                                |                         | 嶜 Admin     | C Refresh      | 🐣 guest   |
|----------------------------|-------------|-----------|----------------------------------------------------------------------------------------------------|----------------|---------------------------|------------------------------------------------|-------------------------|-------------|----------------|-----------|
| Explorer search            | Values      | Operation | Build                                                                                                    | Collections    | Manage Mod                | els                                            |                         | Property    | Value          |           |
| Rcisco-bfd-state           |             | A         | Operation                                                                                                    | Device Setting | gs                        |                                                |                         | Name        | save-config    |           |
| Rcisco-bgp-state           |             |           |                                                                                                    |                |                           |                                                |                         | Node Type   | rpc            |           |
| Rcisco-bridge-domain       |             |           | Profile                                                                                                    |                | -                         | Create device profile                          |                         | Data Turas  |                |           |
| Rcisco-cfm-stats           |             |           | Platform                                                                                                    | other          | -                         |                                                |                         | Data Type   |                |           |
| Rcisco-checkpoint-archive  |             |           |                                                                                                    |                |                           |                                                |                         | Access      | write          |           |
| Rcisco-efp-stats           |             |           | Host                                                                                                    | 172.16.1       | 67.178                    | Port 830                                       |                         | Presence    |                |           |
| Rcisco-environment         |             |           |                                                                                                    |                |                           | Pasmuord sizes 1                               |                         | Key         |                |           |
| Rcisco-flow-monitor        |             |           | Userna                                                                                                    | ne ciscoi      |                           | Cisco1                                         |                         | Mandatory   |                |           |
| R cisco-ia                 |             |           |                                                                                                    |                |                           |                                                |                         | Default     |                |           |
| ▶ 🚰 sync-from              |             |           | O Net                                                                                                    | Conf 🔘 Rest    | Conf                      |                                                | RPC Script Capabiliti   | es          |                |           |
| ▶ 🚰 save-config            | <rpc></rpc> |           | Encoding                                                                                                    | Concolo        |                           |                                                |                         | Path        | cisco-ia/save- | -config   |
| ▶ 🚰 checkpoint             |             |           | choosing                                                                                                    | Console        |                           |                                                | 0005 050 15515 104      | Description | Copy the run   | ning-conf |
| ▶ 🚰 revert                 |             |           | <rpc-rep<br>xmlns="u</rpc-rep<br>                                                                                                    | rn:ietf:para   | ims:xml:ns:               | netconf:base:1.0"                              | -8991-052c15615ad/"     |             | to             |           |
| ▶ 🚋 rollback               |             | 1         | <resul< td=""><td>t xmlxs="htt</td><td>params:xml:<br/>p://cisco.</td><td>:ns:netconf:base:1.0"<br/>.com/yang/cisco-ia"&gt;S</td><td>&gt;<br/>ave running-config</td><td></td><td>startup-config</td><td>g on the</td></resul<> | t xmlxs="htt   | params:xml:<br>p://cisco. | :ns:netconf:base:1.0"<br>.com/yang/cisco-ia">S | ><br>ave running-config |             | startup-config | g on the  |
| ▶ 🚰 reset                  |             |           | successf<br><td>ul</td> <td></td> <td></td> <td></td> <td></td> <td>Network</td> <td>the state</td>                                                                                                    | ul             |                           |                                                |                         |             | Network        | the state |
| Rcisco-ip-sla-stats        |             |           |                                                                                                    |                |                           |                                                |                         |             | running-confi  | ig to     |
| Rcisco-Ildp-state          |             |           |                                                                                                    |                |                           |                                                |                         |             | startup-confid | g on the  |
| Rcisco-memory-stats        |             |           |                                                                                                    |                |                           |                                                |                         |             | Network        | 9         |
| Rcisco-mpls-fwd            |             |           |                                                                                                    |                |                           |                                                |                         |             | Element.Non    | 1e        |
| Rcisco-platform-software   |             |           |                                                                                                    |                |                           |                                                |                         |             |                |           |
| R cisco-process-cpu        |             | T         |                                                                                                    |                |                           |                                                |                         |             |                |           |
|                            |             |           | 0                                                                                                    | om PDC         |                           |                                                |                         |             |                |           |

# Bemerkenswerte YANG-Datenmodelle

### cisco-ia.yang Datenmodell

Hier sehen Sie einige RPC-Beispiele für das Datenmodell cisco-ia.yang. Sie sind bemerkenswert, da sie Vorgänge wie das Speichern der Catalyst 3850-Konfiguration, das Synchronisieren der Catalyst 3850-Ausführungskonfiguration mit dem lokalen DMI-Datenspeicher (Data Model Interface) und das Zurücksetzen der DMI-Schnittstelle auf dem Catalyst 3850 umfassen.

Der erste Schritt besteht darin, das cisco-ia.yang-Datenmodell zu **abonnieren**, sodass es im Explorer-Abschnitt links von der YANG Explorer-Anwendungs-GUI angezeigt wird.

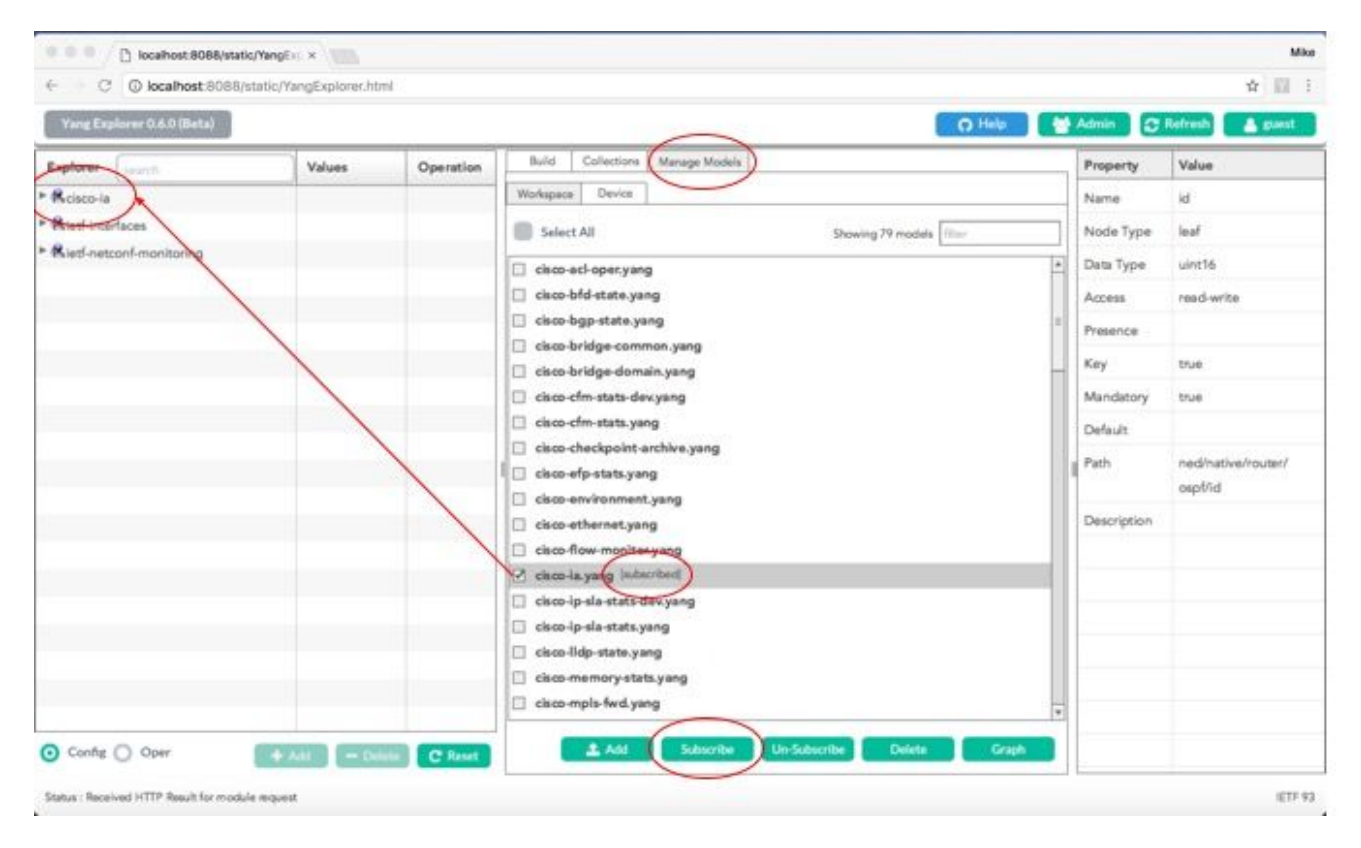

Sobald das **cisco-ia-**Datenmodell im Explorer-Abschnitt links von der YANG Explorer-Anwendungs-GUI erweitert wird, werden die verschiedenen Betriebsoptionen angezeigt. Als Beispiel für die Verwendung einer der verfügbaren Datenmodelloptionen cisco-ia.yang wird der Vorgang **save-config** ausgewählt, und der zugehörige **RPC** wird generiert, wenn Sie die RPC-Schaltfläche auswählen.

| $\leftrightarrow$ $\ni$ C ( ) localhost:8088/stat | tic/YangExplorer.html |             |                                                                                                    |             | \$                      |
|---------------------------------------------------|-----------------------|-------------|----------------------------------------------------------------------------------------------------|-------------|-------------------------|
| Yang Explorer 0.6.0 (Beta)                        |                       |             | 🕜 Help 🔵 👹                                                                                                    | Admin       | 🖱 Refresh 🛛 💄 guest     |
| Explorer search                                   | Values                | Operation   | Build Collections Manage Models                                                                                                    | Property    | Value                   |
| ▶ Kcisco-bfd-state                                |                       | A           | Operations Device Settings                                                                                                    | Name        | save-config             |
| ▶ 🥵 cisco-bgp-state                               |                       |             |                                                                                                    | Node Type   | rpc                     |
| Rcisco-bridge-domain                              |                       |             | Profile Create device profile                                                                                                    | Data Tuno   |                         |
| R cisco-cfm-stats                                 |                       |             | Platform other -                                                                                                    | Data Type   |                         |
| Rcisco-checkpoint-archive                         |                       |             |                                                                                                    | Access      | write                   |
| Rcisco-efp-stats                                  |                       | =           | Host 172.16.167.178 Port 830                                                                                                    | Presence    |                         |
| R cisco-environment                               |                       |             | Herman circo1 Password circo1                                                                                                    | Key         |                         |
| Cisco-flow monitor                                |                       |             |                                                                                                    | Mandatory   |                         |
| ▼ 🕏 cisco-ia                                      |                       |             |                                                                                                    | Default     |                         |
| Por eync-from                                     |                       |             | NetConf RestConf RPC Script Capabilities                                                                                                    | D           |                         |
| ▶ 🚰 save-config                                   | <rpc></rpc>           |             | Encoding Console                                                                                                    | Path        | cisco-ia/save-config    |
| checkpoint                                        |                       |             | <pre>cmc message_id="101" vmlne="uvn+(etf+navame+vml+ne+netconf+hase+1_0")</pre>                                                                                                    | Description | Copy the running-config |
| revert                                            |                       | $\langle$   | <pre><spc <br="" anno-="" baction="" control="" diffect="" id="" in="" is="" it="" message="" parametric="" the=""><save-config xmlns="http://cisco.com/yang/cisco-ia"></save-config><br/></spc></pre> |             | to                      |
| rollback                                          |                       |             |                                                                                                    |             | startup-config on the   |
| ▶ 🚰 reset                                         |                       |             |                                                                                                    |             | Element Conv the        |
| Rcisco-ip-sla-stats                               |                       |             |                                                                                                    |             | running-config to       |
| Rcisco-Ildp-state                                 |                       |             |                                                                                                    |             | startup-config on the   |
| Acisco-memory-stats                               |                       |             |                                                                                                    |             | Network                 |
| Rcisco-mpls-fwd                                   |                       |             |                                                                                                    |             | Element.None            |
| R cisco-platform-software                         |                       |             |                                                                                                    |             |                         |
| R cisco-process-cpu                               |                       | T           |                                                                                                    |             |                         |
| O Config O Oper                                   | + Add - Del           | ete C Reset | Custom RPC Run Save Clear Copy                                                                                                    |             |                         |
| Status : Recieved HTTP Result for request ty      | /pe rpc               |             |                                                                                                    |             | IETF 93                 |

Als Nächstes wird **Run** ausgewählt, um die RPC-Nachricht über NETCONF an Catalyst 3850 zu senden. Der Catalyst 3850 antwortet mit einer Meldung, dass der Vorgang erfolgreich war.

| Explorer search           | Values      | Operation | Build Collections Manage Models                                                       | Property    | Value                 |
|---------------------------|-------------|-----------|---------------------------------------------------------------------------------------|-------------|-----------------------|
| Rcisco-bfd-state          |             | 4         | Operations Device Settings                                                            | Name        | save-config           |
| Rcisco-bgp-state          |             |           |                                                                                       | Node Type   | rpc                   |
| Rcisco-bridge-domain      |             |           | Profile Create device profile                                                         | Data Tura   |                       |
| Rcisco-cfm-stats          |             |           | Platform other                                                                        | Data Type   |                       |
| Rcisco-checkpoint-archive |             |           |                                                                                       | Access      | write                 |
| Rcisco-efp-stats          |             |           | Host 172.16.167.178 Port 830                                                          | Presence    |                       |
| Rcisco-environment        |             |           | U                                                                                     | Key         |                       |
| Rcisco-flow-monitor       |             |           | Username CISCO1                                                                       | Mandatory   |                       |
| 🕏 cisco-ia                |             |           |                                                                                       | Defeude     |                       |
| ▶ 🚰 sync-from             |             |           | NetConf RestConf RPC Script Capabilities                                              | Delault     |                       |
| ► 🚰 save-config           | <rpc></rpc> |           | Encoding Councile                                                                     | Path        | cisco-ia/save-config  |
| ▶ 🚰 checkpoint            |             |           |                                                                                       | Description | Copy the running-con  |
| ► 🚰 revert                |             |           | <pre>xmlns="urn:ietf:params:xml:ns:netconf:base:1.0"</pre>                            |             | to                    |
| ▶ 🚰 rollback              |             |           | <pre><result xmls="http://cisco.com/yang/cisco-ia">Save running-config</result></pre> |             | startup-config on the |
| ▶ 🚰 reset                 |             |           | successful<br>                                                                        |             | Network               |
| Rcisco-ip-sla-stats       |             |           |                                                                                       |             | Element.Copy the      |
| Rcisco-Ildp-state         |             |           |                                                                                       |             | startup-config on the |
| Cisco-memory-stats        |             |           |                                                                                       |             | Network               |
| Rcisco-mpls-fwd           |             |           |                                                                                       |             | Element.None          |
| Rcisco-platform-software  |             |           |                                                                                       |             |                       |
| R cisco-process-cpu       |             | -         |                                                                                       |             |                       |

Alle verschiedenen Datenmodelloperationen für cisco-ia.yang werden hier beschrieben:

**sync-from** - Dieser RPC veranlasst die NETCONF-Schnittstelle auf dem Catalyst 3850, die Darstellung des NETCONF-Datenspeichers des Geräts, auf dem die Konfiguration ausgeführt wird, mit der auf dem Gerät ausgeführten Konfiguration zu synchronisieren. Beide Varianten werden auf dem Catalyst 3850 selbst verwendet.

```
<?xml version="1.0" encoding="utf-8"?>
<rpc xmlns="urn:ietf:params:xml:ns:netconf:base:1.0" message-id="">
        <cisco-ia:sync-from xmlns:cisco-ia
        </rpc>
```

Das Standardverhalten dieses RPCs besteht darin, eine Synchronisierung ohne Standardwerte durchzuführen, wodurch die Ausgabe des an das Gerät gesendeten Befehls **show running-config** mit dem NETCONF-Datenspeicher synchronisiert wird. Wenn sync-defaults vorhanden ist, liest die NETCONF-Schnittstelle auch die vom Funktionscode bereitgestellten

Standardkonfigurationsinformationen. In den meisten Fällen wird diese Option nicht verwendet. In der Regel wird dies nur verwendet, wenn der Benutzer der NETCONF-Schnittstelle die Befehle **NETCONF replace** verwenden möchte, um vollständige Abschnitte der Gerätekonfiguration zu ersetzen.

```
<?xml version="1.0" encoding="utf-8"?>
<rpc xmlns="urn:ietf:params:xml:ns:netconf:base:1.0" message-id="">
        <cisco-ia:sync-from xmlns:cisco-ia/>
        <cisco-ia:sync-defaults/>
        </cisco-ia:sync-defaults/>
        </cisco-ia:sync-from>
<//rpc>
```

**save-config** - Dieser RPC führt den Befehl write memory (copy running-config startup-config) aus, um das aktuelle Gerät, auf dem die Konfiguration ausgeführt wird, in der Startup-Konfiguration des Geräts zu speichern.

```
<?xml version="1.0" encoding="utf-8"?>
<rpc xmlns="urn:ietf:params:xml:ns:netconf:base:1.0" message-id="">
        <cisco-ia:save-config xmlns:cisco-ia
        <//rpc>
```

**checkpoint** - Dieser RPC veranlasst die NETCONF-Schnittstelle, die aktuelle Konfiguration mithilfe der integrierten Konfigurationsarchivierungsfunktion von Cisco IOSd in einem nicht flüchtigen Speicher zu speichern.

```
<?xml version="1.0" encoding="utf-8"?>
<rpc xmlns="urn:ietf:params:xml:ns:netconf:base:1.0" message-id="">
        <cisco-ia:checkpoint xmlns:cisco-ia
        <//rpc>
```

**rollback** - Dieser RPC veranlasst die NETCONF-Schnittstelle, ein Rollback der aktuellen Konfiguration des Geräts auf eine aktuelle Konfiguration durchzuführen, die mit dem Prüfpunkt "RPC" oder einer anderen gültigen, auf dem Gerät gespeicherten aktuellen Konfiguration gespeichert wurde.

```
string (name of the saved checkpoint file)
target-url
verbose?
                     Boolean (show detail during rollback process)
                      Boolean (lock configuration)
nolock?
revert-on-error? Empty (if error occurs during rollback, leave running unchanged)
revert-timer?
                   int16 (time in seconds before revets to the original configuration)
<?xml version="1.0" encoding="utf-8"?>
<rpc xmlns="urn:ietf:params:xml:ns:netconf:base:1.0" message-id="">
 <cisco-ia:rollback xmlns:cisco-ia=
    <cisco-ia:target-url>saved-config</cisco-ia:target-url>
    <cisco-ia:verbose>true</cisco-ia:verbose>
    <cisco-ia:nolock>true</cisco-ia:nolock>
    <cisco-ia:revert-on-error></cisco-ia:revert-on-error>
```

```
<cisco-ia:revert-timer>10</cisco-ia:revert-timer>
</cisco-ia:rollback>
</rpc>
```

</rpc>

**revert** - Dieser RPC veranlasst die NETCONF-Schnittstelle, den Revert-Timer vom Rollback-RPC zu ändern. Dadurch wird der zeitgesteuerte Rollback abgebrochen, und der Rollback wird sofort ausgelöst, oder die Parameter für den zeitgesteuerten Rollback werden zurückgesetzt.

```
now? empty
timer? int16
idle? int16
<?xml version="1.0" encoding="utf-8"?>
<rpc xmlns="urn:ietf:params:xml:ns:netconf:base:1.0" message-id="">
        <cisco-ia:revert xmlns:cisco-ia
        <cisco-ia:revert xmlns:cisco-ia
        <cisco-ia:now/>
        <cisco-ia:timer>10</cisco-ia:timer>
        <cisco-ia:timer>10</cisco-ia:timer>
        <cisco-ia:idle>60</cisco-ia:idle>
        </cisco-ia:revert>
        </rpc>
```

**reset** - Die NETCONF-Schnittstelle kann mit diesem RPC neu gestartet werden. Wenn reinitialize den Wert true hat, löscht die NETCONF-Schnittstelle alle Zustandsinformationen, die im beschreibbaren Datenspeicher vorhanden sind. Bei "false" (Standard) werden die Statusinformationen des NETCONF Konfigurationsdatenspeichers beibehalten.

**Hinweis**: Einige Cisco Plattformen oder Cisco IOS-Softwareversionen unterstützen derzeit nicht alle Funktionen. Wenn Sie beispielsweise das vorherige Zurücksetzen an einen Catalyst 3850 mit IOS 16.3.3 senden, wird der Fehler "Reset not supported" (Zurücksetzen nicht unterstützt) vom Catalyst 3850 als RPC-Antwort an die zentrale Verwaltungsplattform (Laptop) zurückgegeben.

```
<nc:rpc-error xmlns:nc="urn:ietf:params:xml:ns:netconf:base:1.0">
    <nc:error-type>application</nc:error-type>
<nc:error-tag>operation-failed</nc:error-tag>
    <nc:error-severity>error</nc:error-severity>
    <nc:error-path xmlns:cisco-ia
    <nc:error-message lang="en" xmlns="http://www.w3.org/XML/1998/namespace">Reset not
supported</nc:error-message lang="en" xmlns="http://www.w3.org/XML/1998/namespace">Reset not
supported</nc:error-message>
    <nc:error-info>
        <nc:error-info>
        <nc:error-info>
        </nc:error-info>
        </nc:error-info>
        </nc:error-info>
        </nc:error-info>
        </nc:error-info>
        </nc:error-info>
        </nc:error-info>
        </nc:error-info>
        </nc:error-info>
        </nc:error-info>
        </nc:error-info>
        </nc:error-info>
        </nc:error-info>
        </nc:error-info>
        </nc:error-info>
        </nc:error-info>
        </nc:error-info>
        </nc:error-info>
        </nc:error-info>
        </nc:error-info>
        </nc:error-info>
        </nc:error-info>
        </nc:error-info>
        </nc:error-info>
        </nc:error-info>
        </nc:error-info>
        </nc:error-info>
        </nc:error-info>
        </nc:error-info>
        </nc:error-info>
        </nc:error-info>
        </nc:error-info>
        </nc:error-info>
        </nc:error-info>
        </nc:error-info>
        </nc:error-info>
        </nc:error-info>
        </nc:error-info>
        </nc:error-info>
        </nc:error-info>
        </nc:error-info>
        </nc:error-info>
        </nc:error-info>
        </nc:error-info>
        </nc:error-info>
        </nc:error-info>
        </nc:error-info>
        </nc-error-info>
        </nc-error-info>
        </nc-error-info>
        </nc-error-info>
        </nc-error-info>
        </nc-error-info>
        </nc-error-info>
        </nc-error-info>
        </nc-error-info>
        </nc-error-info>
        </nc-error-info>
        </nc-error-info>
        </nc-error-info>
        </nc-error-inf
```

### nd.yang-Datenmodell

NED-Datenmodelle (Network Elements Driver) wie nd.yang bieten die höchste Leistung in Bezug auf die Gerätekonfiguration von Cisco (Catalyst 3850). Hier sind einige Screenshots, die dies veranschaulichen.

Der erste Schritt besteht darin, das Datenmodell "nd.yang" zu **abonnieren,** sodass es im Explorer-Abschnitt links von der grafischen Benutzeroberfläche des YANG Explorers angezeigt wird.

| Yang Explorer 0.6.0 (Beta) |                |           | $\sim$                                                                                                    | O Help                    | Admin 🖸                                                                                                    | Refresh 🛔 guest                                                                                                    |
|----------------------------|----------------|-----------|----------------------------------------------------------------------------------------------------|---------------------------|----------------------------------------------------------------------------------------------------|----------------------------------------------------------------------------------------------------|
| Varg Explorer O.6.0 (Deta) | Values         | Operation | Build Collections Manage Models<br>Workspace Device<br>Select All<br>mpls-ldp.yang<br>ned-awitching-auga.yang<br>ned-awitching-auga.yang<br>ned-awitching-daya.yang<br>ned-awitching-daya.yang<br>ned-awitching-daya.yang<br>ned-awitching-daya.yang<br>ned-awitching-daya.yang<br>ned-awitching-daya.yang<br>policy-attr.yang<br>policy-attr.yang<br>policy-types.yang<br>tailf-common-monitoring.yang<br>tailf-confid-monitoring.yang<br>tailf-confid-monitoring.yang<br>tailf-confid-monitoring.yang | Showing 79 models.        | Admin Control Control | Refriest Laboration (Cost Participation) (Cost Participation) (Cost Part |
| 🔿 Config 🧿 Oper            | + Add - Delete | C Reset   | tailf-webulyang                                                                                                    | Un-Subscribe Delete Graph |                                                                                                    |                                                                                                    |

Scrollt man durch die verfügbaren Optionen im Explorer-Bereich auf der linken Seite der YANG Explorer-Anwendung, zeigt die GUI eine lange Liste konfigurierbarer Catalyst 3850-Funktionen im **end.yang-**Datenmodell.

| and the dominant of the state of the state o |        |                                                                                                    | -                                                                                                    |                                                 |
|----------------------------------------------------------------------------------------------------|--------|----------------------------------------------------------------------------------------------------|----------------------------------------------------------------------------------------------------|-------------------------------------------------|
| Yang Explorer 0.6.0 (Beta)                                                                                                    |        | O Help                                                                                                    | Admin O                                                                                                    | Refresh 🛔 guest                                 |
| Explorer OXU (Bel2)  Explorer SXU (Bel2)  Relation of the second second  | Values | Build     Collections     Manage Models       Operations     Device Settings       Profile     Create device profile       Pastform     Other:       Heat     172.16.167.174       Port     830       Username     Cisco1       Pastewerd     Cisco1       Image: Console     Image: Script | Property<br>Name<br>Node Type<br>Data Type<br>Access<br>Presence<br>Key<br>Mandatory<br>Defeult<br>Path<br>Description | Value  native container  read-write  ned/native |

Diese Screenshots zeigen beispielhaft, wie die OSPF-Routing-Konfiguration des Catalyst 3850 angezeigt wird, nachdem in der Liste der verfügbaren Konfigurationsoptionen für das Ned.yang-Datenmodell im Explorer-Abschnitt auf der linken Seite der YANG Explorer-Anwendungs-GUI nach unten gescrollt wurde. Die **OSPF**-Unteroption befindet sich innerhalb der **Router**-Option. Der zugeordnete **get-config**-RPC wird generiert, wenn Sie die **RPC**-Schaltfläche auswählen.

| Yang Explorer 0.6.0 (Bets) | 🔮 Admin 🕄                    | Refreshguest |                                                                                           |             |                      |
|----------------------------|------------------------------|--------------|-------------------------------------------------------------------------------------------|-------------|----------------------|
| Explorer Inductor          | Values                       |              | Build Collections Manage Models                                                           | Property    | Value                |
| P C esthc                  |                              | *            | Operations Device Settings                                                                | Name        | ospf                 |
| * 🖻 setup                  |                              |              | a a Contra de la contra                                                                   | Node Type   | 8st                  |
| * for tod-clock            |                              |              | Profile                                                                                   | Data Type   |                      |
| * network-clock            |                              |              | Matform other 👻                                                                           | Arres       | read-write           |
| ▶ È l2vpn                  |                              |              |                                                                                           |             | 1000 0110            |
| ► Config-I2vpn             |                              |              | Host 1/2.10.167.174 Pert 830                                                              | Presence    |                      |
| ► 😂 l3vpn                  |                              |              | Username cisco1 Password cisco1                                                           | Key         |                      |
| * Empla                    |                              |              |                                                                                           | Mandatory   |                      |
| (* Er router               |                              |              | O NetCord O RestCord                                                                      | Default     |                      |
| bgp                        |                              |              |                                                                                           |             |                      |
| * cospfv3                  | $\frown$                     | -            | Encoding Console                                                                          | I Path      | ned/native/router/or |
| (*=ospl)                   | ( <get-config>)</get-config> | 1            | <pre><rpc message-id="101" xmlns="urniletf:params:xml:ns:netconf:base:1.0"></rpc></pre>   | Description | Open Shortest Path   |
| Fid                        | $\sim$                       | 1            | <source/>                                                                                 |             | First (OSPF)Open     |
| # vrf                      | -                            |              |                                                                                           |             | Shortest Path First  |
| ► address-family           |                              |              | <pre><filter> <fnative xmlns="http://cisco.com/ns/yang/ned/ios"></fnative></filter></pre> |             | foorvirense          |
| * 🔤 area                   |                              |              | <pre><coupt></coupt></pre>                                                                |             |                      |
| ► auto-cost                |                              |              |                                                                                           |             |                      |
| + are event-log            |                              |              |                                                                                           |             |                      |
| ▶ 💼 bfd                    |                              |              |                                                                                           |             |                      |
| * Dinterface-id            |                              | Ŧ            |                                                                                           |             |                      |

Als Nächstes wird **Run** ausgewählt, um die RPC-Nachricht über NETCONF an Catalyst 3850 zu senden. Der Catalyst 3850 antwortet mit seiner OSPF-Routing-Konfiguration.

| Yang Explorer 0.6.0 (Beta) | Madmin 🕄                  | Refresh 🔒 guest                          |                                                                                                    |                |                       |
|----------------------------|---------------------------|------------------------------------------|----------------------------------------------------------------------------------------------------|----------------|-----------------------|
| Explorer Smarth            | Values                    | Oneration                                | Build Collections Manage Models                                                                       | Property       | Value                 |
| ► esmc                     |                           |                                          | Operations Device Settings                                                                            | Name           | ospf                  |
| * 🖻 setup                  |                           |                                          |                                                                                                    | Node Type      | lat                   |
| * Ctod-clock               |                           |                                          | Profile Create device profile                                                                         | Dan Tura       |                       |
| * C network-clock          |                           |                                          | Pathern other                                                                                         | Data Type      |                       |
| ► C 12vpn                  |                           |                                          |                                                                                                    | Access         | read-write            |
| ► Config-I2vpn             |                           |                                          | Heat 172.16.167.174 Port 830                                                                          | Presence       |                       |
| ► 🔁 t3vpn                  |                           |                                          |                                                                                                    | Key            |                       |
| * 🚰 mpis                   |                           |                                          | Username CISCO1 Password CISCO1                                                                       | Mandatory      |                       |
| * Er router                |                           |                                          |                                                                                                    | inalities of y |                       |
| ▶ 🔐 bgp                    |                           |                                          | NetConf      RestConf     RestConf     Capabilitie                                                    | Default        |                       |
| ► 🔤 ospfv3                 |                           | -                                        | Encoding Console                                                                                      | Path           | ned/native/router/osp |
| * Capf                     | <get-config></get-config> | 1 (1 (1 (1 (1 (1 (1 (1 (1 (1 (1 (1 (1 (1 | <pre>crpc-reply message-id="urn:uuid:De2c04cf=9119-4e6a-8c05-238ee7f25208"</pre>                      | Description    | Open Shortest Path    |
| <i>P</i> id                |                           |                                          | whine="urniletf:parama:whine:netconf:base:1.0"<br>whine:no="urniletf:parama:whi:ne:netconf:base:1.0"> |                | First (OSPF)Open      |
| Port                       |                           |                                          | <pre><data>   <native mlns="http://cisco.com/ns/yang/med/ios"></native></data></pre>                  |                | Shortest Path First   |
| * address-family           |                           |                                          | <pre>crouter&gt;</pre>                                                                                |                | (OSPF)None            |
| * 🚍 area                   |                           |                                          | <id>1db100</id>                                                                                       | _              |                       |
| * 🚰 auto-cost              |                           |                                          | <pre></pre>                                                                                           |                |                       |
| * are event-log            |                           |                                          | <mbneta></mbneta>                                                                                     |                |                       |
| ► 🖻 bíd                    |                           |                                          |                                                                                                    |                |                       |
| * Dinterface-id            |                           | 7                                        |                                                                                                    | *              |                       |

Im Folgenden wird eine Erweiterung der OSPF-Routing-Konfiguration dargestellt, die vom Catalyst 3850 als Antwort auf den RPC-Vorgang **get-config** zurückgegeben wird.

```
xmlns="urn:ietf:params:xml:ns:netconf:base:1.0"
xmlns:nc="urn:ietf:params:xml:ns:netconf:base:1.0">
 <data>
   <native xmlns>
     <router>
       <id>100</id>
         <redistribute>
           <connected>
             <redist-options>
               <subnets/>
             </redist-options>
           </connected>
         </redistribute>
         <network>
           <ip>10.10.0.0</ip>
           <mask>0.0.255.255</mask>
           <area>0</area>
         </network>
         <network>
           <ip>10.20.0.0</ip>
           <mask>0.0.255.255</mask>
           <area>0</area>
         </network>
         <network>
           <ip>10.100.0.0</ip>
           <mask>0.0.255.255</mask>
           <area>0</area>
         </network>
       </ospf>
     </router>
   </native>
 </data>
</rpc-reply>
```

Die OSPF-Routing-Konfiguration im YANG-Format, die über NETCONF von Catalyst 3850 abgerufen wurde, ist für Menschen lesbar und entspricht dem, was man sieht, wenn man sich die Catalyst 3850-Konfiguration über die CLI von Catalyst 3850 ansieht.

3850-1# **show running-config** | **section ospf** router ospf 100 redistribute connected subnets network 10.10.0.0 0.0.255.255 area 0 network 10.20.0.0 0.0.255.255 area 0 network 10.100.0.0 0.0.255.255 area 0 3850-1#

Auf Wunsch kann das Datenmodell "nd.yang" auch zum Ändern der OSPF-Routing-Konfiguration verwendet werden. In diesem Beispiel werden der vorhandenen OSPF-Routing-Konfiguration auf dem Catalyst 3850 neue Netzwerkparameter hinzugefügt, indem zunächst die gewünschten Parameter in den Explorer-Abschnitt der Yang Explorer-Anwendungs-GUI links eingegeben werden (beachten Sie, dass die OSPF-Router-ID 100 ebenfalls eingegeben wurde, jedoch nicht angezeigt wird, weil der Explorer-Bildschirm gescrollt wird) und dann der zugehörige YANG-formatierte RPC generiert und den **RPC** aufgerufen wird -Taste.

| Yang Explorer 0.6.0 (Beta) | Admin 🕄     | Refresh 💄 guest |                                                                                                    |             |                    |
|----------------------------|-------------|-----------------|----------------------------------------------------------------------------------------------------|-------------|--------------------|
| oplaner ( securetri        | Values      | Oneration       | Build: Collections Manage Models                                                                                          | Property    | Value              |
| domain-tag                 |             | 4               | Operations Device Settings                                                                                                | Name        | id                 |
| * 🚰 fast-reroute           |             |                 |                                                                                                    | Node Type   | leaf               |
| * 🚔 graceful-restart       |             |                 | Profile Create device profile                                                                                             | Data Type   | uint16             |
| * 🗟 ignore                 |             |                 | Platform other                                                                                                    | oga cype    | and to             |
| # ispl                     |             |                 |                                                                                                    | Access      | read-write         |
| * 🗟 limit                  |             |                 | Heat 172.16.167.174 Port 830                                                                                              | Presence    |                    |
| ► 🗗 local-rib-criteria     |             |                 | Harman ciscol Parmord ciscol                                                                                              | Key         | true               |
| nicroloop 🖆                |             |                 |                                                                                                    | Mandatory   | true               |
| mpls                       |             |                 |                                                                                                    | Default     |                    |
| * seightbor                |             |                 | NetCore C RestCore                                                                                                    | Lifeteurs.  |                    |
| T = network                |             |                 | Encoding Console                                                                                                    | _ Path      | ned/native/router/ |
| Pip                        | 30.30.30.0  |                 | <pre><rpc nessage-id+*101*="" wnine-*urnitetfiparamaixmlineinetconfibameil.0*=""> <pre>cedit=config&gt;</pre></rpc></pre> |             | oshaid             |
| Prask                      | 0.0.255.255 |                 | <target></target>                                                                                                    | Description |                    |
| Pares                      | 0           |                 |                                                                                                    |             |                    |
| * Brod                     |             | 1               | <native xmlna="http://cloco.com/na/yang/ned/loa"></native>                                                                |             |                    |
| ► Prefix-priority          |             |                 | <odit></odit>                                                                                                    |             |                    |
| Prefix-suppression         |             |                 | <id>l00c/ld&gt;</id>                                                                                                    |             |                    |
| # priority                 |             |                 | <ip>&lt;10.30.30.00.0</ip><br><mask>0.0.255.255</mask>                                                                    |             |                    |
| Process-min-time           |             |                 | <ares>G</ares><br>                                                                                                    | 1           |                    |
| # shutdown                 |             |                 |                                                                                                    | £           |                    |

Als Nächstes wird **Run** ausgewählt, um die RPC-Nachricht über NETCONF an Catalyst 3850 zu senden. Der Catalyst 3850 antwortet mit einer OK-Nachricht, um den Benutzer über den erfolgreichen Vorgang zu informieren.

| Yang Explorer 0.6.0 (Beta) |             |           | O Help                                                                                                    | Admin 🕄     | Refresh 🔒 gues     |
|----------------------------|-------------|-----------|----------------------------------------------------------------------------------------------------|-------------|--------------------|
| xplorer (search            | Values      | Oneration | Build Collections Manage Models                                                                                   | Property    | Value              |
| domain-tag                 | _1          | 4         | Operations Device Settings                                                                                        | Name        | ы                  |
| * Est-reroute              |             |           |                                                                                                    | Node Type   | leaf               |
| * 🚔 graceful-restart       |             |           | Profile Creats device profile                                                                                     |             |                    |
| * Et ignore                |             |           | Parton other                                                                                                    | Deta Type   | uint10             |
| # isp!                     |             |           |                                                                                                    | Access      | read-write         |
| * 🗗 limit                  |             |           | Heat 172.16.167.174 Pert 830                                                                                      | Presence    |                    |
| * 🗗 local-rib-criteria     |             |           |                                                                                                    | Key         | true               |
| * 🚔 microloop              |             |           | Username CISCO1 Password CISCO1                                                                                   | Mandatory   | true               |
| ► 🗗 mpls                   |             |           |                                                                                                    |             |                    |
| ▶ 🔤 neighbor               |             |           | NetConf RestConf RPC Script Capabilities                                                                          | Default     |                    |
| * = network                |             |           | Encoding Console                                                                                                  | I Path      | ned/native/router/ |
| Plp                        | 30.30.30.0  |           | <rp><rpt-reply <="" message-id="urn:uuld:db43b46e-2e77-4808-8fd5-4d58128d3485" p=""></rpt-reply></rp>             | 1           | osp6/id            |
| J <sup>0</sup> mask        | 0.0,255.255 |           | <pre>xmlma="urnitetf:parama:xml:nainetconf:base:1.0" xmlma:nc="urnitetf:parama:xml:nainetconf:base:1.0"&gt;</pre> | Description |                    |
| Parea                      | 0           |           | <pre><qx></qx></pre>                                                                                              |             |                    |
| * It rat                   |             | -         |                                                                                                    |             |                    |
| P prefix-priority          |             |           |                                                                                                    |             |                    |
| Prefix-suppression         |             |           |                                                                                                    |             |                    |
| # priority                 |             |           |                                                                                                    |             |                    |
| ▶ Process-min-time         |             |           |                                                                                                    |             |                    |
| # shutdown                 |             |           |                                                                                                    |             |                    |

Dieser NETCONF/YANG-RPC-Vorgang zum Ändern der OSPF-Routing-Konfiguration über das Datenmodell "end.yang" spiegelt sich in der Catalyst 3850-Konfiguration wider, die über die CLI des Catalyst 3850 erfolgt. Eine Syslog-Meldung auf dem Catalyst 3850 gibt an, dass eine Konfigurationsänderung über NETCONF vorgenommen wurde.

```
*Jan 30 14:13:41.659: %DMI-5-CONFIG_I:Switch 1 R0/0: nesd: Configured from NETCONF/RESTCONF by
ciscol, transaction-id 23143
3850-1# show running-config | section ospf
router ospf 100
redistribute connected subnets
network 10.10.0.0 0.0.255.255 area 0
network 10.20.0.0 0.0.255.255 area 0
network 10.30.0.0 0.0.255.255 area 0 -----> new line added to OSPF configuration
network 10.100.0.0 0.0.255.255 area 0
3850-1#
```

Weitere Informationen zum Speichern der aktuellen Konfiguration in der Startup-Konfiguration des Catalyst 3850 über NETCONF/YANG finden Sie unter **save-config** im vorherigen Abschnitt ciscoia.yang-Datenmodell.

# Python-Scripting

### Generieren eines Python-Skripts über die Benutzeroberfläche der Yang Explorer-Anwendung

Die Benutzeroberfläche der Anwendung Yang Explore kann auch verwendet werden, um ein Python-Skript für einen bestimmten NETCONF/YANG-Vorgang zu generieren. Ein wichtiger Vorteil von Python-Scripting ist, dass es die Orchestrierung und Automatisierung von NETCONF/YANG-Vorgängen ermöglicht.

In diesem Beispiel wird im Explorer-Fenster auf der linken Seite der Yang Explorer-Anwendungs-GUI auf der zentralisierten Verwaltungsplattform (Laptop) ein **Speicherkonfigurationsvorgang** ausgewählt. Als Nächstes wird die Schaltfläche **Skript** ausgewählt, um das Python-Skript zu generieren. Mit der Schaltfläche **Kopieren** kann das Skript kopiert werden, sodass es wiederum in eine Datei eingefügt werden kann, die auf der zentralen Verwaltungsplattform (Laptop) mit der Dateierweiterung Python.**py** gespeichert werden kann. Für dieses Beispiel (nicht dargestellt) wurde diese Datei **example.py** genannt.

**Hinweis**: Im nächsten Beispiel, das "Platform"-Typ **anderen** in der GUI führte zu einem Fehler bei der Ausführung des Python-Skripts. Aus diesem Grund wurde der Plattformtyp in **csr** geändert, da auf dem Cisco CSR-Router ebenso wie auf dem Catalyst 3850 Cisco IOS-XE-Software ausgeführt wird. Dadurch wurde der Fehler vermieden.

| Yang Explorer 0.6.0 (Bota)                     |                  |                                                                                                    |             |                                                                                                    |
|------------------------------------------------|------------------|----------------------------------------------------------------------------------------------------|-------------|----------------------------------------------------------------------------------------------------|
|                                                |                  | 🖸 Help 🛛 👹 Adm                                                                                                    | n 😥 Refre   | sh 👗 guest                                                                                                    |
| Explorer                                       | Values Operation | Build Collections Manage Models                                                                                                    | Property    | Value                                                                                                    |
| Reisco-ia                                      | (31.3.112        | Operations Device Settings                                                                                                    | Name        | save-config                                                                                                    |
| Sync-from                                      |                  | Contraction and the                                                                                                    | Node Type   | rpc                                                                                                    |
| Ce save-config                                 | «pc»             | Profie                                                                                                    | Data Type   |                                                                                                    |
| <ul> <li>fill checkpoint</li> <li>P</li> </ul> |                  | Plutform csr 🔹                                                                                                    | Access      | write                                                                                                    |
| P Collinaria                                   |                  | Heat 172.16.167.174 Port 830                                                                                                    | Presence    |                                                                                                    |
| P C reset                                      |                  |                                                                                                    | Kev         |                                                                                                    |
| Rietf-interfaces                               |                  | Username cisco1 Password cisco1                                                                                                    | Mandatory   |                                                                                                    |
| Rietf-netconf-monitoring                       |                  |                                                                                                    | Defects     |                                                                                                    |
| Ried-routing                                   |                  | NetConf RestConf RPC Script Claubilities                                                                                                    | Denout      | A REAL PROPERTY AND                                                                                                    |
| Rned                                           |                  | Encoding Console                                                                                                    | Path        | cisco-ia/save-                                                                                                    |
|                                                |                  | <pre>Sectorf python example by yang-explorer (https://github.com/<br/>CiscoDevMet/yang-explorer)<br/>Installing python dependencies:<br/>&gt; pip install ixei noclient<br/>Nunning script: (save as example.py)<br/>&gt; python example.py -a 172.16.167.174 -o ciscol -p ciscolport<br/>830<br/>****<br/>Import lxml.etret as ET<br/>from argparse inport ArgumentParser<br/>from noclient.import manager<br/>from noclient.import manager<br/>from collent.operations import RPCRION</pre> | Description | Copy the<br>running-config<br>to<br>startup-config<br>on the Network<br>Element.Copy<br>the running-<br>config to<br>startup-config<br>on the Network |

Hier ist eine Erweiterung des Python-Skripts, das generiert und dann kopiert und in eine Datei mit dem Namen **example.py** auf der zentralisierten Verwaltungsplattform (Laptop) eingefügt wurde.

**Hinweis:** Die Kommentare am Anfang der Datei "example.py", die von der Yang Explorer-Anwendung GUI generiert wurden, beinhalten die Schritte, die zum Ausführen des Python-Skripts erforderlich sind. Die "Payload" beinhaltet die NETCONF/YANG-Operation, die das Skript ausführen kann. In diesem Beispiel handelt es sich um einen Vorgang **zum Speichern von Konfigurationen**.

```
. . .
Netconf python example by yang-explorer (https://github.com/CiscoDevNet/yang-explorer)
Installing python dependencies:
> pip install lxml ncclient
Running script: (save as example.py)
> python example.py -a 172.16.167.174 -u ciscol -p ciscol --port 830
.....
import lxml.etree as ET
from argparse import ArgumentParser
from ncclient import manager
from ncclient.operations import RPCError
payload = """ <save-config xmlns</pre>
. . .
if __name__ == '__main__':
   parser = ArgumentParser(description='Usage:')
   # script arguments
parser.add_argument('-a', '--host', type=str, required=True,
help="Device IP address or Hostname")
parser.add_argument('-u', '--username', type=str, required=True,
help="Device Username (netconf agent username)")
```

```
parser.add_argument('-p', '--password', type=str, required=True,
help="Device Password (netconf agent password)")
parser.add_argument('--port', type=int, default=830,
help="Netconf agent port")
args = parser.parse_args()
# connect to netconf agent
with manager.connect(host=args.host,
port=args.port,
username=args.username,
password=args.password,
timeout=90,
hostkey_verify=False,
device_params={'name': 'csr'}) as m:
# execute netconf operation
trv:
response = m.dispatch(ET.fromstring(payload)).xml
data = ET.fromstring(response)
except RPCError as e:
data = e._raw
# beautify output
print(ET.tostring(data, pretty_print=True))
```

### Ausführen eines Python-Skripts von der zentralen Managementplattform (Laptop)

Dies ist die Prüfung der Catalyst 3850 CLI, bevor Sie das Python-Skript example.py ausführen, mit dem die running-config in der startup-config gespeichert werden kann. Zu diesem Zeitpunkt befindet sich der Befehl **shutdown** in der running-config, jedoch nicht in der startup-config für die Schnittstelle GigabitEthernet1/0/10.

```
3850-1# show running-config interface gigabitEthernet 1/0/10
Building configuration...
Current configuration : 49 bytes
!
interface GigabitEthernet1/0/10
shutdown
end
3850-1# show startup-config | begin 1/0/10
interface GigabitEthernet1/0/10
!
interface GigabitEthernet1/0/11
!
interface GigabitEthernet1/0/12
!
interface GigabitEthernet1/0/13
!
```

Von einer regulären Terminal-Eingabeaufforderung auf der zentralen Verwaltungsplattform (Laptop) wird die Python-Datei example.py, die von der Yang Explorer-Anwendungs-GUI generiert wurde, zuerst in das Verzeichnis yang-explore auf dem Laptop kopiert.

```
USER1-M-902T:~ USER1$ pwd
/Users/USER1
USER1-M-902T:~ USER1$ cp /Users/USER1/Desktop/example.py /Users/USER1/yang-explorer
USER1-M-902T:~ USER1$ cd yang-explorer
USER1-M-902T:yang-explorer USER1$ ls -1
total 112
```

-rw-r--r-- 1 USER1 staff 11358 Jan 4 17:59 LICENSE -rw-r--r-- 1 USER1 staff 13635 Jan 4 17:59 README.md drwxr-xr-x 12 USER1 staff 408 Jan 4 17:59 YangExplorer drwxr-xr-x 7 USER1 staff 238 Jan 4 17:59 default-models drwxr-xr-x 3 USER1 staff 102 Jan 4 17:59 docs -rw-r--r-- 1 USER1 staff 72 Jan 4 17:59 env.sh -rw-r--r--@ 1 USER1 staff 1990 Jan 30 17:50 example.py -rw-r--r-- 1 USER1 staff 207 Jan 4 17:59 requirements.txt drwxr-xr-x 11 USER1 staff 374 Jan 5 14:37 server -rwxr-xr-x 1 USER1 staff 640 Jan 4 17:59 setup.sh -rwxr-xr-x 5 USER1 staff 170 Jan 4 18:00 v USER1-M-902T:yang-explorer USER1\$

Anschließend werden diese beiden Befehle von einer regulären Terminalaufforderung auf der zentralen Verwaltungsplattform (Laptop) ausgeführt, die im Kommentarabschnitt am Anfang der Datei beispiel.py bereitgestellt wurden, die von der Benutzeroberfläche der Anwendung Yang Explorer generiert wurde (siehe den vorherigen Abschnitt "Generieren eines Python-Skripts aus der Benutzeroberfläche der Anwendung Yang Explorer").

```
USER1-M-902T:yang-explorer USER1$ pip install lxml ncclient
Collecting lxml
Downloading lxml-3.7.2.tar.gz (3.8MB)
100% || 3.8MB 328kB/s
Collecting ncclient
Downloading ncclient-0.5.3.tar.gz (63kB)
100% || 71kB 3.5MB/s
Requirement already satisfied: setuptools>0.6 in
/Library/Frameworks/Python.framework/Versions/2.7/lib/python2.7/site-packages (from ncclient)
Collecting paramiko>=1.15.0 (from ncclient)
Downloading paramiko-2.1.1-py2.py3-none-any.whl (172kB)
100% || 174kB 3.1MB/s
Collecting six (from ncclient)
Using cached six-1.10.0-py2.py3-none-any.whl
Collecting cryptography>=1.1 (from paramiko>=1.15.0->ncclient)
Using cached cryptography-1.7.2-cp27-cp27m-macosx_10_6_intel.whl
Collecting pyasn1>=0.1.7 (from paramiko>=1.15.0->ncclient)
Using cached pyasn1-0.1.9-py2.py3-none-any.whl
Collecting cffi>=1.4.1 (from cryptography>=1.1->paramiko>=1.15.0->ncclient)
Using cached cffi-1.9.1-cp27-cp27m-macosx_10_10_intel.whl
Collecting enum34 (from cryptography>=1.1->paramiko>=1.15.0->ncclient)
Using cached enum34-1.1.6-py2-none-any.whl
Collecting ipaddress (from cryptography>=1.1->paramiko>=1.15.0->ncclient)
Using cached ipaddress-1.0.18-py2-none-any.whl
Collecting idna>=2.0 (from cryptography>=1.1->paramiko>=1.15.0->ncclient)
Using cached idna-2.2-py2.py3-none-any.whl
Collecting pycparser (from cffi>=1.4.1->cryptography>=1.1->paramiko>=1.15.0->ncclient)
Downloading pycparser-2.17.tar.gz (231kB)
100% || 235kB 2.6MB/s
Installing collected packages: lxml, six, pycparser, cffi, pyasn1, enum34, ipaddress, idna,
cryptography, paramiko, ncclient
Running setup.py install for lxml ... -
done
Running setup.py install for pycparser ... done
Running setup.py install for ncclient ... done
Successfully installed cffi-1.9.1 cryptography-1.7.2 enum34-1.1.6 idna-2.2 ipaddress-1.0.18
lxml-3.7.2 ncclient-0.5.3 paramiko-2.1.1 pyasn1-0.1.9 pycparser-2.17 six-1.10.0
USER1-M-902T:yang-explorer USER1$
```

Mit dem zweiten Befehl wird das Python-Skript example.py für den Catalyst 3850 mit der IP-Adresse 172.16.167.174 und dem Benutzernamen/Kennwort cisco1/cisco1 über den TCP-Port 830 (netconf-ssh) ausgeführt. Der Catalyst 3850 sendet eine RPC-Antwort an die zentrale Verwaltungsplattform (Laptop), in der bestätigt wird, dass der Speichervorgang erfolgreich war.

```
USER1-M-902T:yang-explorer USER1$ python example.py -a 172.16.167.174 -u cisco1 -p cisco1 --port
830
<rpc-reply xmlns="urn:ietf:params:xml:ns:netconf:base:1.0"
xmlns:nc="urn:ietf:params:xml:ns:netconf:base:1.0" message-id="urn:uuid:31e0fdee-b72f-4695-9e03-
91ec771b37f5"><result xmlns>Save running-config successful
</result>
```

```
</rpc-reply>
```

#### USER1-M-902T:yang-explorer USER1

Hier sehen Sie die Prüfung der Catalyst 3850 CLI nach dem Ausführen des Python-Skripts example.py, das die running-config in der Startkonfiguration gespeichert hat. Der Befehl **shutdown** ist nun aufgrund des erfolgreichen Vorgangs save-config NETCONF/YANG sowohl in der running-config als auch in der startup-config für die Schnittstelle GigabitEthernet1/0/10 vorhanden.

```
3850-1# show running-config interface gigabitEthernet 1/0/10
Building configuration...
Current configuration : 49 bytes
!
interface GigabitEthernet1/0/10
shutdown
end
3850-1# show startup-config | begin 1/0/10
interface GigabitEthernet1/0/10
shutdown
!
interface GigabitEthernet1/0/11
!
interface GigabitEthernet1/0/12
!
interface GigabitEthernet1/0/13
!
```

# Fehlerbehebung

In diesem Abschnitt finden Sie Informationen zur Behebung von Fehlern in Ihrer Konfiguration.

### **NETCONF-Fehlermeldungen**

Das NETCONF-Protokoll definiert eine Reihe von Vorgängen und Nachrichten, die zwischen dem NETCONF-Client (Centralized Management Platform (Laptop)) und der NETCONF-Implementierung auf dem Servergerät (Catalyst 3850) ausgetauscht werden. Zu den häufig verwendeten NETCONF-Vorgängen gehören:

<get>, <get-config>, <edit-config> und <rpc>

Das Format und andere Einschränkungen des NETCONF-Nachrichteninhalts werden durch YANG-Datenmodelle definiert. Die Interaktion zwischen NETCONF-Client und -Server erfolgt über das Senden von RPCs. Wenn ein Fehler im Format der NETCONF-Nachricht vorliegt oder der Inhalt der Nachricht nicht mit den Definitionen in den vom Gerät implementierten YANG-Datenmodellen übereinstimmt, kann der NETCONF-Server auf dem Gerät einen RPC-Fehler zurückgeben.

#### <error-type>application</error-type>

Diese RPC-Fehler zeigen nicht an, dass die NETCONF-Schnittstelle nicht funktioniert. Diese Fehler zeigen an, dass der Client versucht, einen Vorgang auszuführen, der von den auf dem Servergerät implementierten YANG-Datenmodellen nicht unterstützt wird. Benutzer müssen die YANG-Datenmodelle, die auf dem Servergerät implementiert sind, überprüfen, um die Ursachen für diese Fehler zu identifizieren und zu beheben.

#### **RPC-Fehlerbeispiel**

In diesem Beispiel wird ein falscher Schnittstellentyp ianaift:fastEtherFX verwendet, um die mit YANG formatierte <edit-config> NETCONF RPC-Nachricht zu generieren, die über NETCONF an den Catalyst 3850 gesendet werden soll.

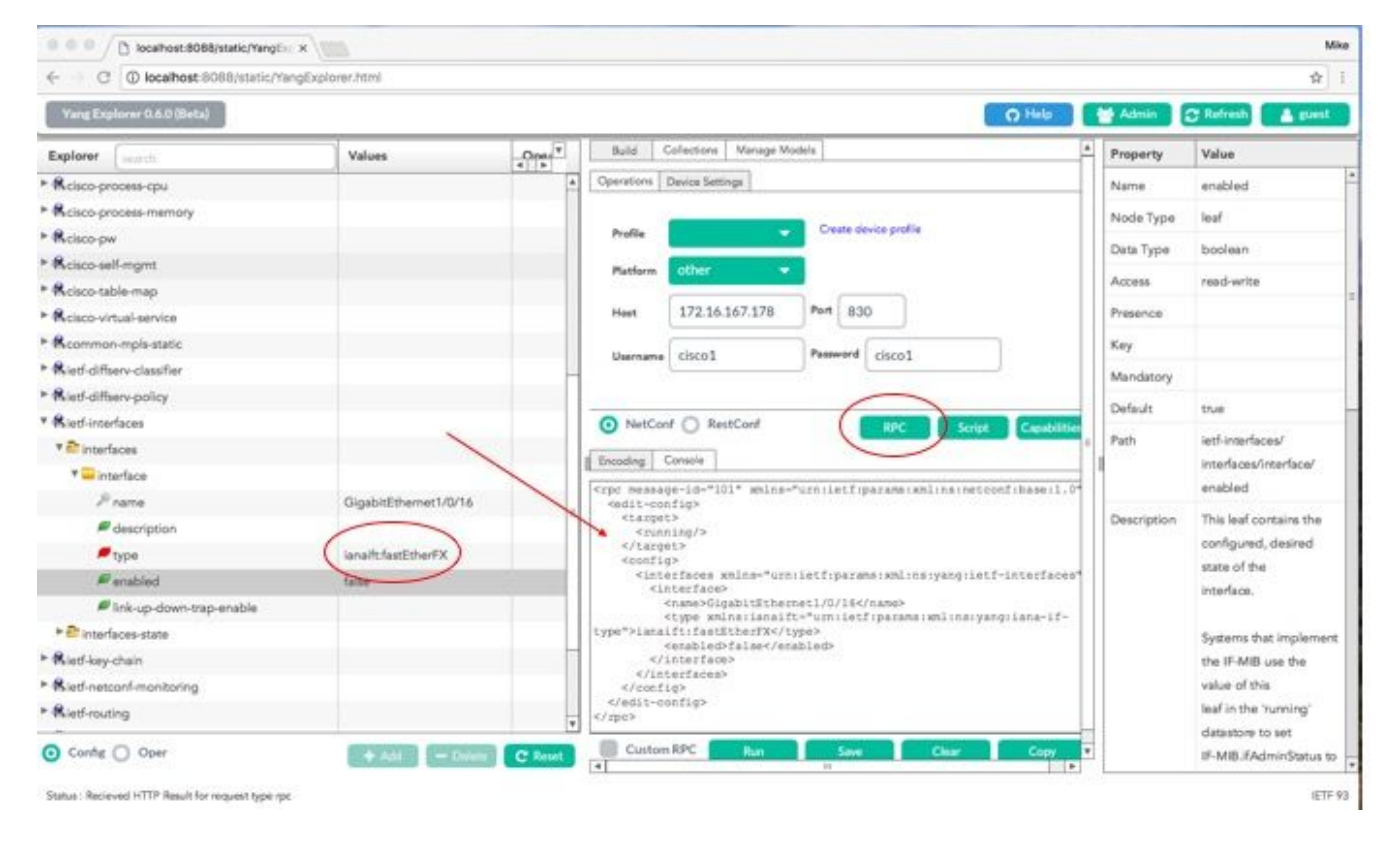

Wenn **Run** ausgewählt ist, um die RPC-Nachricht an den Catalyst 3850 zu senden, antwortet der Catalyst 3850 mit einer Fehlermeldung.

| ← → C ① localhost 8088/static/Yang | gExplorec.html        |         |                                                                                                    |                                                                                                    |                                                                                                    |                      |             | <b>भ</b>               |
|------------------------------------|-----------------------|---------|----------------------------------------------------------------------------------------------------|----------------------------------------------------------------------------------------------------|----------------------------------------------------------------------------------------------------|----------------------|-------------|------------------------|
| Yang Explorer 0.6.0 (Beta)         |                       |         |                                                                                                    |                                                                                                    |                                                                                                    | O Help               | Marin 🛔     | 🕆 Refresh 🔒 guest      |
| Explorer search                    | Values                | Oper T  | Build C                                                                                                    | ollections   Manage M                                                                               | ode's                                                                                                    |                      | * Property  | Value                  |
| Reisco-process-cpu                 |                       | 4       | Operations 1                                                                                                    | Device Settings                                                                                     |                                                                                                    |                      | Name        | enabled                |
| Rcisco-process-memory              |                       |         |                                                                                                    |                                                                                                    | and the second second second second second second second second second second second second second second second |                      | Node Type   | loaf                   |
| Rcisco-pw                          |                       |         | Profile                                                                                                    |                                                                                                    | Create device profile                                                                                            |                      | Dam Tura    | hadaan                 |
| Rcisco-self-mgmt                   |                       |         | Platform                                                                                                    | other                                                                                               |                                                                                                    |                      | Lata type   | bookean                |
| Rcisco-table-map                   |                       |         |                                                                                                    |                                                                                                    |                                                                                                    |                      | Access      | read-write             |
| Rcisco-virtual-service             |                       |         | Host                                                                                                    | 172.16.167.178                                                                                      | Port 830                                                                                                    |                      | Presence    |                        |
| Rcommon-mpls-static                |                       |         | W                                                                                                    | -                                                                                                   | Presented ( short                                                                                                |                      | Key         |                        |
| Rietf-diffserv-classifier          |                       | _       | Username                                                                                                    | 05001                                                                                               | Familia Ciscol                                                                                                   |                      | Mandatory   |                        |
| Rietf-diffserv-policy              |                       |         |                                                                                                    |                                                                                                    |                                                                                                    |                      | Defects     | 1000                   |
| Rietf-interfaces                   |                       |         | NetCon                                                                                                    | f O RestConf                                                                                        | RPC                                                                                                    | Script Capabilitie   | Liniaur     | 1750                   |
| * 許 interfaces                     |                       |         | d markers [10                                                                                                    |                                                                                                    |                                                                                                    |                      | E Path      | ietf-interfaces/       |
| * 🔤 interface                      |                       |         | I mesong C                                                                                                    | oneoile                                                                                             |                                                                                                    |                      |             | interlaces/interlace/  |
| Prana                              | GigabitEthernet1/0/16 |         | ticretror                                                                                                    | -type application                                                                                   | <pre>iletTiparaneixmlinsine i/indierror-type&gt;</pre>                                                           | coonfibase:1.0">     |             | enabled                |
| # description                      |                       |         | Andierroz                                                                                                    | -tag>peration-fs                                                                                    | ailed //no:error-tag> //no:error-aeverity>                                                                       |                      | Description | This leaf contains the |
| 🖉 type                             | lanalfcfastEtherFX    |         | interfaces"                                                                                                    | -path walnavif-"u                                                                                   | urnitetfiparansimlins<br>s/config/ifilnterfaces                                                                  | /iginterface         |             | configured, desired    |
| # enabled                          | false                 |         | Iltinane- Q                                                                                                    | IgabitEthernet1/F                                                                                   | 0/16*]/lfitype <td>or-path&gt;</td> <td></td> <td>state of the</td>                                              | or-path>             |             | state of the           |
| link-up-down-trap-enable           |                       |         | namespace">                                                                                                    | /interfaces/inter                                                                                   | rface[name='GigabitEth                                                                                           | ernet1/0/16*]/type:  |             | artigrig dat.          |
| * 🚔 interfaces-state               |                       |         | neierror-ne                                                                                                    | issage>                                                                                             | e ethernettettanaco or ac                                                                                        | it ceate coopeack sy |             | Systems that implement |
| Rietf-key-chain                    |                       |         | <nc:bad< td=""><td>-info&gt;<br/>i-element&gt;type<td>c:bad-element&gt;</td><td></td><td></td><td>the IF-MIB use the</td></td></nc:bad<> | -info><br>i-element>type <td>c:bad-element&gt;</td> <td></td> <td></td> <td>the IF-MIB use the</td> | c:bad-element>                                                                                                   |                      |             | the IF-MIB use the     |
| Rietf-netconf-manitoring           |                       |         | <td>c-info&gt;<br/>ror&gt;</td> <td></td> <td></td> <td></td> <td>value of this</td>                                                     | c-info><br>ror>                                                                                     |                                                                                                    |                      |             | value of this          |
| Rieff-routing                      |                       |         |                                                                                                    |                                                                                                    |                                                                                                    |                      |             | leaf in the 'running'  |
|                                    |                       |         |                                                                                                    |                                                                                                    | 1                                                                                                    |                      |             | datastore to set       |
| <ul> <li>Config Oper</li> </ul>    | + Add - Colora        | C Reset | Custom                                                                                                    | RPC Run                                                                                             | Save                                                                                                    | lear Copy            | ¥.          | IF-MIB.#AdminStatus to |

Hier sehen Sie den Fehler, der vom Catalyst 3850 zurückgegeben wurde. Beachten Sie, dass es das Fehlertag "operation-failed" und weitere Details zu dem Fehler enthält: "Unsupported - value must be ethernetCsmacd or softwareLoopback"</nc:error-message>".

```
<nc:rpc-error xmlns:nc="urn:ietf:params:xml:ns:netconf:base:1.0">
    <nc:error-type>application</nc:error-type>
    <nc:error-tag>operation-failed</nc:error-tag>
    <nc:error-severity>error</nc:error-severity>
    <nc:error-path xmlns:if="urn:ietf:params:xml:ns:yang:ietf-interfaces">/rpc/edit-
    config/config/if:interfaces/if:interface[if:name='GigabitEthernet1/0/16']/if:type</nc:error-
path>
    <nc:error-message lang="en"
xmlns="https://www.w3.org/XML/1998/namespace">/interfaces/interface[name='GigabitEthernet1/0/16']/if:type</nc:error-
path>
    <nc:error-info>
    <nc:error-info>
    <nc:error-info>
    </nc:error-info>
    </nc:error-info>
    </nc:error-info>
    </nc:error-info>
    </nc:pc-error>
    Als Nächstes beheben wir den Fehler und geben den korrekten Schnittstellentyp an
```

Als Nächstes beheben wir den Fehler und geben den korrekten Schnittstellentyp an ianaift:ethernetCsmacd in Die RPC-Nachricht, die an den Catalyst 3850 gesendet wurde, sodass der Catalyst 3850 mit einer OK-Nachricht anstatt mit einem Fehler antwortet.

| € O O localhost 8088/stable/Yan | gExplorer.html         |         |                                                                                                    |             | 宜                                  |
|---------------------------------|------------------------|---------|----------------------------------------------------------------------------------------------------|-------------|------------------------------------|
| Yang Explorer 0.6.0 (Beta)      |                        |         | O Help                                                                                                    | Marin Admin | 😂 Refresh 💧 guest                  |
| Explorer Learch                 | Values                 | Oper    | Build Collections Manage Models                                                                                                    | Property    | Value                              |
| Rciaco-process-cpu              |                        | 4       | Operations Device Settings                                                                                                    | Name        | type                               |
| Kcisco-process-memory           |                        |         |                                                                                                    | Node Type   | leaf                               |
| Reisco-pw                       |                        |         | Profile Create device profile                                                                                                    | Data Tuna   | Mantineed interface.               |
| Rcisco-self-mgmt                |                        |         | Platform other                                                                                                    | Lieta type  | type                               |
| Rcisco-table-map                |                        |         |                                                                                                    | 122222      | All and a set of the               |
| Reisco-virtual-service          |                        |         | Heat 172.16.167.178 Port 830                                                                                                    | Access      | read-write                         |
| Rcommon-mpls-static             |                        |         | liserent Circol                                                                                                    | Presence    |                                    |
| Rietf-diffserv-classifier       |                        | _       | Used Used                                                                                                    | Key         |                                    |
| Rietf-diffserv-policy           |                        |         | $\frown$                                                                                                    | Mandatory   | true                               |
| Rietf-Interfaces                |                        |         | NetCord RestCord     Rec Script Capabilities                                                                                                    | Default     |                                    |
| * Enterfaces                    |                        |         | Sunday Course                                                                                                    | 1           | Sec. 6. 1                          |
| * 🔤 interface                   |                        |         | Encoding Contact                                                                                                    | Path        | lett-interfaces/                   |
| i∲ name                         | GigabitEthernet1/0/16  |         | <pre>crpc measage-io-to1* withe-"infletriparamerwithermecconfideseil.o" cedit-config&gt;</pre>                                                                                                    |             | IVDe                               |
| @ description                   |                        |         | <pre><target> <true <tru<="" <true="" td=""><td></td><td>The second share</td></true></target></pre>                                                                                                   |             | The second share                   |
| 🔎 туре                          | (ianeiftethemetCamacd) |         |                                                                                                    | Description | The type of the                    |
| enabled                         | falla                  |         | Cinterfaces xmlna="urn:ietf:parama:xml:na:yang:ietf-interfaces"<br>(interface)                                                                                                    |             | internation.                       |
| link-up-down-trap-enable        |                        |         | <pre><name>OigabitEthernet1/0/18</name> <type """""""""""""""""""""""""""""""""""<="" td="" whins:lanaift="urnitetf:parame:whins:vano:lana-lf="><td></td><td>When an interface entry</td></type></pre> |             | When an interface entry            |
| * 🚰 interfaces-state            |                        |         | type">ianalft:ethernetCamecdC/type>                                                                                                    |             | is created, a server               |
| Rietf-key-chain                 |                        |         |                                                                                                    |             | MAY                                |
| Rietf-netconf-monitoring        |                        |         |                                                                                                    |             | initialize the type leaf           |
| Ried-routing                    |                        | -       | <br>                                                                                                    |             | with a valid value, e.g.,          |
| O Config O Oper                 |                        | C Beset | Custom RPC Run Save Clear Copy                                                                                                    |             | If it<br>is possible to derive the |

Dieses Mal antwortet der Catalyst 3850 nach der Auswahl von **Run (Ausführen)** zum Senden der RPC-Nachricht an den Catalyst 3850 mit einer OK-Nachricht, um anzuzeigen, dass der Vorgang erfolgreich war.

| ← → C ① localhost 8088/static/Yang | gExplorer.html        |       |                                                                               |                      |                          |                |             | \$                                                                                                    |
|------------------------------------|-----------------------|-------|-------------------------------------------------------------------------------|----------------------|--------------------------|----------------|-------------|----------------------------------------------------------------------------------------------------|
| Yang Explorer 0.6.0 (Beta)         |                       |       |                                                                               |                      |                          | O Help         | 🔮 Admin     | 😋 Refresh 💧 guest                                                                                               |
| Explorer Learth                    | Values                | One T | Build                                                                         | Collections Manage N | Adels                    | F              | Property    | Value                                                                                                    |
| Rcisco-process-cpu                 |                       |       | Operations                                                                    | Device Settings      |                          |                | Name        | type                                                                                                    |
| Rcisco-process-memory              |                       |       |                                                                               |                      | - TOPOLO CONTRACTO       |                | Node Type   | leaf                                                                                                    |
| Reisco-pw                          |                       |       | Profile                                                                       |                      | Create device profile    |                | Dura Tinta  | Identity and Interdance                                                                                         |
| Rcisco-self-mgmt                   |                       |       | Platform                                                                      | other                |                          |                | Line type   | type                                                                                                    |
| Rcisco-table-map                   |                       |       |                                                                               | -                    |                          |                | 123557.2    | - Alexandre - Alexandre - Alexandre - Alexandre - Alexandre - Alexandre - Alexandre - Alexandre - Alexandre - A |
| Rcisco-virtual-service             |                       |       | Heat                                                                          | 172.16.167.178       | Port 830                 | _              | Access      | reed-write                                                                                                    |
| R common-mpis-static               |                       |       |                                                                               | Criment              | Password circo t         |                | Presence    |                                                                                                    |
| Ried-diffserv-classifier           |                       |       | voername                                                                      | CIRCOL               |                          |                | Key         |                                                                                                    |
| Ried-diffserv-policy               |                       |       |                                                                               |                      |                          |                | Mandatory   | tue                                                                                                    |
| Rietf-interfaces                   |                       |       | <ul> <li>NetCo</li> </ul>                                                     | of O RestCorf        | RPC Scru                 | t Capabilities | Default     |                                                                                                    |
| * Enterfaces                       |                       |       | Faradaa -                                                                     | Farmerica            |                          |                |             | Letter All A                                                                                                    |
| * 💳 Interface                      |                       |       | [                                                                             | controle             |                          |                | Path        | lett-interfaces/                                                                                                |
| <i>₽</i> name                      | GigabitEthernet1/0/16 |       | scrpe-repuy                                                                   | ietf(parama(xol)     | nainetconfibaseil.0*     | -allosadeearl  |             | https://www.comacev                                                                                             |
| description                        |                       | 1     | <pre>xhlasino+* <pre>cok/&gt;</pre></pre>                                     | dilectiparamets      | mlinsingcoonfibesei1.0"> |                | 65 9.04     | ()pu                                                                                                    |
| / type                             | lana?tethemetCsmacd   | 1     | <td>12</td> <td></td> <td></td> <td>Description</td> <td>The type of the</td> | 12                   |                          |                | Description | The type of the                                                                                                 |
| 🖉 enabled                          | false                 |       | $\sim$                                                                        |                      |                          |                |             | incertaide.                                                                                                    |
| Ink-up-down-trap-enable            |                       |       |                                                                               |                      |                          |                |             | When an interface entry                                                                                         |
| * 🗗 interfaces-state               |                       |       |                                                                               |                      |                          |                |             | is created, a server                                                                                            |
| • Rietf-key-chain                  |                       | 1     |                                                                               |                      |                          |                |             | MAY                                                                                                    |
| Rietl-netconf-monitoring           |                       |       |                                                                               |                      |                          |                |             | initialize the type leaf                                                                                        |
| ▶ RietFrouting                     |                       |       |                                                                               | -                    | ~                        | -              |             | with a valid value, e.g.,                                                                                       |
|                                    | -                     | -     | III Outer                                                                     |                      |                          |                |             | if its                                                                                                    |

**Tipp**: Wenn Sie sich nicht sicher sind, wie das richtige Format für die Explorer-Werte aussehen kann, können Sie die vorhandene Konfiguration überprüfen, bevor Sie versuchen, die Parameter zu ändern. Dies kann mit dem **get-config-**Vorgang (Oper) wie dargestellt erfolgen.

| ← C @ localhost:8088/static/Yang | Explorer.html             |            |                                                                                                    |                               |                 |                         |             |             | - 2                       |
|----------------------------------|---------------------------|------------|----------------------------------------------------------------------------------------------------|-------------------------------|-----------------|-------------------------|-------------|-------------|---------------------------|
| Yang Explorer 0.6.0 (Beta)       |                           |            |                                                                                                    |                               |                 | 0                       | 44lp        | Admin       | 🕽 Refresh 🛛 🛔 guest       |
| Explorer search                  | Values                    | Open T     | Build C                                                                                                    | Colections Manage N           | fodiels         |                         |             | Property    | Value                     |
| Rcisco-process-cpu               |                           |            | Operations                                                                                                    | Device Settings               |                 |                         |             | Name        | interface                 |
| Rcisco-process-memory            |                           |            |                                                                                                    |                               | -               |                         |             | Node Type   | lat                       |
| Rcisco-pw                        |                           |            | Profile                                                                                                    |                               | Create device   | profile                 | - 11        | Data Tran   |                           |
| Rcisco-self-mgmt                 |                           |            | Platform                                                                                                    | other                         |                 |                         | - 11        | Deta i ype  |                           |
| Rcisco-table-map                 |                           |            |                                                                                                    |                               | -               |                         | - 11        | Access      | read-write                |
| Rcisco-virtual-service           |                           |            | Hest                                                                                                    | 172.16.167.178                | Port 830        | 1                       | - 11        | Presence    |                           |
| &common-mpls-static              |                           |            | 33                                                                                                    | Course .                      | Removed Cal     |                         | - 11        | Key         |                           |
| Rietf-diffeerv-classifier        |                           |            | Username                                                                                                    | caco1                         | ()              | 001                     | - 11        | Mandatory   |                           |
| Rieff-diffserv-policy            |                           |            |                                                                                                    |                               | -               | -                       |             | Part In     |                           |
| Rietf-interfaces                 |                           |            | <ul> <li>NetCon</li> </ul>                                                                                                    | f 🔿 RestConf                  |                 |                         | apabilities | Detault     |                           |
| * 🚰 interfaces                   | -                         |            | E Rosener I                                                                                                    | Topasia                       |                 | 1                       |             | Path        | ietf-interfaces/          |
| *interface                       | <get-config></get-config> |            | - Locolog -                                                                                                    |                               |                 |                         |             | 10000000000 | interfaces/interface      |
| Pname                            | GigabitEthemet1/0/16      |            | <pre><rpc measar<br=""><jet-cond< pre=""></jet-cond<></rpc></pre>                                                                                                    | fig>                          | -"urnitetfipari | INSIXALIES (Det CONTID- | 10011.07    | Description | The list of configured    |
| description                      |                           |            | <800000<br><2003                                                                                                    | b><br>hing/≫                  |                 |                         | - 11        |             | interfaces on the         |
| 🖉 type                           | -                         |            | <filter< td=""><td>490<br/>490</td><td></td><td></td><td></td><td></td><td>device.</td></filter<>                                                                                 | 490<br>490                    |                 |                         |             |             | device.                   |
| enabled                          |                           |            | <liste< td=""><td>erfaces mina-"un<br/>sterface&gt;</td><td>tiletfiparameri</td><td>oslinsiyang:letf-int</td><td>erfaces"</td><td></td><td>The operational state of</td></liste<> | erfaces mina-"un<br>sterface> | tiletfiparameri | oslinsiyang:letf-int    | erfaces"    |             | The operational state of  |
| link-up-down-trap-enable         |                           |            |                                                                                                    | (name>GigabitEthe             | chet1/0/164/nam | 400                     | - 11        |             | an interface is available |
| > 🗗 interfaces-state             | -                         |            | 183</td <td>terfaces&gt;</td> <td></td> <td></td> <td>- 11</td> <td></td> <td>in the</td>                                                                                         | terfaces>                     |                 |                         | - 11        |             | in the                    |
| Riet-key-chain                   |                           |            | <td>ht Lg&gt;</td> <td></td> <td></td> <td>- 11</td> <td></td> <td>/interfaces-state/</td>                                                                                        | ht Lg>                        |                 |                         | - 11        |             | /interfaces-state/        |
| Rietf-netconf-monitoring         |                           |            |                                                                                                    |                               |                 |                         |             |             | interface list. If the    |
| Ried-routing                     |                           | -          |                                                                                                    |                               |                 |                         |             |             | configuration of a        |
|                                  | _                         | •          | Bout                                                                                                    |                               | -               |                         |             |             | system-controlled         |
| Contes O Oper                    | + Asi - Dele              | te C Reset | Custom                                                                                                    | Rom. Rom                      | Save            | Clear                   | CIDDY T     |             | interface cannot be       |

Sobald **Run** ausgewählt ist, um die RPC-Nachricht an den Catalyst 3850 zu senden, antwortet der Catalyst 3850 mit der Schnittstellenkonfiguration im YANG-Format, die anzeigt, dass der Schnittstellentyp ianaift:ethernetCsmacd ist.

| ← C ( localhost:8088/static/Yang | Explorer.html             |         |                                                                                                    |              | <b>\$</b>                 |
|----------------------------------|---------------------------|---------|----------------------------------------------------------------------------------------------------|--------------|---------------------------|
| Yang Explorer 0.6.0 (Beta)       |                           |         | O Help                                                                                                    | Madmin       | C Refresh                 |
| Explorer                         | Values                    | Om      |                                                                                                    | Property     | Value                     |
| * Kcisco-process-cou             |                           | 4 1     | Operations Device Settings                                                                                        | Name         | interface                 |
| * Bicisco-process-memory         |                           | 1       | Casta da la sulta                                                                                                 | No. S. W. or |                           |
| ► Reisco-ow                      |                           |         | Profile                                                                                                    | Node type    | list                      |
| * Rcisco-self-mamt               |                           |         | Platform other -                                                                                                  | Dete Type    |                           |
| * Rcisco-table-map               |                           | -       | 1011 (177) (177) (177)                                                                                            | Access       | read-write                |
| * Rcisco-virtual-service         |                           |         | Heat 172.10.107.176 For 630                                                                                       | Presence     |                           |
| * & common-mpla-static           |                           |         | Username cisco1 Peseword cisco1                                                                                   | Key          |                           |
| * Rietf-diffserv-classifier      |                           | _       |                                                                                                    | Mandanan     |                           |
| Ried-differv-policy              |                           |         |                                                                                                    | a c -        |                           |
| * Ried-interfaces                |                           |         | NetConf RPC Script Capabilitien                                                                                   | Detault      |                           |
| * C interfaces                   |                           |         | Encoding Console                                                                                                  | Path         | ietf-interfaces/          |
| * 🔤 Interface                    | <get-config></get-config> |         | <pre>crpc-reply message-id="urn:uuid:832c3b3c-71fe-4e63-8bf4-6ec981131991"</pre>                                  |              | interfaces/interface      |
| ≁ name                           | GigabitEthemet1/0/16      |         | <pre>kmlns="urn:ietf:params:kml:ns:netconf:base:1.0" kmlns:nc="urn:ietf:params:kml:ns:netconf:base:1.0"&gt;</pre> | Description  | The list of configured    |
| e description                    |                           |         | <pre>Gdata&gt;</pre>                                                                                              |              | interfaces on the         |
| 🖉 type                           |                           |         | <interface> <case>GlosbitEthernet1/0/16</case></interface>                                                        |              | device.                   |
| enabled                          |                           |         | <pre>type minstianaift= un+lotf:parama:mlins:yang:iana=if=<br/>type"biamaift:ethernetChmands/types</pre>          |              | The poerational state of  |
| link-up-down-trap-enable         |                           | 1       | <enabled>false</enabled>                                                                                          |              | an interface is available |
| * 😂 interfaces-state             |                           |         | <pre>cipv6 wnins="urn:ietf:parame:wnl:ne:yang:letf-ip"/&gt;</pre>                                                 |              | in the                    |
| Ried-key-chain                   |                           |         |                                                                                                    |              | /interfaces-state/        |
| Ried-netconf-monitoring          |                           |         | <br>                                                                                                    |              | interface list. If the    |
| <ul> <li>Ried-routing</li> </ul> |                           |         |                                                                                                    |              | configuration of a        |
|                                  |                           |         | Custom RP Run Save Clear Copy                                                                                     |              | system-controlled         |
| Config Oper                      | + Add - Delete            | C Reset |                                                                                                    |              | interface cannot be       |

### Weitere RPC-Fehlertypbeispiele

1. "In Verwendung" (konfigurationsgesperrt) RPC-Fehlerantwort

Dies ist eine NETCONF-Fehlerantwort auf eine <**edit-config>** Anfrage. Der <error-tag> gibt den Status "in Betrieb" an. Die Antwort zeigt an, dass das Servergerät (Catalyst 3850) NETCONF, das

den Datenspeicher ausführt, derzeit gesperrt ist und der Vorgang NETCONF <edit-config> zu diesem Zeitpunkt nicht ausgeführt werden konnte. Dies weist nicht auf einen Fehler in der Implementierung der NETCONF-Schnittstelle hin. Wenn ein NETCONF-Client während der Verwendung des Datenspeichers versucht, in den NETCONF-ausgeführten Datenspeicher zu schreiben, erhält der Client diese RPC-Antwort. Der NETCONF-Client kann die Meldung NETCONF edit-config wiederholen. Diese Antwort kann empfangen werden, wenn das Gerät einen internen "Sync-from-Device"-Vorgang durchführt, um den im NETCONF ausgeführten Datenspeicher mit der IOSd-Konfiguration des Geräts zu synchronisieren.

NETCONF Antwort vom Server (Catalyst 3850) zum Client (zentrale Managementplattform (Laptop)).

2. "Data missing" (Daten fehlen) RPC Error Reply Message (RPC-Fehlerantwort)

In diesem Beispiel wurde ein **<edit-config>** RPC für eine nicht konfigurierte Loopback-Schnittstelle an Catalyst 3850 gesendet. Es wurde ein Fehler zurückgegeben, da Sie keine Schnittstelle konfigurieren können, die auf dem Catalyst 3850 nicht vorhanden ist.

#### 3. RPC-Fehlerantwortmeldung für fehlendes Datenmodell

Wird ein Datenmodell angefordert, das auf dem Catalyst 3850 nicht vorhanden ist, oder wird ein Leaf angefordert, der nicht in einem Datenmodell implementiert ist, antwortet der Server (Catalyst 3850) mit einer leeren Datenantwort. Dies ist ein erwartungsgemäßes Verhalten.

**Tipp:** Bestimmen Sie mithilfe der NETCONF-Funktionen, welche Datenmodelle von der Catalyst-Software unterstützt werden. Siehe Abschnitt 2. der Konfiguration der zentralen Managementplattform (Laptop).

<?xml version="1.0" encoding="utf-8"?> <data xmlns="urn:ietf:params:xml:ns:netconf:base:1.0"/>

#### 4. "Ungültiger Wert" RPC-Fehlerantwort

In einigen Fällen kann eine NETCONF-Nachricht Inhalte enthalten, die basierend auf den YANG-Datenmodellen gültig sind. Das Gerät (Catalyst 3850) kann jedoch nicht implementieren, was angefordert wird. Wenn die NETCONF-Schnittstelle auf dem Catalyst 3850 Konfigurationen an IOSd sendet, die IOSd nicht erfolgreich anwenden kann, wird eine bestimmte RPC-Fehlerantwort an den NETCONF-Client zurückgegeben.

In diesem Beispiel wird ein ungültiger gepufferter Protokollierungswert von "bogus" in der RPC-Nachricht an Catalyst 3850 gesendet. Das Fehlertag in der Antwort von Catalyst 3850 gibt einen ungültigen Wert an. Die Fehlermeldung zeigt an, dass der Catalyst 3850 IOS Parser den Schweregrad der gepufferten Protokollierung nicht auf "bogus" konfigurieren konnte, da dies kein gültiger Wert ist.

```
<?xml version="1.0" encoding="utf-8"?>
<rpc-reply xmlns="urn:ietf:params:xml:ns:netconf:base:1.0" message-id="6">
<rpc-error>
<error-type>application</error-type>
<error-tag>invalid-value</error-tag>
<error-severity>error</error-severity>
<error-message xml:lang="en">inconsistent value: Device refused command "logging buffered
bogus" at column 20 </error-message>
</rpc-error>
</rpc-reply>
```

### Informationen zu dieser Übersetzung

Cisco hat dieses Dokument maschinell übersetzen und von einem menschlichen Übersetzer editieren und korrigieren lassen, um unseren Benutzern auf der ganzen Welt Support-Inhalte in ihrer eigenen Sprache zu bieten. Bitte beachten Sie, dass selbst die beste maschinelle Übersetzung nicht so genau ist wie eine von einem professionellen Übersetzer angefertigte. Cisco Systems, Inc. übernimmt keine Haftung für die Richtigkeit dieser Übersetzungen und empfiehlt, immer das englische Originaldokument (siehe bereitgestellter Link) heranzuziehen.